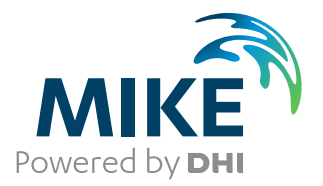

# MIKE 21 Toolbox

User Guide

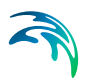

# PLEASE NOTE

| COPYRIGHT         | This document refers to proprietary computer software which is pro-<br>tected by copyright. All rights are reserved. Copying or other repro-<br>duction of this manual or the related programs is prohibited without<br>prior written consent of DHI A/S (hereinafter referred to as "DHI").<br>For details please refer to your 'DHI Software Licence Agreement'.                                                                                                    |
|-------------------|----------------------------------------------------------------------------------------------------|
| LIMITED LIABILITY | The liability of DHI is limited as specified in your DHI Software Licence Agreement:                                                                                                    |
|                   | In no event shall DHI or its representatives (agents and suppliers) be liable for any damages whatsoever including, without limitation, special, indirect, incidental or consequential damages or damages for loss of business profits or savings, business interruption, loss of business information or other pecuniary loss arising in connection with the Agreement, e.g. out of Licensee's use of or the inability to use the Software, even if DHI has been advised of the possibility of such damages. |
|                   | This limitation shall apply to claims of personal injury to the extent<br>permitted by law. Some jurisdictions do not allow the exclusion or<br>limitation of liability for consequential, special, indirect, incidental<br>damages and, accordingly, some portions of these limitations may<br>not apply.                                                                                                    |
|                   | Notwithstanding the above, DHI's total liability (whether in contract, tort, including negligence, or otherwise) under or in connection with the Agreement shall in aggregate during the term not exceed the lesser of EUR 10.000 or the fees paid by Licensee under the Agreement during the 12 months' period previous to the event giving rise to a claim.                                                                                                    |
|                   | Licensee acknowledge that the liability limitations and exclusions<br>set out in the Agreement reflect the allocation of risk negotiated and<br>agreed by the parties and that DHI would not enter into the Agree-<br>ment without these limitations and exclusions on its liability. These<br>limitations and exclusions will apply notwithstanding any failure of<br>essential purpose of any limited remedy.                                                                                               |

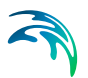

# CONTENTS

| M21 | Tools:                                                                          | <b>ENVIRONMENTAL</b>                                                                                                    |
|-----|---------------------------------------------------------------------------------|----------------------------------------------------------------------------------------------------|
| 1   | <b>AD tra</b><br>1.1 (3)<br>1.2 (4)<br>1.3 (5)<br>1.4 (7)<br>1.5 (6)<br>1.6 (4) | nsfer boundary data17Select Input File17Boundary Position and Length171.2.1Detailed description17Subseries Selection18AD Transfer Data Output18Overview18Remarks and Hints19 |
| M21 | Tools:                                                                          | HYDRODYNAMICS                                                                                                    |
| 2   | <b>Appar</b><br>2.1 2<br>2.2 2<br>2.3 2<br>2.4 2<br>2.5 1                       | ent Bed Roughness23Simulation Type23Select HD Input File232.2.1Remarks and hints24Select Sub Area24Sub Series24Avave Input Data24                                            |
|     | 2.6 \$<br>2.7 \$<br>2.8 \$                                                      | 2.5.1       Remarks and hints       25         Sediment Data       26         Output Specification       26         Setup Status       26                                    |
| 3   | <b>Border</b><br>3.1 E<br>3.2 E<br>3.3 C<br>3.4 F                               | r Adjustments       29         Bathymetry Input       29         Bathymetry Output       29         Dverview       29         Remarks and Hints       30                     |
| 4   | <b>Discha</b><br>4.1 \$<br>4.2 \$<br>4.3 \$<br>4.4 [<br>4.5 \$                  | arge Calculations31Select Input File31Cross Section Definition314.2.1 Detailed description31Select Subseries32Discharge Data Output33Overview33                              |

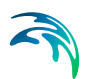

| 5   | <b>MIKE</b><br>5.1<br>5.2<br>5.3<br>5.4                      | 21 Hots<br>Select In<br>Flooding<br>Setup St<br>Remarks                                                                                                    | tart File Gene<br>put Result Files<br>and Drying Val<br>atus                                                         | erator          | <br><br><br>and Lir                      | <br><br><br>nitation | · · · ·                                                                                                    | · · · ·                               | · · · · · · · · · · · · · · · · · · ·                                                                                                    | · · · ·                               | · · · · · · · · · · · · · · · · · · · | · · · · · · · · · · · · · · · · · · ·                                                                                                    | • | 35<br>35<br>36<br>36<br>36                                                             |
|-----|--------------------------------------------------------------|----------------------------------------------------------------------------------------------------|----------------------------------------------------------------------------------------------------|-----------------|------------------------------------------|----------------------|----------------------------------------------------------------------------------------------------|---------------------------------------|----------------------------------------------------------------------------------------------------|---------------------------------------|---------------------------------------|----------------------------------------------------------------------------------------------------|---|----------------------------------------------------------------------------------------|
| 6   | HD Tr<br>6.1<br>6.2<br>6.3<br>6.4<br>6.5<br>6.6              | ransfer I<br>Select Ir<br>Boundar<br>6.2.1<br>Subserie<br>Transfer<br>Overviev<br>Remarks                                                                              | Boundary Dat<br>put File<br>y Position and I<br>Detailed descri<br>es Selection<br>Data Output .<br>w<br>s and Hints | a               | · · · ·<br>· · · ·<br>· · · ·<br>· · · · | <ul> <li></li></ul>  | <ul> <li>.</li> <li>.</li> <li>.&lt;</li></ul> | · · · · · · · · · · · · · · · · · · · | · · · · · · · · · · · · · · · · · · ·                                                                                                    | · · · ·                               | · · · · · · · · · · · · · · · · · · · | <ul> <li>.</li> <li>.</li> <li>.&lt;</li></ul> |   | 39<br>39<br>39<br>41<br>41<br>41<br>42                                                 |
| M21 | Tools                                                        | : MORP                                                                                                    | HOLOGY .                                                                                                    |                 |                                          |                      |                                                                                                    |                                       |                                                                                                    |                                       |                                       |                                                                                                    |   | 43                                                                                     |
| 7   | <b>Curvi</b><br>7.1<br>7.2<br>7.3<br>7.4<br>7.5              | linear D<br>Select Ir<br>Cross Se<br>7.2.1<br>Select S<br>Discharg<br>Overview                                                                                         | ischarge Calo<br>pput File<br>ection Definition<br>Detailed descri<br>ubseries<br>ge Data Output                     | culations .     | <br><br><br>                             | · · · · · ·          | · · · ·                                                                                                    | · · · ·                               | · · · · · · · · · · · · · · · · · · ·                                                                                                    | · · · ·                               | · · · · · · · · · · · · · · · · · · · | <ul> <li>.</li> <li>.</li> <li>.&lt;</li></ul> | • | 45<br>45<br>45<br>46<br>46<br>46                                                       |
| 8   | <b>Scou</b><br>8.1<br>8.2<br>8.3<br>8.4<br>8.5<br>8.6<br>8.7 | r Calcula<br>Simulation<br>Wave ar<br>Bed Shee<br>8.3.1<br>8.3.2<br>Sedimer<br>8.4.1<br>8.4.2<br>Specify 0<br>8.5.1<br>8.5.2<br>Status<br>Scientific<br>8.7.1<br>8.7.2 | ator                                                                                                    | Data            | Param                                    | eters .              | .         .         .           .         .         .           .         .         .           .         .         .           .         .         .           .         .         .           .         .         .           .         .         .           .         .         .           .         .         .           .         .         .           .         .         .           .         .         .           .         .         .           .         .         .           .         .         .           .         .         .           .         .         .           .         .         .           .         .         .           .         .         .           .         .         .           .         .         .           .         .         .           .         .         .           .         .         .           .         .         .                                                                                                              |                                       | <ul> <li>.</li> <li>.</li> <li>.&lt;</li></ul> | · · · · · · · · · · · · · · · · · · · |                                       | · · ·<br>· · ·<br>· · ·<br>· · ·<br>· · ·<br>· · ·<br>· · ·<br>· · ·<br>· · ·<br>· · ·<br>· · ·<br>· · ·<br>· · ·<br>· · ·<br>· · ·<br>· · ·<br>· · ·<br>· · ·<br>· · ·<br>· · ·<br>· · ·<br>· · ·<br>· · ·<br>· · ·<br>· · ·<br>· · · ·<br>· · · ·<br>· · · ·<br>· · · · ·<br>· · · · · · ·                                                                                                    |   | 47<br>47<br>48<br>48<br>49<br>49<br>49<br>49<br>49<br>50<br>51<br>52<br>52<br>52<br>52 |
|     | 8.8                                                          | 8.7.3<br>8.7.4<br>8.7.5<br>Example<br>8.8.1<br>8.8.2                                                                                                    | Scour depth .<br>Scour width<br>References<br>Setup<br>Results                                                       | · · · · · · · · | <br><br>                                 | <br><br>             | <br><br><br>                                                                                                    | · · · ·                               | · · · · · · · · · · · · · · · · · · ·                                                                                                    | · · · ·                               | · · · · · · · · · · · · · · · · · · · | · · · · · · · · · · · · · · · · · · ·                                                                                                    |   | 55<br>56<br>57<br>58<br>58<br>58                                                       |

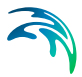

| M21              | Tools                                                                                                | : SEDIMENTS                                                                                                    | 63                                                                                                    |
|------------------|----------------------------------------------------------------------------------------------------|----------------------------------------------------------------------------------------------------|----------------------------------------------------------------------------------------------------|
| 9                | <b>Exter</b><br>9.1<br>9.2<br>9.3<br>9.4                                                             | Ision of Q3D Sediment Transport Tables       6         Select Input File       6         Extended Axis Specification       6         Select Output File       6         Overview       6                                                                                                    | 65<br>65<br>66<br>66<br>67                                                                                           |
| 10               | <b>Gene</b><br>10.1<br>10.2<br>10.3<br>10.4<br>10.5<br>10.6                                          | ration of Q3D Sediment Transport Tables       6         General Parameters       6         Additional Parameters       7         10.2.1 Advanced       7         Wave Parameters       7         Sediment Transport Table Axes       7         Output File       7         10.5.1 Example of output       7         Overview       7                                                                                                    | 69<br>69<br>70<br>71<br>71<br>72<br>72<br>73<br>74                                                                   |
| 11               | Integr<br>11.1<br>11.2<br>11.3<br>11.4                                                               | ration of Storms                                                                                                    | 75<br>75<br>75<br>76<br>76                                                                                           |
|                  |                                                                                                    |                                                                                                    |                                                                                                    |
| M21              | Tools                                                                                                | SEISMOLOGY                                                                                                    | 77                                                                                                    |
| M21<br>12        | <b>Tools</b><br><b>Earth</b><br>12.1<br>12.2<br>12.3<br>12.4<br>12.5<br>12.6<br>12.7<br>12.8<br>12.9 | SEISMOLOGY       Image: Seismology         quake Bathymetry Adjustment       Image: Seismology         General Introduction       Image: Seismology         Input Data       Image: Seismology         Earthquake Parameters       Image: Seismology         12.3.1       Rupture time       Image: Seismology         12.3.2       General parameters       Image: Seismology         12.3.3       Mw/Fault dimensions       Image: Seismology         12.3.3       Mw/Fault dimensions       Image: Seismology         Lamé Coefficients       Image: Seismology       Image: Seismology         Output Surface Elevation       Image: Seismology       Image: Seismology         Overview       Image: Seismology       Image: Seismology       Image: Seismology         12.9.1       26 December 2006 Taiwan Region, MW=7.1       Image: Seismology       Image: Seismology       Image: Seismology         12.9.2       29 September 2009 Samoa Islands Region, MW=8.1       Image: Seismology       Image: Seismology       Image: Seismology         12.9.3       11 March 2011 Near the East Coast of Honshu, Japan, MW=9.0       Image: Seismology       Image: Seismology       Image: Seismology | 77<br>79<br>79<br>80<br>80<br>81<br>82<br>83<br>83<br>83<br>83<br>83<br>83<br>83<br>85<br>85<br>87<br>89             |
| M21<br>12<br>M21 | <b>Tools</b><br>12.1<br>12.2<br>12.3<br>12.4<br>12.5<br>12.6<br>12.7<br>12.8<br>12.9<br><b>Tools</b> | SEISMOLOGY       T         quake Bathymetry Adjustment       T         General Introduction       T         Input Data       T         Earthquake Parameters       T         12.3.1       Rupture time       T         12.3.2       General parameters       T         12.3.3       Mw/Fault dimensions       T         Lamé Coefficients       T       T         Output Surface Elevation       T       T         Overview       T       T         References       T       T         Examples       T       T         12.9.1       26 December 2006 Taiwan Region, MW=7.1       T         12.9.2       29 September 2009 Samoa Islands Region, MW=8.1       T         12.9.3       11 March 2011 Near the East Coast of Honshu, Japan, MW=9.0       T                                                                                                    | 77<br>79<br>79<br>80<br>80<br>81<br>82<br>83<br>83<br>83<br>83<br>83<br>83<br>83<br>83<br>83<br>83<br>83<br>83<br>83 |

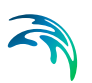

|    | 13.2   | The Origin of Tide                                             |
|----|--------|----------------------------------------------------------------|
|    |        | 13.2.1 Influence of the moon                                   |
|    |        | 13.2.2 Influence of the sun                                    |
|    |        | 13.2.3 Characteristics of tide                                 |
|    | 13.3   | Harmonic Description of Tide                                   |
|    |        | 13.3.1 Periodicities 99                                        |
|    |        | 13.3.2 Constituents 100                                        |
|    | 13.4   | Harmonic Tidal Description Methods                             |
|    | 13.5   |                                                                |
|    | 15.5   | 12.5.1 Concrel introduction 102                                |
|    |        | 13.5.1 General Introduction                                    |
|    |        | 13.5.2 Time series representation                              |
|    |        | 13.5.4 Step_by_step_calculation 105                            |
|    | 126    | Admiralty Mothed                                               |
|    | 10.7   | Aufilially Method                                              |
|    | 13.7   |                                                                |
| 14 | Tidal  | Analysis of Currents                                           |
|    | 14.1   | Select Input File                                              |
|    | 14.2   | Subseries Selection                                            |
|    | 14.3   | General Parameters 109                                         |
|    |        | 14.3.1 IOS method 109                                          |
|    |        | 14.3.2 Admiralty method 110                                    |
|    | 14 4   | Inferred Constituents 110                                      |
|    | 14.5   | Additional Constituents 110                                    |
|    | 14.6   | Select Output File                                             |
|    | 14.0   | 14.6.1 Constituent output file 110                             |
|    |        | 14.6.2 Desidual output IIIe                                    |
|    | 117    | 14.0.2 Residual output                                         |
|    | 14.7   |                                                                |
| 15 | Tidal  | Analysis of Heights                                            |
|    | 15.1   | Input Data                                                     |
|    | 15.2   | Subseries Selection                                            |
|    | 15.3   | General Parameters                                             |
|    |        | 15.3.1 IOS method 113                                          |
|    |        | 15.3.2 Admiralty method                                        |
|    | 15.4   | Inferred Constituents 114                                      |
|    | 15.5   | Additional Constituents 114                                    |
|    | 15.6   | Select Output File 114                                         |
|    | 10.0   | 15.6.1 Constituent output file 11/                             |
|    |        | 15.6.2 Residual output 115.1.1.1.1.1.1.1.1.1.1.1.1.1.1.1.1.1.1 |
|    | 15 7   |                                                                |
|    | 15.7   | Overview                                                       |
| 16 | Exam   | ples - Tidal Analysis                                          |
|    | 16.1   | Analysis of Tidal Height using the Admiralty Method            |
|    | 16.2   | Analysis of Tidal Height using the IOS Method                  |
| 47 | Tislal | Dradiation of Ourrante                                         |
| 17 | IIdal  | Prediction of Currents                                         |
|    | 17.1   | I ype of Prediction    129                                     |

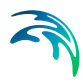

|     | 17.2  | User Defined Constituents12917.2.1General Parameters12917.2.2Tidal Constituents12917.2.3Select Output File130Global Tide Model Data13017.3.1General parameters13117.3.2Time series output13117.3.3Line series output13117.3.4Grid output13217.3.5Unstructured output133 |
|-----|-------|----------------------------------------------------------------------------------------------------|
|     | 17.4  | Status - Overview                                                                                                    |
|     | 17.5  | Example                                                                                                    |
| 18  | Tidal | Prediction of Heights                                                                                                    |
|     | 18.1  | Type of Prediction         137                                                                                                    |
|     | 18.2  | User Defined Constituents                                                                                                    |
|     |       | 18.2.1 General parameters                                                                                                    |
|     |       | 18.2.3 IOS method 138                                                                                                    |
|     |       | 18.2.4 Admiralty method                                                                                                    |
|     |       | 18.2.5 Output specification                                                                                                    |
|     | 18.3  | Global Tide Model Data                                                                                                    |
|     |       | 18.3.1 General parameters                                                                                                    |
|     |       | 18.3.2 Time series output                                                                                                    |
|     |       | 18.3.3 Line series output                                                                                                    |
|     |       | 18.3.5 Unstructured output                                                                                                    |
|     | 18.4  | Status - Overview                                                                                                    |
|     | 18.5  | Examples                                                                                                    |
|     |       | 18.5.1 Influence of method                                                                                                    |
|     |       | 18.5.2 Types of output                                                                                                    |
| M21 | Tools | : WAVES                                                                                                    |
| 19  | Calci | ulation of Reflection Coefficients                                                                                                    |
| 15  | 19.1  | Specify Wave Parameters 149                                                                                                    |
|     | 19.2  | Specify the Wave Absorber                                                                                                    |
|     | 19.3  | Select the Porosity Factor Range                                                                                                    |
|     | 19.4  | Output Specification                                                                                                    |
|     | 19.5  | Overview                                                                                                    |
|     | 19.6  | Remarks and Hints                                                                                                    |
|     |       | 19.6.1 How to find the porosity to be used in MIKE 21 BW                                                                                                    |
|     | 40 7  | 19.6.2 What is a typical value of the reflection coefficient?                                                                                                    |
|     | 19.7  | Scientific Background                                                                                                    |
|     | 19.8  |                                                                                                    |

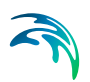

| 20 H<br>2<br>2<br>2<br>2<br>2<br>2<br>2<br>2<br>2<br>2<br>2<br>2<br>2 | ghpass and Lowpass Filtering of Time Series1551Selecting the Input Data1552Specification of the Frequency Range1553Specification of the Output Subseries1564Specification of the Output Data1565Overview1566Scientific Background1567Remarks and Hints156                                          |
|-----------------------------------------------------------------------|----------------------------------------------------------------------------------------------------|
| 21 G<br>2<br>2<br>2<br>2<br>2<br>2                                    | Image: Sponge and Porosity Maps157Bathymetry Input157Parameter Settings157Output Specification158Overview159Examples15921.5.1Example of generation porosity layer maps15915.2Example of generation porosity layer maps160                                                                          |
| <b>22</b> G                                                           | anerate Wave Energy Spectrum       163         1 Simulation Period       163         2 Frequency Spectrum       163         22.2.1 Type of frequency spectrum       163         22.2.2 Type of frequency discretisation       164                                                                  |
| 2                                                                     | 3       Directional Distribution       164         22.3.1       Type of directional distribution       165         22.3.2       Type of directional discretisation       165                                                                                                    |
| 2.<br>2.<br>2.                                                        | 4         Output         166           5         Overview         166           6         Scientific Background         166           22.6.1         Frequency spectrum         166           22.6.2         Directional discretisation         168                                                |
| 23 N<br>2<br>2                                                        | Pesh Generation for MIKE 21 BW 1DH1711Input File Specification1712Parameter Specification17223.2.1Maximum number of nodes17223.2.2Number of nodes per wave length17223.2.3Characteristic wave period17223.2.4Minimum mesh spacing17223.2.5Information on the generated mesh17223.2.6Wave theory172 |
| 2<br>2                                                                | 3         Output File Specification                                                                                                    |
| <b>24 G</b>                                                           | Image: Specification of Random Waves1751Specification of Frequency Spectrum17624.1.1Pierson-Moskowitz spectrum17624.1.2JONSWAP spectrum176                                                                                                    |

# 

|    |                                                             | 24.1.3TMA spectrum17624.1.4Monochromatic waves17724.1.5Bichromatic waves17724.1.6Time series of surface elevation17724.1.7User defined frequency spectrum (1D)17824.1.8User defined directional spectrum (2D)178                                                                                                    |
|----|-------------------------------------------------------------|----------------------------------------------------------------------------------------------------|
|    | 24.2                                                        | Wave Generation       178         24.2.1       One-dimensional waves       179         24.2.2       Unidirectional waves       179         24.2.3       Directional waves       180         24.2.4       Random seed       180         24.2.5       Water depth       180         24.2.6       Minimum wave period       181         24.2.7       Re-scaling truncated spectrum       181         24.2.8       Position of generation line       181 |
|    | 24.3<br>24.4<br>24.5                                        | Second Order Wave Generation183Specification of the Historical Date183Description of Directional Distribution18424.5.1Convention of angles18424.5.2Directional distribution settings185                                                                                                    |
|    | 24.6<br>24.7<br>24.8                                        | Reference Directional Spectrum Specification186Specification of Reference Points186Specification of Output Data18624.8.1One-dimensional waves18724.8.2Unidirectional waves18724.8.3Directional waves187                                                                                                    |
|    | 24.9<br>24.10<br>24.11<br>24.12                             | Dverview188Scientific Background18824.10.1 Definition of Pierson-Moskowitz spectrum18824.10.2 Definition of JONSWAP spectrum18924.10.3 Definition of the TMA spectrum19024.10.4 Definition of directional distributions19124.10.5 Second order wave generation192Remarks and Hints192References194                                                                                                    |
| 25 | <b>Gene</b><br>25.1<br>25.2<br>25.3<br>25.4<br>25.5<br>25.6 | ation of Regular Waves197Specify Wave Theory and Parameters197Specification of the Historical Date197Specification of the Output Data198Overview198Scientific Background198Remarks and Hints199                                                                                                    |
| 26 | <b>Wave</b><br>26.1<br>26.2                                 | Generated Current and Setup         201           Select Wave Data File         201           Surface Elevation         202                                                                                                    |

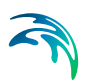

|     | 26.3<br>26.4<br>26.5<br>26.6<br>26.7<br>26.8<br>26.9<br>26.10                | Boundary Line202Bed Resistance203Eddy Viscosity203Miscellaneous Parameters204Output Specification204Overview204Example204Scientific Background20426.10.1 Main equations20426.10.2 Numerical solution204                                                                                                    | 2334445506                                                                                                    |
|-----|------------------------------------------------------------------------------|----------------------------------------------------------------------------------------------------|----------------------------------------------------------------------------------------------------|
| 27  | Wave<br>27.1<br>27.2<br>27.3<br>27.4<br>27.5                                 | Spectra Converter       208         Wave Spectra Format       210         27.1.1       DHI ASCII       211         27.1.2       DHI Dfs2/Dfsu       218         27.1.3       Oceanweather       218         Wave Spectra File       218         Output       218         27.3.1       Wave parameters       220         27.3.2       1D wave integrated spectra       220         27.3.3       2D wave spectrum       221         Status       222       223 | <pre> 9 1 5 5 8 0 1 3 3 9 1 3 3 9 1 3 3 1 3 3 1 3 3 1 3 3 3 1 3 3 3 3</pre>                                                                                                    |
| M21 | Tools                                                                        | WIND                                                                                                    | 9                                                                                                    |
| 28  | <b>Cyclo</b><br>28.1<br>28.2<br>28.3<br>28.4<br>28.5<br>28.6<br>28.7<br>28.8 | ne Wind Generation23Setup name23Model and Best Track Data2328.2.1Best Track data table23Wind Correction2328.3.1Geostrophic correction2328.3.2Forward motion asymmetry2328.3.3Inflow Angle23Area Series Output23Time Series Output23Radial Series Output23Output Items23Status23                                                                                                    | 1 1 2 1 1 5 5 5 6 6 7                                                                                                    |
| 29  | <b>Gene</b><br>29.1<br>29.2<br>29.3                                          | rating Wind Fields from Pressure Maps238Select Pressure Maps240Select Type of Wind Field240Corrections Parameters24029.3.1The air-sea temperature difference, $\Delta T_{a-s}$ 24729.3.2Wind field corrections24729.3.3Constant corrections247                                                                                                    | <ul> <li>3</li> <li>3</li> <li>3</li> <li>3</li> <li>3</li> <li>3</li> <li>4</li> <li>4</li> <li>5</li> <li>5&lt;</li></ul> |

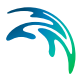

|       | 29.3.4 Time dependent corrections           |
|-------|---------------------------------------------|
|       | 29.3.5 Time and space dependent corrections |
| 29.4  | Select Type of Latitude                     |
| 29.5  | Select Output File                          |
| 29.6  | Overview                                    |
| 29.7  | Scientific Background                       |
| 29.8  | References                                  |
|       |                                             |
| Index |                                             |

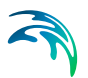

# M21 TOOLS: ENVIRONMENTAL

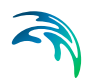

The ENVIRONMENTEL Tools in the M21 Toolbox include the facilities:

• AD transfer boundary data

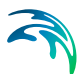

## 1 AD transfer boundary data

Environmental Transfer Boundary is a MIKE 21 Flow Model AD tool for preparation of AD transfer boundaries. Boundary data are extracted from results of a previous AD simulation. A MIKE 21 AD simulation output data file (a matrix time series with fields of component concentrations) is used to generate the new boundary data (a line time series data file of component concentrations along the boundary line).

For all specifications, with the exception of I/O file names, default values are supplied. You can change these specifications by modifying the corresponding dialog entries.

#### 1.1 Select Input File

On this page you specify the AD simulation output file to be used as the basis for transfer boundary generation.

## 1.2 Boundary Position and Length

Here you specify:

- the origin, and length, of the boundary line for which data should be extracted. The origin must be specified in "old grid" coordinates.
- the angle or line orientation clockwise from the boundary line to the south boundary of the old model
- the desired grid spacing along and across the boundary line
- whether the boundary in the new model is a West, North, East or South boundary (this affects the way the boundary data is calculated

The new boundary line has to lie within the old model area, not on a boundary.

#### 1.2.1 Detailed description

You specify the line in the old model from where values for boundary data generation are to be taken. This is done by giving the start coordinate, the line orientation, number of points along line and the grid spacing in the new model, both along line and perpendicular to line (see Figure 1.1).

It is necessary to specify whether the boundary line is to be model south, model north, model east or model west in the new model, as this affects the boundary data calculations.

You can only prepare boundary data for one boundary per run.

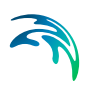

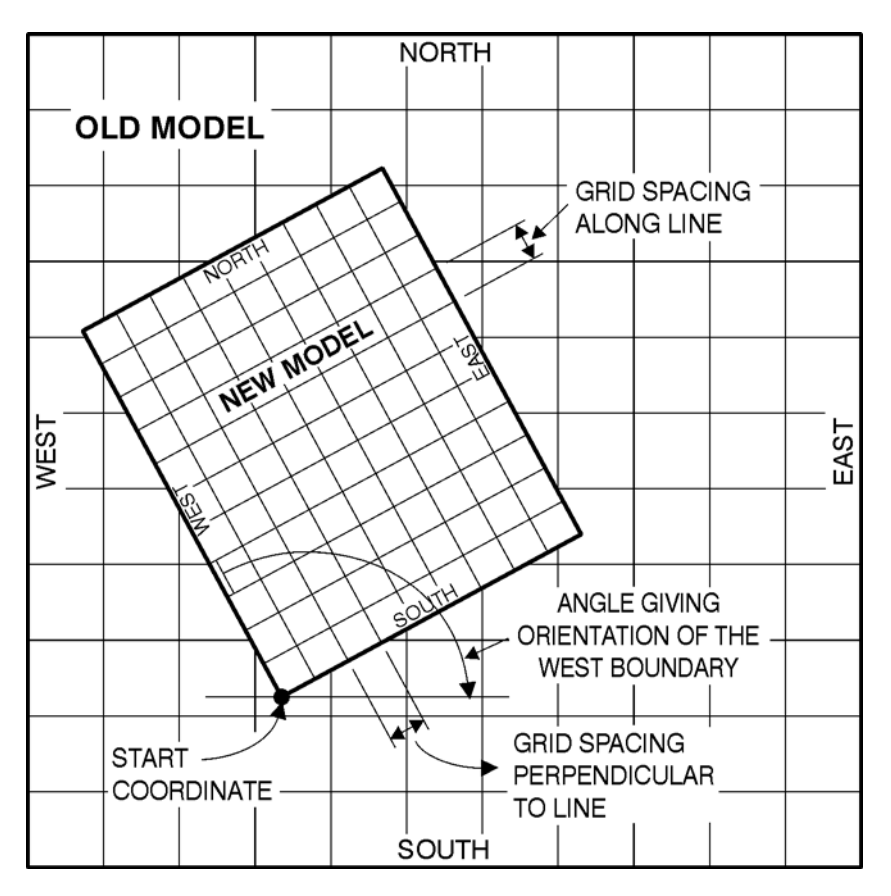

Figure 1.1 Example of a west boundary line for calculation of AD transfer boundary data

## 1.3 Subseries Selection

Here you may specify the time steps you want to process

## 1.4 AD Transfer Data Output

Here you specify a name for the transfer boundary output data file. You may also specify a title (data description).

#### 1.5 Overview

The overview page presents you with a summary of all the input parameters you have specified. You should inspect the parameters to check they are correct, - and if not go back and change them.

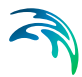

From the page you can either *Finish* the set-up, which will transfer your setup definition to the current toolbox file, or execute the set-up.

## 1.6 Remarks and Hints

The line must be fully inside the old model, and not along a boundary. At least one grid point in all directions around the line should be available in the old model.

See also the description of HD transfer boundary data.

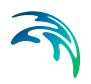

# M21 TOOLS: HYDRODYNAMICS

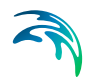

The HYDRODYNAMIC Tools in the M21 Toolbox include the facilities:

- Apparent Bed Roughness
- Border Adjustments
- Discharge Calculations
- MIKE 21 Hotstart File Generator
- HD Transfer Boundary Data

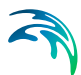

## 2 Apparent Bed Roughness

Welcome to the MIKE 21 Tool for generation of bed resistance and bed shear stress maps.

The tool uses a standard output file from MIKE 21 HD and a dfs2 file with wave properties from e.g. MIKE 21 SW as input and calculates either a bed resistance (Manning) map for later use in a MIKE 21 HD simulation or a bed shear stress map, e.g. for the design of a scour protection.

In both cases, the apparent increase in bed resistance felt by the current due to the presence of the waves is taken into account.

### 2.1 Simulation Type

In this page you have to define whether you want to calculate a bed resistance (Manning) map for later use as input in a MIKE 21 HD simulation, or whether you want to obtain a map showing the maximum dimensionless bed shear stress (Shields parameter) over the wave period at every node of your simulation grid.

In both cases, the parameters are calculated by application of Fredsøe's (1984) model for the wave boundary layer in combined wave-current motion.

You have two alternatives to generate the Manning map:

- To perform a direct calculation, i.e. to apply the wave boundary layer model at every node of the calculation grid
- To use a parameterised version of the model

Use of the parameterised option will speed up the simulation. In either case, only the value of the Manning number M will be written to the output file.

Direct application of the wave boundary layer model takes place when calculating the bed shear stress map; in this case values of the Shields parameter, the Manning number and the apparent roughness  $k_N$  (in mm) will be written to the output file.

### 2.2 Select HD Input File

The path and the name of the HD data file where the results from the hydrodynamic simulation with MIKE 21 HD have been saved may be typed directly or found by browsing the disk by left-clicking with the mouse on the button to the right of the Data File entry in the menu. Once the HD data file has been selected, the tool will check whether the specified file is a valid one, i.e. that it is output from a MIKE 21 HD simulation, and that it contains three items (h, P and Q).

#### 2.2.1 Remarks and hints

- The simulation will only be performed in the area where wave and current data exist, i.e. in the region which is common to the hydrodynamic and wave model grids. Therefore, the user should carefully check that the area of interest for the computations is covered by both grids.
- The grid spacing(s) used in the simulations is/are identical to the grid spacing(s) that was/were used in the hydrodynamic simulation with MIKE 21 HD and are obtained from the HD data file.
- The subarea and sub series for the simulation are specified relative to the model grid used in the hydrodynamic simulation and the time step used to save the results to the HD output file. The grid spacing in the output data file will be the same as in the HD data file. If time series of Manning numbers and/or bed shear stress values are saved, the time step in the data file will be equal to or an integer number of times the time step in the HD data file.

#### 2.3 Select Sub Area

The extension of the area where the apparent bed roughness simulations will be performed is specified in grid coordinates and relative to the grid where the HD input data has been saved.

#### 2.4 Sub Series

The simulation period is specified by selecting the time steps in the HD input data file which define the start and end date(s) and time(s) for the calculation of the apparent bed roughness.

The time step used in the calculations may be selected as equal to or an integer number of times the time step in the HD data file.

Note that the start and end values are increased or decreased according to the value that has been specified in the Time steps field when the up/down arrows to the right of the Star and End fields are pressed.

### 2.5 Wave Input Data

The path and the name of the wave data file may be typed directly or found by browsing the disk by clicking the mouse on the button to the right of the Data File entry in the menu. The wave data may have been generated as the output from a wave simulation with MIKE 21 SW.

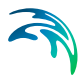

The origin of the wave grid may not be coincident with the origin of the hydrodynamic grid, as long as it is coincident with one of the nodes of this grid. If this is the case, the position of the origin of the wave grid relative to the origin of the HD grid must be specified (in HD grid-point coordinates) at the Origin of Wave Grid field.

After the wave data file has been selected, you must indicate which items in it correspond to the wave height, the direction of wave propagation and the wave period.

You must also specify whether the wave heights in the data file are significant wave heights  $H_{m0}$  or root-mean-square wave heights  $H_{rms}$ , and whether the wave period (as read from the data file or user-specified) is a mean wave period  $T_m$  or a peak wave period  $T_p$ .

#### 2.5.1 Remarks and hints

- IMPORTANT: wave heights and periods are internally converted to rootmean-square wave heights H<sub>rms</sub> and peak wave period T<sub>p</sub> by the tool before using them as input for the wave boundary layer model. If the "bed shear stress map" option has been selected for the calculation, then the wave parameters input by the user will be assumed to be H<sub>rms</sub> and T<sub>p</sub>, meaning that the values in the data file will be used directly, without any type of scaling.
- The wave data file must contain at least two items (wave height and direction of propagation) or more than the three items (wave height, period and direction) required for the calculations. In either case it is possible to choose a user-specified wave period rather than reading it from the wave data file.
- The Manning numbers and/or Shields parameter will only be calculated in the area where wave and current data exist, i.e. in the region which is common to the hydrodynamic and wave model grids. Therefore, the user should carefully check that the area of interest for the transport computations is covered by both grids.
- The grid spacing(s) in the transport simulations is/are identical to the grid spacing(s) that was/were used in the hydrodynamic simulation with MIKE 21 HD, and are obtained from the HD data file.
- The grid spacing(s) used in the wave simulation does/do not need to be equal to the spacing(s) used for the hydrodynamic model grid. However, the grid spacing in the hydrodynamic data must be an integer number of times the spacing in the wave grid, both in the x- and the y-directions. The proportionality factors need not to be equal.
- $\Delta x_{HD} = n \Delta x_{WV}$  with  $n \ge 1$

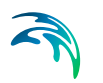

•  $\Delta y_{HD} = m \cdot \Delta y_{WV}$  with  $m \ge 1$ 

## 2.6 Sediment Data

The sediment data to be used in the computations may be specified as having constant or spatially varying size over the model area. In either case, the bed material is characterised through the median grain size,  $d_{50}$ .  $d_{50}$  is the particle size for which 50% of the sediment by weight is finer.

If the sediment properties are chosen as constant over the model area, you only have to select one value for  $d_{50}$  (in mm).

If spatially varying sediment properties are chosen, a data file containing one item ( $d_{50}$  in mm) must be specified. You may do this by typing the path and name of the data file (a .dt2 file in the old format and a .dfs2 file in the new format) or by left-clicking with the mouse on the button to the right of the Data file entry. The grid spacing and extent of the sediment data file must be the same as in the HD data file.

In both cases, the grain size is converted to geometric bed roughness  $k_N$  at every grid node by multiplying the value of  $d_{50}$  by 2.5. This value of  $k_N$  then enters the wave boundary layer model together with the wave and current parameters.

Furthermore, you have to specify the density of the bed material relative to that of water.

## 2.7 Output Specification

In this menu you specify the name and the path of the output data file where the parameters obtained from the calculation will be saved. You can choose to type the required information directly or to define the path and the name by browsing your disk. You may also provide a title for the output file

Only one item (the Manning number M) will be written to the output file if the Manning map calculation has been selected, regardless of whether the direct or parameterised version of the wave boundary layer model has been used. Two additional items will be saved in the output file if generation of a bed shear stress map was selected: the Shields parameter and the apparent roughness  $k_{\rm N}$ .

## 2.8 Setup Status

The status page presents you with a summary of all the input parameters that you have specified. You should inspect the parameters to check that all of them are correct, and if not go back and change them

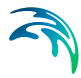

From this page you can either finish the setup, which will transfer your setup definition to the current toolbox file, or execute the setup

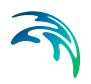

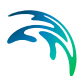

## 3 Border Adjustments

In MIKE 21 terminology a border is not the same as a boundary. A boundary is external, or "open". It is somewhere along the outer perimeter of a model.

A border is internal to a nested model. It is the region where grids (bathymetries) of different resolution meet.

You use the program 'border' to adjust nested bathymetries at model borders.

The input is a coarse grid and a fine grid bathymetry to be used by MIKE 21 Flow Model. Based on information about the position of the fine grid within the coarse grid, 'border' adjusts the bathymetries to ascertain compatibility between grids at all borders.

Changes are introduced within narrow sections along the position of borders. Changes are made in both the fine and the coarse grid. Common grid points are copied from the fine grid to the coarse grid.

When a nested model set-up comprises more than two bathymetries or levels of resolution, border adjustments must be made consecutively for overlapping pairs of bathymetries, starting from the inside moving out towards the (open) boundaries.

#### 3.1 Bathymetry Input

On this page you specify the two bathymetry files to be adjusted.

You must also specify the origin of the fine grid within the coarse grid, in coarse grid coordinates.

NB: No changes are made to these original bathymetry input files.

#### 3.2 Bathymetry Output

On this page you specify the names of the two adjusted bathymetry files to be created.

The names of output files must be different from the bathymetry input file names.

#### 3.3 Overview

The overview page presents you with a summary of all the input parameters you have specified. You should inspect the parameters to check they are correct, - and if not go back and change them.

From the page you can either *Finish* the set-up, which will transfer your setup definition to the current toolbox file, or execute the set-up.

#### 3.4 Remarks and Hints

Since the produced modifications are not necessarily the most ideal, it is strongly recommended always to check the new bathymetries – coarse as well as fine grid – along borders that cross a land-water boundary. Possibly you need to edit the bathymetries using e.g. the GridEdit tool.

If you plan to apply the Flow Model with more than one sub-level, you should apply the border adjustments 'inside-out'. That is, considering the example sketched in Figure 3.1, the sequence of border modifications should contain: Apply the border adjustment program with areas 3 and 5, then apply border adjustment on the main area (i.e. area 1) and the modified area 3.

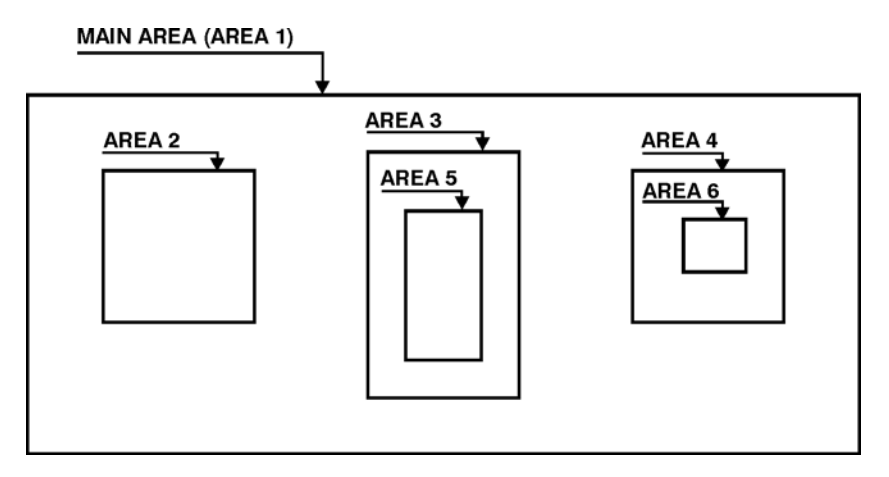

Figure 3.1 Sketch showing possible nesting of bathymetries

## 4 Discharge Calculations

M21DIS is a tool for calculating the discharge through a cross section, the cumulated discharge, and the cross sectional area. Instantaneous discharge and cumulated discharge are calculated separately for flow in each direction across the specified cross section as well as for net flow. They are all calculated for specified time steps.

Calculations are performed on the basis of data found in a user specified HD result file containing water depth and fluxes from a hydrodynamic simulation. Discharge results are stored in a time series file.

For all specifications, with the exception of I/O file names, default values are supplied. You can change these specifications by modifying the corresponding dialog entries.

#### 4.1 Select Input File

On this page you specify the HD result file to be used as the basis for discharge calculations. The input data has to be a standard MIKE 21 HD dfs2 output file containing the items H, P and Q only, i.e. not other variables, and with Data type=1.

If your data file contains additional variables, or the Data type is different from 1 you will need to remove the additional variables and/or set the Data type to 1.

(This can be done by using the Grid Editor and the Data Utility Editor: please see 'MIKE Zero Pre- and Postprocessing, Generic Editors and Viewers, User Guide' from the MIKE Zero General Documentation Index.)

#### 4.2 Cross Section Definition

Here you specify points defining the cross section.

The points must be given in grid coordinates.

You can make only one discharge calculation per execution of this tool, but you may let the cross section definition pass over model land areas.

The sign convention is: When looking along the section in the order of specification of points, the discharge will be counted positive when going from left to the right, and vice versa.

#### 4.2.1 Detailed description

The cross section is specified in grid coordinates.

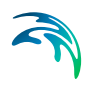

You can make only one discharge calculation per run, but the cross section may cross-land areas., see Figure 4.1.

The discharge will be taken as positive from left to right across the section.

You can specify at which time steps discharge is to be calculated.

At each time step 3 quantities are calculated: discharge through the cross section, accumulative discharge from time zero and the cross section area. Discharge and accumulated discharge are calculated for the two flow directions as well as for the net flow (positive plus negative flow directions).

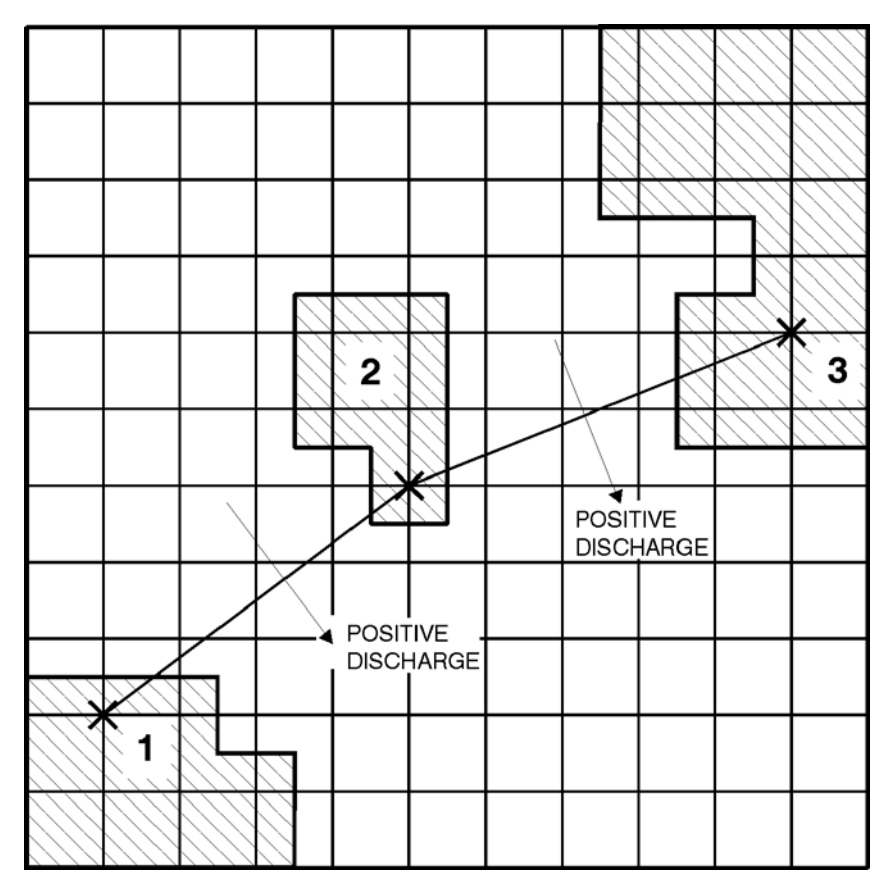

Figure 4.1 Definition of a cross-section

### 4.3 Select Subseries

Here you may specify the time steps you want to process.

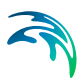

## 4.4 Discharge Data Output

Here you specify a name for the discharge output data file. You may also specify a title (data description).

The Discharge calculation tool outputs a dfs0 file with 7 items:

- 1. Negative Discharge through the defined cross section
- 2. Positive Discharge through the defined cross section
- 3. Net Discharge through the defined cross section, this corresponds to the sum of 1. and 2.
- 4. Negative cumulative flux volume through the defined cross section
- 5. Positive cumulative flux volume through the defined cross section
- 6. Net cumulative flux volume through the defined cross section, this corresponds to the sum of 4. and 5.
- 7. Total defined cross section area.

#### 4.5 Overview

The overview page presents you with a summary of all the input parameters you have specified. You should inspect the parameters to check they are correct, - and if not go back and change them.

From the page you can either *Finish* the set-up, which will transfer your setup definition to the current toolbox file, or execute the set-up.

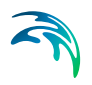

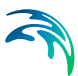

## 5 MIKE 21 Hotstart File Generator

Welcome to the MIKE 21 Tool for generating a hotstart file for MIKE 21 Cartesian grid simulations. The tool enables the creation of hot start files to be used as initial conditions for MIKE 21 simulations and particularly useful when hotstart files have not been created as part of a MIKE 21 simulation.

The numerical scheme of MIKE 21 (Cartesian grid version) requires an additional amount of information due to its staggered nature, and consequently, a hot start can not be performed from a standard result file.

The tool uses a standard dfs2 result file from an original MIKE 21 simulation as input and generates a hotstart file for use in subsequent simulations.

The opening page enable you to define a name for the actual hot start file generation setup. The name of toolbox setups will appear in the toolbox tree view once all specifications has been defined and the tool setup completed

### 5.1 Select Input Result Files

In this page you must specify definitions for the input results as well as basic definitions for generating the output hot start file.

• Number of areas:

Specify the number of areas in the setup. Default value is one and should be only increased in the hot start tool is used in connection with nested MIKE 21 simulations.

Time step:

The simulation time step used in the original simulation generating the input result file (\*.dfs2).

- Table definitions:
  - Result

Input result files from previous simulation. Use the '...' browse button to select the input dfs2-files.

– Origin

The origin of the nested area defined as (j,k)-coordinates.

Origin coordinates shall not be defined for area 1.

Note: Only used in connection with nested simulations.

Enclosing Area

Define the enclosing area of the actual input result file. The value is an integer pointing to the line-number in the table where the overall enclosing area is defined.

Note: Only used in connection with nested simulations.

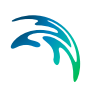

Output hot start files

File name of the output hot start file generated from the tool. Use the '...' button to browse for a location and file name definition for the dfs2 output file.

I case of nested simulations, please make sure to define different output file names.

Hot start time:

The hot start time is the time from which you wish to extract results from the input result file.

The 'Start time' and 'End time' fields will present the start and end time of simulation in the input result file for area 1.

## 5.2 Flooding and Drying Values

In this page you must specify whether Flooding and Drying was enabled in the simulation that generated the input result file. If so, you must enable the check-box in this page.

It is required to define the 'Flood depth' value manually as this parameter is not stored in the input result file. The value should be defined identical to the flooding depth defined in the simulation generating the input result file.

The value of the drying depth parameter in a MIKE 21 simulation is stored in the standard result file and hence, it is possible to extract this value and write this to the 'Drying depth' field. Consequently, the 'Drying depth' value is not editable in this page.

### 5.3 Setup Status

The status page presents you with a summary of all the input parameters specified. You should inspect the parameters to check that all of them are correct and if not, click Back to change them.

If you want to create the hot start file, click Execute, and finally, you can click Finish to complete and transfer the setup definition to the current toolbox file.

### 5.4 Remarks on Toolbox Assumptions and Limitations

Parameter values in hot start files generated as part of a MIKE 21 simulation are determined using some engine state variables that are not saved in a standard MIKE 21 result file. Consequently, this tool for generating a hot start file from a result file of a previous simulation will need to include a number of assumptions to accommodate for the missing information available in a simulation.
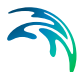

These basic assumptions and to some extent limitations in the generation of hot start files are listed below:

- The drying depth are used to evaluate whether cells at the specified hot start time are wet or dry. If the water depth in the input result file are smaller than the drying depth the tool assign a default value of 0.0002 m as a surface elevation (depth) value. The 0.0002 m is an internal default value of MIKE 21 to make cells in a simulation prepared for becoming active (parameter named 'epsf' in MIKE 21)
- The above listed assumptions imply that hot start files generated from this tool will in most cases be slightly different from hot start files generated as part of a MIKE 21 simulation. Therefore, initial conditions for a MIKE 21 simulation using hot start files created from this tool and from a previous MIKE 21 simulation can vary and result files from such two simulations most likely not completely identical.

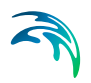

MIKE 21 Hotstart File Generator

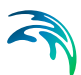

# 6 HD Transfer Boundary Data

Transfer Boundary is a MIKE 21 Flow Model HD tool for preparation of HD transfer boundaries. Boundary data are extracted from results of a previous HD simulation. A MIKE 21 HD simulation output data file (a matrix time series with fields of H, P and Q) is used to generate the new boundary data (a line time series data file of water levels and fluxes across and along the boundary line).

For all specifications, with the exception of I/O file names, default values are supplied. You can change these specifications by modifying the corresponding dialog entries.

### 6.1 Select Input File

On this page you specify the HD result file to be used as the basis for transfer boundary generation.

# 6.2 Boundary Position and Length

Here you specify:

- the origin, and length, of the boundary line for which data should be extracted. The origin must be specified in "old grid" coordinates.
- the angle or line orientation clockwise from the boundary line to the south boundary of the old model
- the desired grid spacing along and across the boundary line
- whether the boundary in the new model is a West, North, East or South boundary (this affects the way the boundary data is calculated

The new boundary line has to lie within the old model area, not on a boundary.

### 6.2.1 Detailed description

The input data has to be a type 2 output file from a MIKE 21 HD simulation containing the three items H, P and Q.

You specify the line in the old model from where values for boundary data generation are to be taken. This is done by giving the *start coordinate*, the line *orientation*, *number of points* along the line and the *grid spacing* in the new model, both along line and perpendicular to line. Please see Figure 6.1 for an example.

The start coordinate is given in grid coordinates refering to the old model grid.

The angle giving the *orientation* of the boundary line is measured from the boundary line in the new grid to the south boundary in the old grid, positive clockwise.

The *number of points* along the line must match the definition of the corresponding boundary in the new model.

The *grid spacing* along and across the boundary line in the new model are assumed to be less than or equal to the grid spacings of the old model. The grid spacings in the new model must be specified in order to enable transfering of data from the old staggered grid to the new staggered grid.

It is necessary to specify whether the boundary line is to be model south, model north, model east or model west in the new model, as this affects the boundary data calculations, i.e. interpolation to the spatially staggered positions in the new model.

You can only prepare boundary data for one boundary per execution of the tool. If your model requires transfer data for more than one boundary you must apply the tool several times.

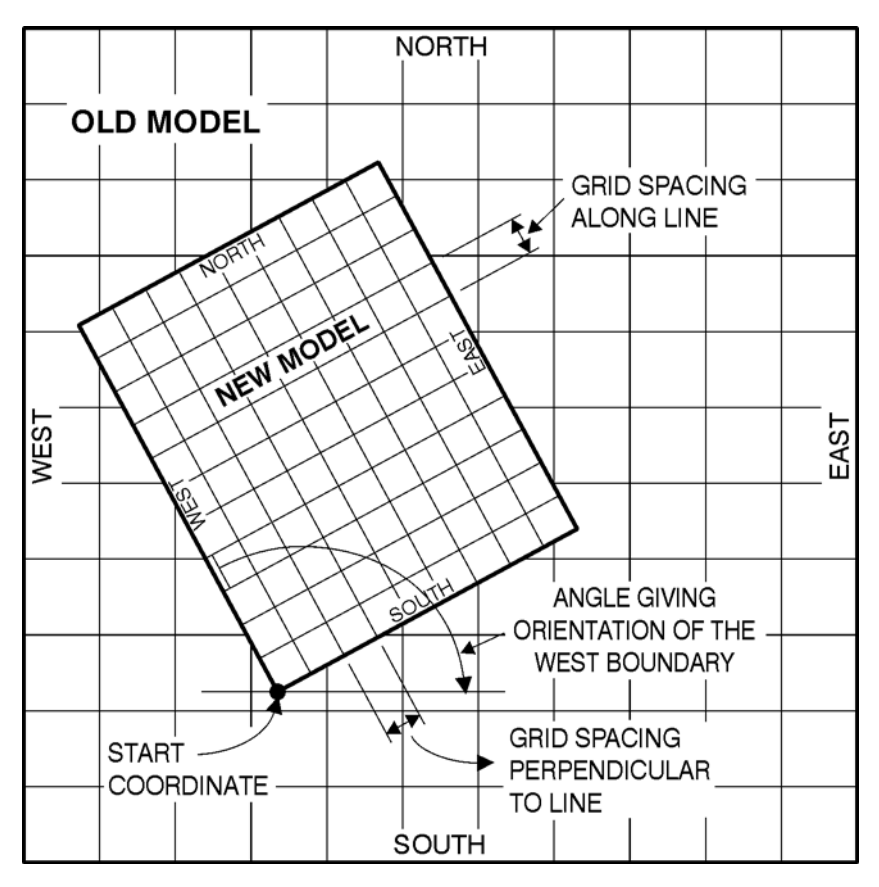

Figure 6.1 Example of a west boundary line for calculation of HD transfer boundary data

## 6.3 Subseries Selection

Here you may specify the time steps you want to process.

## 6.4 Transfer Data Output

Here you specify a name for the transfer boundary output data file. You may also specify a title (data description).

### 6.5 Overview

The overview page presents you with a summary of all the input parameters you have specified. You should inspect the parameters to check they are correct, - and if not go back and change them.

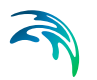

From the page you can either *Finish* the set-up, which will transfer your setup definition to the current toolbox file, or execute the set-up.

### 6.6 Remarks and Hints

The position of the line must be fully inside the old model, and not along a boundary. At least one grid point in all directions around the line should be available in the old grid. Please make sure that this is the case.

The concept of applying transfer data relies heavily on the assumption that the water depth along the boundary line in the new model is the same as the water depth at corresponding locations in the old model. Care should be taken when preparing the bathymetries – for the old and for the new model – in order to fulfil this requirement.

In cases where flooding and drying occurs along the boundary line in the new model, the transfer data might be inadequate due to the interpolation from the old, coarser grid to the new, finer grid. In order to avoid model artifacts created by interpolation between flooded and dried points, it is recommended that the flooding and drying depths in the new model are set higher, say 5 % higher, than in the old model.

# M21 TOOLS: MORPHOLOGY

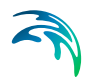

The MORPHOLOGY Tools in the M21 Toolbox include the facilities:

- Curvilinear Discharge Calculations
- Scour Calculator

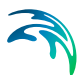

# 7 Curvilinear Discharge Calculations

This is a tool for calculating discharges through cross sections aligned with the curvilinear grid, used in the MIKE 21 C model.

The calculated discharges are obtained by integration along the specified line(s) of the instantaneous flux components perpendicular to the cell faces of interest. The discharge is calculated for the specified time steps.

Calculations are performed on the basis of data found in a user specified HD result file containing water depth and fluxes from a hydrodynamic simulation or an ST result file containing information about bed load, suspended load and/or total load. Discharge results are stored in a time series file.

### 7.1 Select Input File

On this page you specify the HD or ST result file and the curvilinear grid file to be used as the basis for discharge calculations.

In the case where a ST file is applied information about the j-component of the vector field of interest need to be specified, i.e. Bed load x, Suspended load x, or Total load x.

### 7.2 Cross Section Definition

Here you specify the number of cross sections from which you want information about the instantaneous discharge and the points defining the cross section.

The points must be given in grid coordinates aligned with either the j-axis or k-axis.

The sign convention is: Positive discharge means flux in the same direction as the j-axis (or k-axis)

#### 7.2.1 Detailed description

First you specify which data to use. The input data has to be a type 2 HD simulation output file containing H, P and Q or a ST simulation output file containing information about either bed load, suspended load or total load. Furthermore, the corresponding grid file has to be specified.

The cross section is specified in grid coordinates aligned with either the j-axis or the k-axis.

You can make up to 15 discharge calculation per run. The cross sections are allowed to cross land areas.

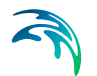

The discharge is defined positive in the direction of the j-axis and the k-axis

You can specify at which time steps discharge is to be calculated.

# 7.3 Select Subseries

Here you may specify the time steps you want to process.

# 7.4 Discharge Data Output

Here you specify a name for the discharge output data file. You may also specify a title (data description).

### 7.5 Overview

The overview page presents you with a summary of all the input parameters you have specified. You should inspect the parameters to check they are correct, - and if not go back and change them.

From the page you can either *Finish* the set-up, which will transfer your setup definition to the current toolbox file, or execute the set-up.

# 8 Scour Calculator

This tool creates a time series file reflecting the temporal evolution of a scour hole around a monopile due to combined wave and current motion. The scour hole will be represented by a scour depth and a collection of scour widths.

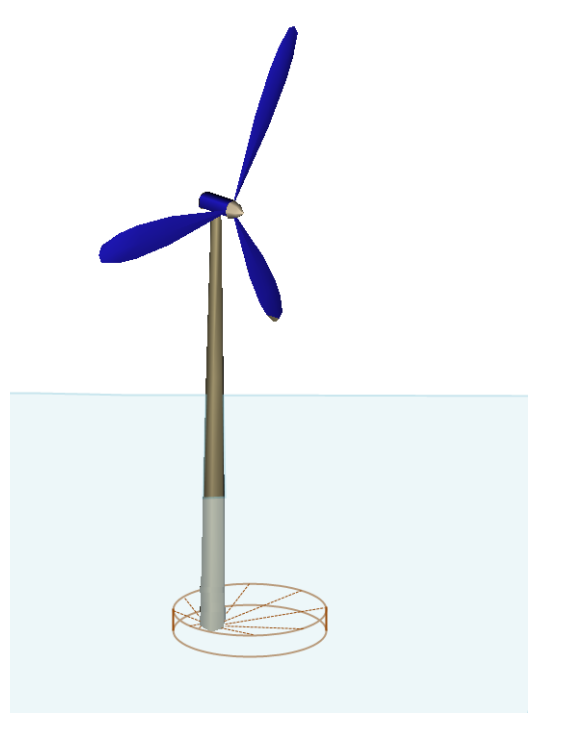

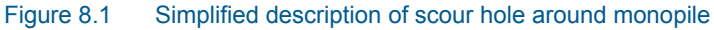

### 8.1 Simulation Time

You have to specify the period for which the scour is to be calculated.

The scour period is defined by the simulation start date and end date, including the time step for the predicted values.

# 8.2 Wave and Current Input Data

You have to specify the wave and current conditions to be used in the calculation.

The wave input file must be a time series file (.dfs0) which contains items for the wave height, the wave period and the wave direction.

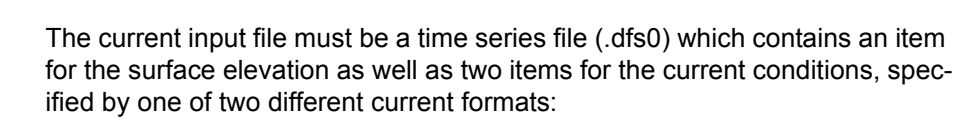

- (u,v) components
- Current speed and current direction

The data must cover the complete simulation period. The time steps of the wave and current input data can be mutually different and neither do the time steps in the input data files have to be the same as the time step for the calculation. A linear interpolation will be applied if the time steps from the input files differ from the time step for the calculation.

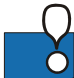

**NOTE:** The definition of the North direction must be the same for the waves and the currents.

E.g. Using the vector component output (u,v) from a MIKE 21 HD FM simulation may give a minor error due to a missing influence of the convergence angle in the internal conversion of the (u,v) components into speed and direction.

### 8.3 Bed Shear Stress method and Site Parameters

#### 8.3.1 Bed shear stress method

You can select one of three types of bed shear stress methods:

- Fredsøe (1984)
- Grant and Madsen (1979)
- Soulsby's Data 13

For more information please see Bed shear stress (p. 53).

#### 8.3.2 Site parameters

You have to specify a number of site parameters.

#### Still water depth

Still water depth at the location of the monopile. The resulting depth is obtained by adding the surface elevation value.

Pile diameter Diameter of the monopile structure.

Initial scour depth Initial depth of scour hole at the beginning of the simulation

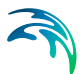

#### Scour depth/pile diameter ratio

This ratio express the non-dimensional equilibrium scour depth in current alone. The default value is S/D = 1.3.

### 8.4 Sediment and Flow Properties

#### 8.4.1 Sediment parameters

You have to specify a number of parameters relating to the transport of sediment.

### Mean sediment diameter

Average grain diameter,  $d_{50}$ , for sediment material on the sea bed.

#### Relative density of sediment

The default value is 2.65, corresponding to quartz sand. The value should be changed if the bed consist of heavy minerals.

#### Angle of repose

The slope failure mechanism will come into effect if the local bed slope becomes steeper than the specified angle of repose. The default value is 32 degrees.

#### 8.4.2 Flow parameters

You have to specify two parameters relating to the flow.

#### Density of water

The default value is 1025 kg/m<sup>3</sup>.

#### Viscosity

The default value is be  $10^{-6}$  m<sup>2</sup>/s.

### 8.5 Specify Output Data

#### 8.5.1 Time series output

On this page you specify the settings for the default time series output file. Furthermore you can enable the Grid series output from here.

The time series output is defined by a file name and an output frequency. The output will contain the following items for each output time step (as illustrated in Figure 8.2):

- 1. Scour depth
- 2. The angle where maximum scour width occurs

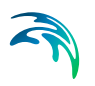

- 3. Maximum width of scour
- 4. Width of scour at location 90 degree clockwise of maximum width
- 5. Width of scour at location 180 degree clockwise of maximum width
- 6. Width of scour at location 270 degree clockwise of maximum width

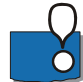

**NOTE:** The scour depth next to the monopile is assumed to be spatially uniform all around the monopile.

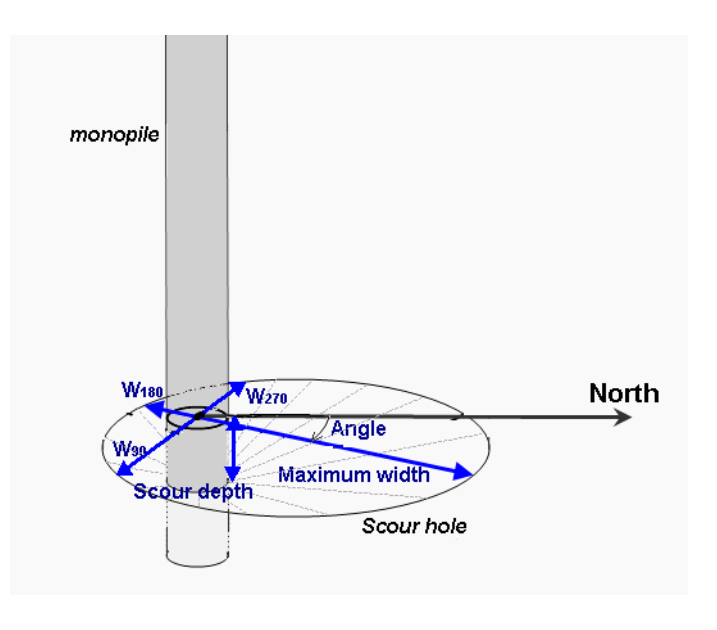

Figure 8.2 Illustration of definition of output items

### 8.5.2 Grid series output

On this page you specify the settings for the grid series output file. The grid series output is defined by a file name, an output frequency as well as some required grid properties.

The output grid series will contain an overall representation of the time-varying bathymetry around the monopile.

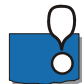

**NOTE:** If you are running a long Scour simulation and specify a grid with a high resolution and extent, the size of the output grid series may become extremely huge with an output frequency of 1. In such a case it is adviced to increase the output frequency, thus reducing the size of the grid series output file to an appropriate level.

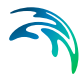

### Grid properties

You have to define the grid axis for the dfs2 output file. With the default values the resulting grid will support full representation of the modelled scour hole up to 10 meters away from the center axis of the monopile.

#### Grid spacing

The Grid spacing represents the degree of resolution in both the X and Y directions of the grid. The default value is 0.1 m.

#### Grid extent

The Grid extent is to be interpreted as the number of grid cells from the center axis of the monopile to the boundary of the grid, see Figure 8.3. The default value is 100.

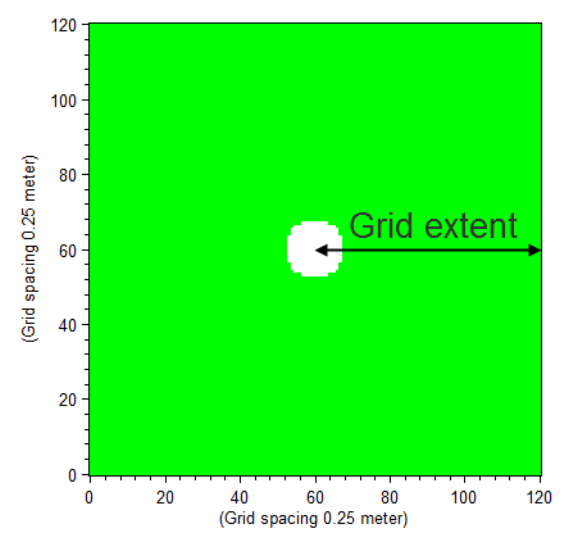

Figure 8.3 Example of 2D output for an area covering 30x30 m Grid spacing = 0.25 m, Grid extent = 60, Pile diameter = 4 m. Number of grid points along axis = 121.

### 8.6 Status

The status page presents you with a summary of all the input parameters you have specified. You should inspect the parameters to check they are correct, - and if not go back and change them.

From the page you can either *Finish* the set-up, which will transfer your setup definition to the current toolbox file, or execute the set-up.

# 8.7 Scientific Background

Today industry standard for calculating the scour depth around a circular pile is using a fixed number (often 1.3 is used) times the diameter of the pile, corresponding to the equilibrium scour in pure current. However, it has been shown by model tests that the equilibrium scour depth in combined waves and current and in waves alone is significantly smaller than 1.3 times the pile diameter. This is especially the case when waves are dominating the near bed conditions.

This model is based on the assumption that the seabed near the pile always develops towards an equilibrium scour depth determined by the actual environmental conditions.

#### 8.7.1 Handling of directions

The various directions in the calculation are defined as illustrated in the figures below.

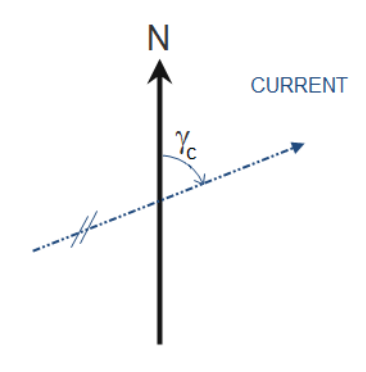

Figure 8.4 Definition of current direction

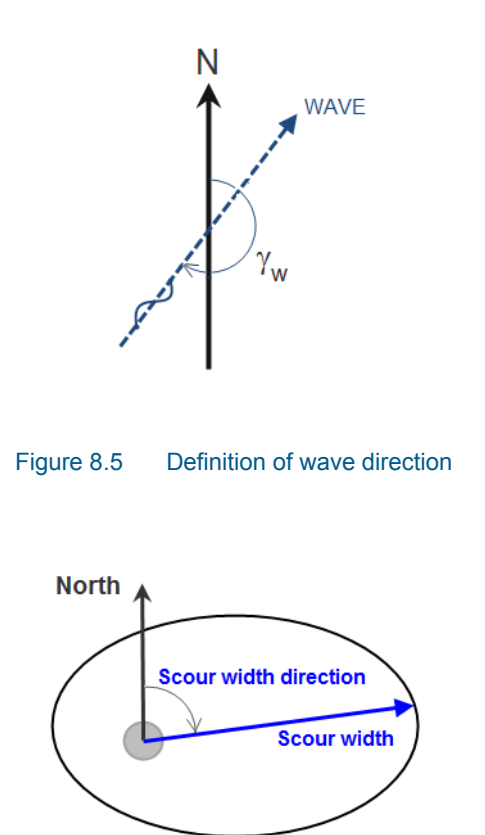

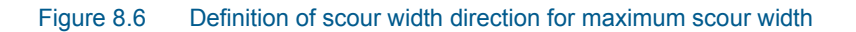

#### 8.7.2 Bed shear stress

The mean bed shear stress,  $\tau_{mean}$ , is a function of the bed shear stress for currents,  $\tau_c$ , the bed shear stress for waves,  $\tau_w$ , and a coefficient,  $\Psi$ , that depends on the choice of bed shear stress method and the internal angle between waves and current /5/.

$$\tau_{mean} = \Psi(\tau_c + \tau_w) \tag{8.1}$$

The bed shear stress for currents only,  $\tau_c$ , is related to the depth-averaged current speed, *V*, through the drag coefficient, *C*<sub>D</sub>, by

$$\tau_{c} = \rho C_{D} V^{2} \tag{8.2}$$

The drag coefficient  $C_D$  is expressed by

$$\boldsymbol{C}_{\boldsymbol{D}} = \left[\frac{0.4}{1 + \ln(\boldsymbol{z}_0/\boldsymbol{h})}\right]^2 \tag{8.3}$$

where h is the water depth,  $z_0 = k_s/30$  and  $k_s=2.5*d_{50}$ .

The bed shear stress for waves only,  $\tau_{\text{w}},$  is expressed by

$$\tau_w = 0.5 \rho f_w U_w^2 \tag{8.4}$$

where  $f_w$  is the friction factor for the wave and  $U_w$  is the velocity at the seabed.

The friction factor for waves,  $f_{w}$ , is found by

$$f_{w} = 1,39 \left(\frac{A}{z_{0}}\right)^{-0.52}$$
(8.5)

where  $A = U_w T/(2\pi)$ .

The velocity  $U_{\rm w}$  is found by

$$U_{w} = \frac{\pi H_{s}}{T_{p} \sinh(kh)}$$
(8.6)

The choice of bed shear stress method determines the coefficient  $\Psi$  as well as other parameters.

### Fredsøe (1984)

The maximum shear stress is found by

$$\tau_{max} = Z \cdot (\tau_c + \tau_w) \tag{8.7}$$

where Z is a coefficient based on the choice of bed shear stress method and the internal angle between waves and current.

For more information see ref. /1/.

### Grant and Madsen (1979)

The maximum shear stress is found by

$$\tau_{max} = Z \cdot (\tau_c + \tau_w) \tag{8.8}$$

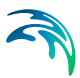

where Z is a coefficient based on the choice of bed shear stress method and the angle between waves and currents.

For more information see ref. /2/.

#### Soulsby's Data 13

The maximum shear stress is found by

$$\tau_{max} = \sqrt{\left(\tau_{mean} + \tau_w \cos\gamma\right)^2 + \left(\tau_w \sin\gamma\right)^2}$$
(8.9)

where  $\gamma$  is the angle between waves and currents.

For more information see ref. /4/.

#### 8.7.3 Scour depth

The development of the scour depth for constant conditions in time is calculated by

$$S(t) = S_{eq}\left(1 - \exp\left(-\frac{t}{T}\right)\right)$$
(8.10)

where S(t) is the scour depth for time t,  $S_{eq}$  is the Equilbrium scour depth and T is the time scale for the erosion process /6/.

### Equilbrium scour depth

The equilibrium scour depth  $S_{eq}$  depends on the wave and flow regime, specified by the Keulegan-Carpenter number *KC* and the velocity ratio,  $U_{cw}$  /6/.

$$U_{cw} = \frac{U_c}{U_c + U_m}$$
(8.11)

where  $U_{\rm c}$  is current velocity D/2 above the seabed and  $U_{\rm m}$  is maximum wave velocity at seabed.

- For cases with *KC*>100 or *U*<sub>cw</sub>>0.8 the model for steady current is applied, and the equilibrium scour depth is given by the user defined ratio S/D.
- If U<sub>cw</sub><0.7 and 6<KC<100, the criteria is fulfilled for the combined waves and current model /6/ and the equilibrium scour depth is given by eq. (8.12).

 In the interval 90<KC<100 or 0.7<U<sub>cw</sub><0.8 a linear transition from the combined wave and current scour depth to the steady current scour depth is applied.

$$\frac{S_{wc,eq}}{D} = \frac{S_{c,eq}}{D} [1 - \exp\{-A(KC - B)\}]$$
(8.12)

where

$$A = 0.03 + 0.75 U_{cw}^{2.6}$$
(8.13)

$$B = 6\exp(-4.7U_{cw}) \tag{8.14}$$

If B > KC then B is set equal to KC.

#### 8.7.4 Scour width

Together with the scour depth, the scour is characterised by the scour hole width. The equilibrium scour hole is characterised by four widths: Two widths in-line of the resulting flow (upstream and downstream of the pile) and two widths perpendicular to the resulting flow, as shown in Figure 8.7. The equilibrium scour width is assumed to vary smoothly between those four values.

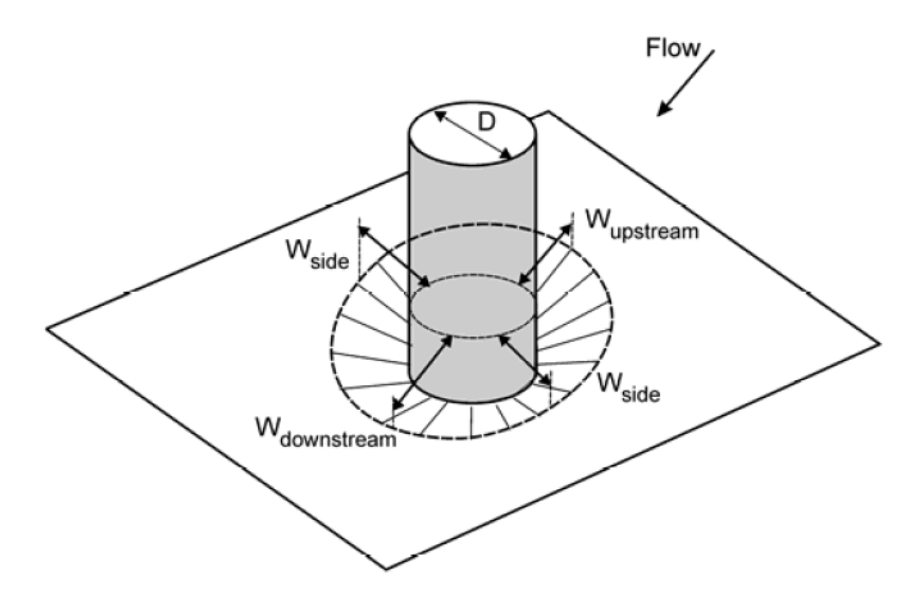

Figure 8.7 Definition of the width of the scour hole /3/.

The widths of the scour hole are calculated by use of eq. (8.15).

$$W_{n}(\alpha) = W_{eq,n}(\alpha) + (W_{n-1}(\alpha) - W_{eq,n}(\alpha)) \exp\left(-\frac{dt}{T}\right)$$
(8.15)

where *W* is the scour width,  $W_{eq}$  is the equilibrium scour width, *dt* is the time frame between time step *n*-1 and time step *n* and *T* is a time scale. It is assumed that the inclination,  $\alpha$ , of the side of the scour hole is constant for a specific position relative to the flow, but will change depending on the position relative to the flow direction. Figure 8.8 shows the development of the scour width over a time step dt.

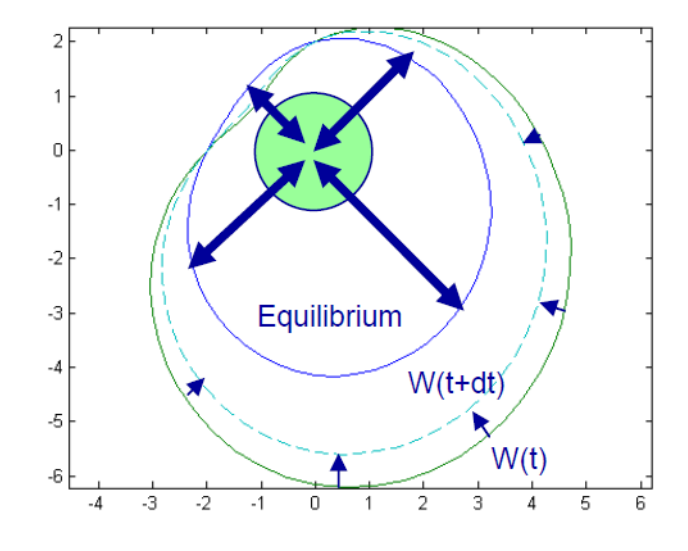

Figure 8.8 Equilbrium and time variation of scour width /3/

### 8.7.5 References

- /1/ Fredsøe, J. (1984) *Turbulent boundary layer in wave-current motion.* J. hydraul. ENG. ASCE, 110,1103-20.
- /2/ Grant, W.D. and Madsen, O. S. (1979). Combined wave and current interaction with a rough bottom. J. Geophys. Res. 84 (C4), 1798-1808.
- /3/ Nielsen, A.W. and Hansen, E.A. (2007) *Time-varying wave and current-induced scour around offshore wind turbines*. Proceedings of 26th International Conference on Offshore Mechanics and Arctic Engineering, OMEA 2007. (OMAE2007-29028)
- /4/ Soulsby, R. L. (1995). Bed shear stress due to combined waves and currents in Advances in Coastal Morphodynamics, ed. M. J. F.

Stive, H. J. de Vriend, J. Fredsøe, L. Hamm, R. L. Soulsby, C. Teisson and J. C. Winterwerp, pp.4-20 to 4-23. Delft Hydraulics, Netherlands

- /5/ Soulsby, R. (1997) Dynamics of marine sands: A manual for practical applications. Thomas Telford Publications.
- /6/ Sumer, B.M. and Fredsøe, J. (2001a). Scour around a pile in combined waves and current. J. Hydraulic Engineering, ASCE, Vol.127, No. 5, 403-411

### 8.8 Example

The purpose of this example is to illustrate how to generate a scour hole around a pile and to review the influence of the choice of Bed shear stress method.

#### 8.8.1 Setup

The monopile is located in an area subject to tide. The simulation time covers a few months where the wave, water level and current data are varying in time as indicated in Figure 8.9.

The monopile is located at 5.0 m still water depth and has a diameter of 4.0 m. The scour depth to diameter ratio is set to 1.3 and initially no scour has occurred.

In three different setups the Bed shear stress method is selected as Fredsøe (1984), Grant and Madsen (1979) and Soulsby's Data 13, respectively. The setup using Soulsby's Data 13 also outputs the results in a Grid Series file.

For the remaining parameters the default parameters are used, e.g. the material on the bed has a mean sediment diameter of 0.2 mm.

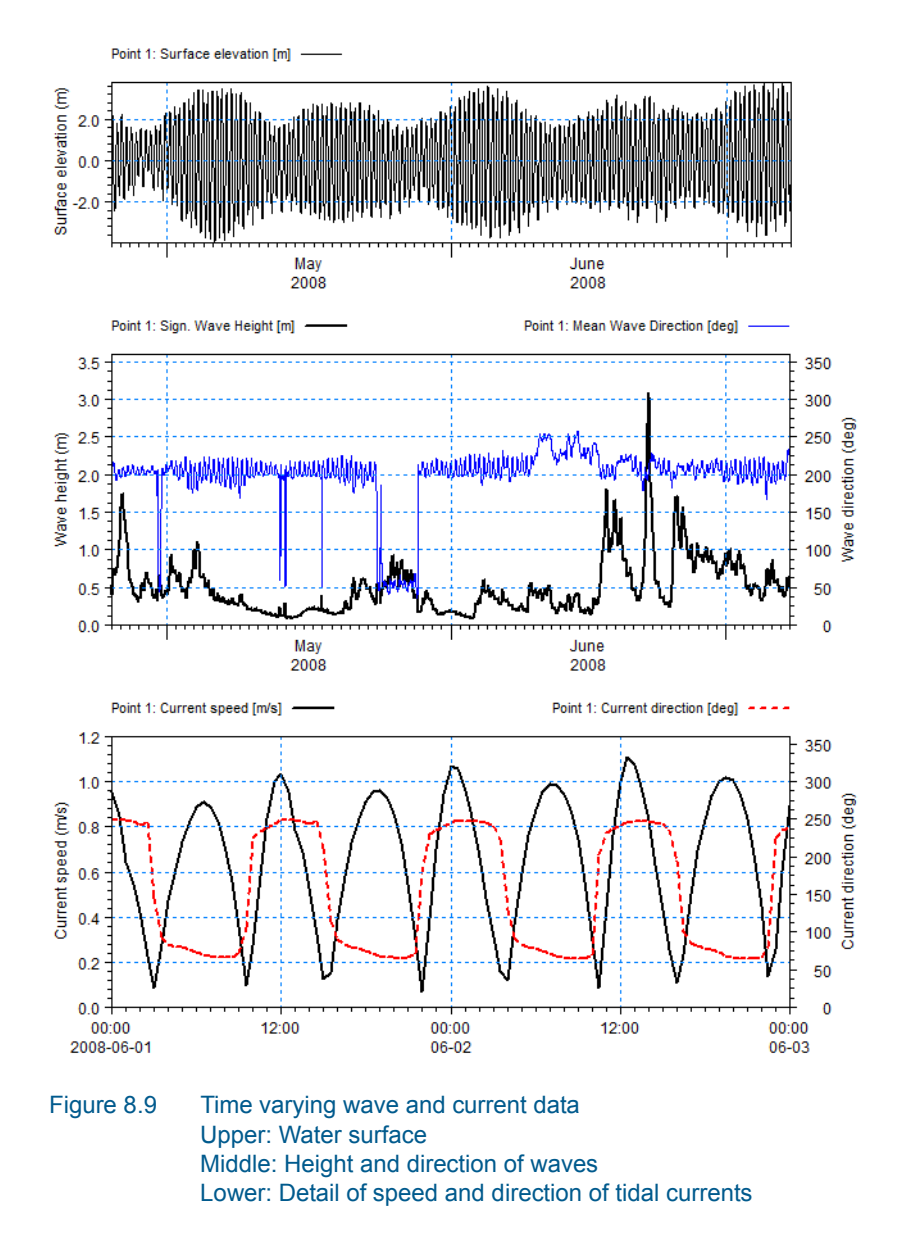

#### 8.8.2 Results

The resulting scour depth is shown in Figure 8.10 and the resulting maximum scour width (and associated direction) is shown in Figure 8.11.

Figure 8.10 shows that in general the use of Grant and Madsen (1979) will give a more rapid morphological response to changed conditions compared to Fredsøe (1984), whereas using Soulsby's Data 13 gives a slower response. The slower response time could however lead to slightly higher values of the maximum scour width as indicated in Figure 8.11.

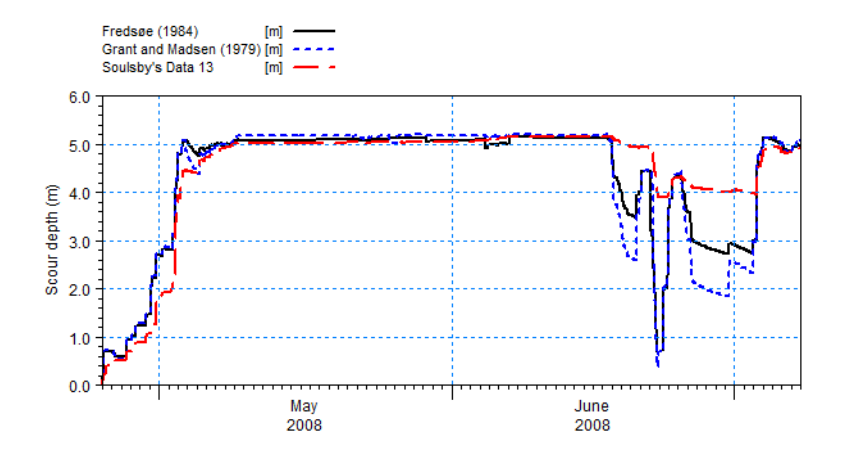

Figure 8.10 Resulting scour depth during simulation time

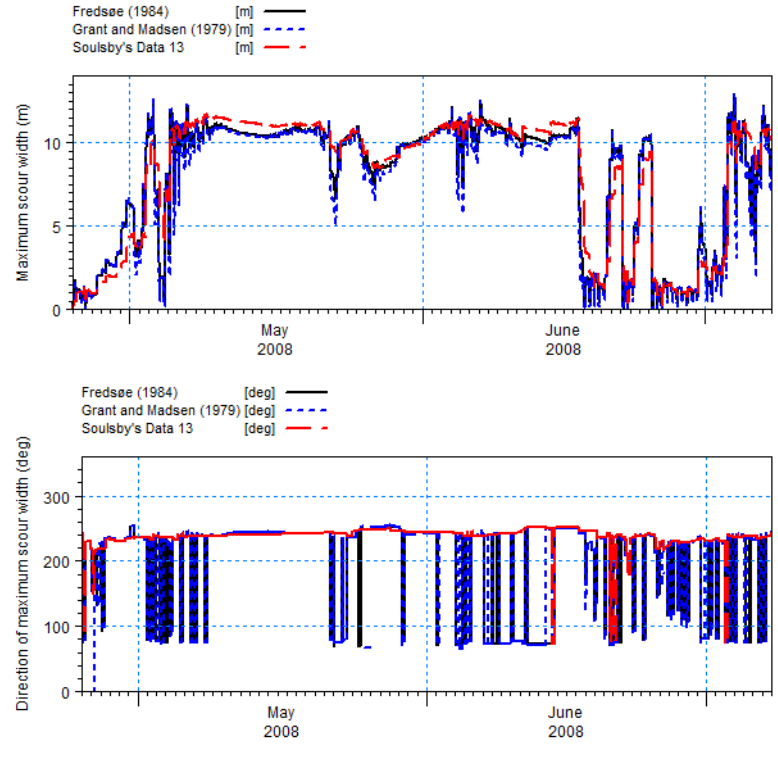

Figure 8.11 Resulting maximum scour width during simulation time Upper: maximum scour width Lower: direction of maximum scour width

The setup using Soulsby's Data 13 also outputs the scour depth by a dfs2 grid series file. This enables presentation in the spatial dimension, using e.g. Plot Composer or MIKE Animator Plus.

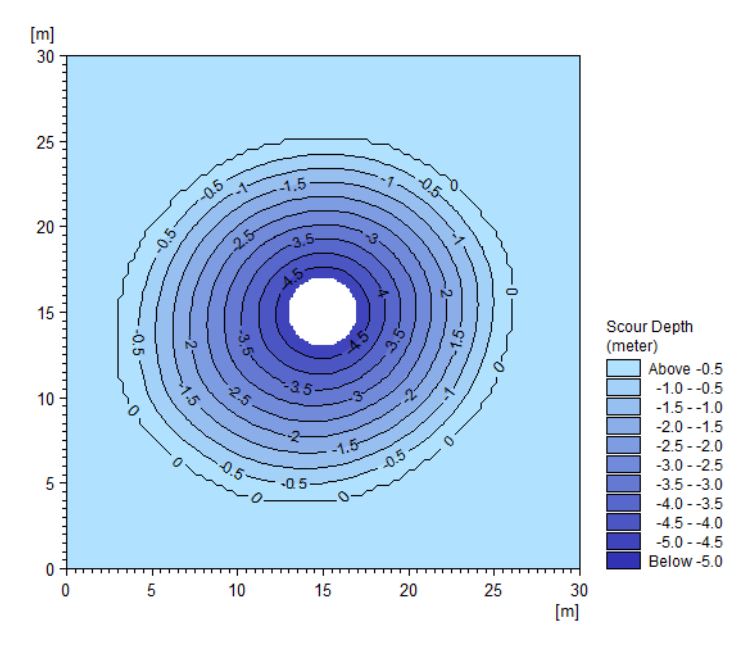

Figure 8.12 Example: Resulting scour bathymetry using Plot Composer

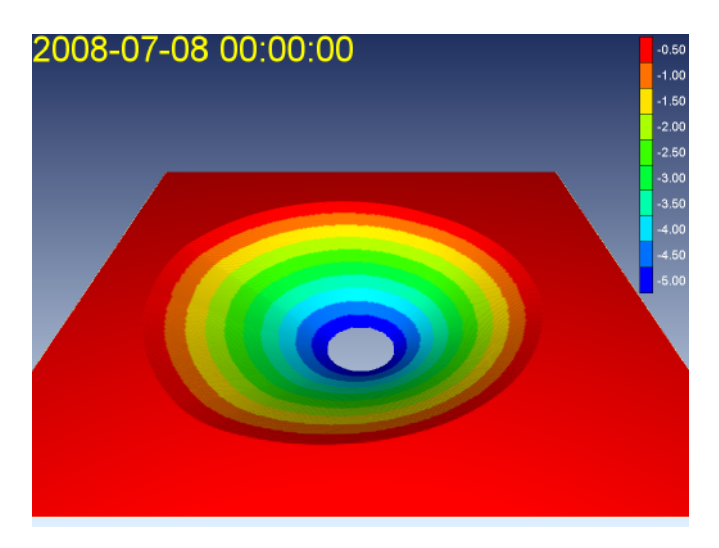

Figure 8.13 Example: Resulting scour bathymetry using MIKE Animator Plus

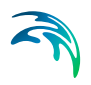

# M21 TOOLS: SEDIMENTS

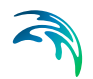

The SEDIMENTS Tools in the M21 Toolbox include the facilities:

- Generation of Q3D Sediment Transport Tables
- Extension of Q3D Sediment Transport Tables
- Integration of Storms

# 9 Extension of Q3D Sediment Transport Tables

Welcome to the MIKE 21 Tool for extension of quasi-3D (Q3D) sediment transport tables created previously by the MIKE 21 Tool for the generation of Q3D sediment transport tables.

Extra values for the hydrodynamic and/or sediment transport parameters may be added along any of the axes of the existing transport table by use of this tool.

The transport rates that will be added to the tables are calculated using STPQ3D, the deterministic intra-wave sediment transport program of DHI. For additional details about STPQ3D, reference is made to the scientific description available via the MIKE 21 or the MIKE 3 Documentation Index from *MIKE 21 & MIKE 3 Flow Model FM, Sand Transport Module, Scientific Documentation*.

The Q3D description of hydrodynamics and sediment transport included in STP\_Q3 means that transport components will be calculated both in the direction of the mean current and perpendicular to it. STP\_Q3 accounts for - among others - the effects of combined waves and current, arbitrary angle between the waves and the current, breaking/non-breaking waves, plane or ripple covered bed, uniform or graded sediment, when calculating the sediment transport rates.

The transport rates in the direction of the current will be saved in an ASCII data file with extension ".lon", whereas the bed-load transport rates in the direction normal to the current will be stored in an ASCII data file with extension ".crs".

# 9.1 Select Input File

In this menu you specify the path and the name for the existing sediment transport tables. You can either type the requested information, or browse your disk to select the path and the name of the file.

The tool reads the general parameters, the axis definitions and whether the effect of bed slope\_on sediment transport has been accounted for or not in the existing tables by inspecting the heading of the ASCII file having the specified file name and extension ".lon".

The tool also looks for an ASCII file having the selected name and extension ".crs" in the same directory, as the transport table for the cross-shore transport rates will also be extended. If any of the two files does not exist, a warning message will be issued.

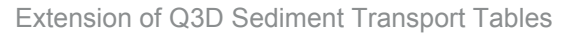

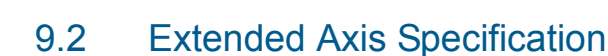

In this menu you specify the number of points to add along the axes of the existing sediment transport table.

For all axes, you can either insert points before the existing one(s), or append after them, or both.

#### NOTE

- If you attempt to insert too many points along the wave height, the wave period, the sediment grading or the wave height-to-water depth axes, in such a way that the First Value becomes zero or negative, an error message will be written to the log-file and the computation will stop.
- An error message will also be issued if the First Value for the Grain Size axis becomes smaller than 0.060 mm because an attempt to insert too many points before the existing one(s) has been done.
- Extra points can only be appended along the axis corresponding to the current speed, as the First Value along this axis is always smaller than or equal to the spacing.
- Values may only be added to the Bed slope, current direction and Bed slope, normal to current axes if the effect of bed slope on the calculated transport rates was accounted for in the transport tables being extended. The tool checks this by reading the heading of the existing tables.
- Values may only be added to the Centrifugal Acceleration if the effect of centrifugal acceleration on the calculated transport rates was accounted for in the transport tables being extended.
   Extra points can only be appended along the axis corresponding to the centrifugal acceleration, as the First Value along this axis is always 0.

### 9.3 Select Output File

In this menu you specify the path and the name for the ASCII output data file(s) where the extended transport tables will be saved. You can either type the requested information, or browse your computer to select the path and the name of the file(s).

Note that two output files will be created. The first one will have the selected name and extension ".lon", where the calculated sediment transport rates in longshore direction will be saved. The second file will be named as the first one but will have extension ".crs" and will store the transport rates in cross-shore direction. The extensions will be added automatically by the tool for extension of existing transport tables.

If one or both of the selected output files already exists, you will be prompted whether you want to overwrite it/them or not.

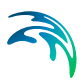

#### Note

No warning message will be issued if the tool is executed in batch mode (i.e. from a DOS prompt).

### 9.4 Overview

The overview page presents you with a summary of all the input parameters you have specified. You should inspect the parameters to check they are correct, - and if not go back and change them.

From the page you can either Finish the set-up, which will transfer your setup definition to the current toolbox file, or execute the set-up.

**NOTE:** Due to parallelisation in the model execution, the progress bar is only updated after a major block of data has been calculated, corresponding to all combinations of input velocity, H/D, wave height and wave period.

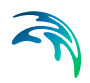

# 10 Generation of Q3D Sediment Transport Tables

Welcome to the MIKE 21 Tool for generation of Q3D sediment transport tables. The transport tables generated by this tool contain sediment transport rates calculated under the combined effect of waves and current for user-selected ranges of variation of the hydrodynamic and non-cohesive sediment transport parameters.

The tabulated transport rates are calculated using the sediment transport program STPQ3D.

STPQ3D is a detailed intra-wave sediment transport program that uses a Q3D description of the hydrodynamics and the sediment transport to calculate the total sediment transport rates in two perpendicular directions: long-shore and cross-shore. STPQ3D accounts for the effects of combined waves and current, arbitrary angle between the waves and the current, break-ing/non-breaking waves, plane or ripple covered bed, uniform or graded sediment, when calculating the sediment transport rates.

For additional details about STPQ3D, reference is made to the scientific description available via the MIKE 21 or the MIKE 3 Documentation Index from *MIKE 21 & MIKE 3 Flow Model FM, Sand Transport Module, Scientific Documentation*.

The sediment transport rates are tabulated in two ASCII data files. The first one has extension ".lon" and stores the sediment transport rates in current direction, which is assumed to be coincident with the longshore direction. The other transport table has extension ".crs" and stores the calculated sediment transport rates in cross-shore direction, i.e. the direction perpendicular to the mean current.

Transport rates in the tables are given in m<sup>3</sup>/s/m **solid volume**, i.e. without accounting for the porosity of the bed material.

## 10.1 General Parameters

On this page you have to specify the values of the general parameters for the calculation of the sediment transport rates. These parameters are the tolerance in calculation of concentration of suspended sediment, the maximum number of wave periods the STP program will iterate over in the search for a periodic solution for the suspended concentration, the number of time steps per wave period to be used in the intra-wave calculation of sediment transport, the density of the sediment relative to that of water, the critical value of the Shields parameter for initiation of motion and the water temperature in degrees Celsius.

The expected range of variation for these parameters is given in what follows.

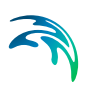

A value between 10<sup>-6</sup> and 10<sup>-4</sup> is expected for the tolerance. The smaller the value, the longer the time needed to generate the transport table.

The maximum number of wave periods must exceed 70, but preferably be above 300. Note that a larger value may result in more time being required for the generation of the transport table, but also in increased accuracy.

The number of time steps per wave period should be kept between 100 and 200, with larger values resulting in longer time required for the table to be generated.

The relative density of the sediment may be chosen between 1.10 and 3.65, with 2.65 the usual value for sand.

The critical value of the Shields parameter may be between 0.045 and 0.060 when using the deterministic approach for calculation of bed concentration. When using the empirical approach the model use a hard-coded value of 0.045.

The water temperature may lie between 5 and 50 degrees Celsius.

### 10.2 Additional Parameters

This menu is used to define which effects should be taken into account by STPQ3D when calculating the sediment transport rates in the tables.

You have to define whether the influence on the sediment transport rates of wave-generated ripples, streaming in the wave boundary layer and bed slope are to be accounted for or not. You can also choose whether the bed concentration of suspended sediment is to be calculated according to the deterministic model of Engelund & Fredsøe (1976) or by use of the empirical approach of Zyserman & Fredsøe (1994). For some cases it is preferable to consider only the sediment transport in the direction of the mean current. For this purpose it is possible to omit the transport component perpendicular to the direction of the mean current.

Wave-generated ripples influence the bed roughness, the bed concentration of suspended sediment and the turbulence levels close to the bed.

The bed slope affects the calculated rates of bed-load transport. Both longitudinal and transverse slopes may be included in the simulations. However, the correction of the bed transport rates due to bed slop effects is normally very small, and therefore only relevant in connection with morphological simulations.

In the case of progressive waves, a small net shear stress is generated in the direction of wave propagation due to the non-uniformity of the wave boundary layer in this direction. This effect is called streaming in the wave boundary layer and is a second-order one. Streaming is important when calculating

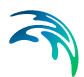

cross-shore transport rates outside the surf zone, especially in connection with morphological simulations.

#### 10.2.1 Advanced

It is possible to include or exclude the effects of more parameters than is accessible by the user interface. These parameters and can only be changed by modifying the input file manually in an ascii editor. The parameters are written as follows in the input file:

Include Undertow Include (1) or exclude (0) the shear stress associated with wave breakina.

Per default Include Undertow = 1.

Include advective terms Include (1) or exclude (0) the sediment transport due to the stokes drift, i.e. the mass transport between wave trough or wave crest (Eul) Per default Include advective tems = Include Streaming Terms

Include return current Include (1) or exclude (0) the wave induced mass transport, the discharge in the surface rollers and the wave induced streaming in the calculation of the mean flow. The gradients in the water surface elevations in the x and y directions are not known beforehand and are found through iteration to obtain the prescribed fluxes. Per default Include\_return current = 1

### 10.3 Wave Parameters

In this section you have to specify the wave theory describing the waveinduced near-bed velocities above the wave boundary layer. Use of non-linear wave theories is important to resolve wave asymmetry and skewness, which are important for sediment transport outside the surf zone.

As no wave theory covering all hydrodynamic conditions satisfactorily exists today, a number of the existing ones have been included in STPQ3D. The available theories and their area of application are:

- Stokes 1st, 3rd and 5th order wave theory. Deep water, non-breaking waves.
- Cnoidal 1<sup>st</sup>, 3<sup>rd</sup> and 5<sup>th</sup> order wave theory. Shallow water, non-breaking waves.
- Vocoidal theory. All water depths, non-breaking waves.
- Isobe and Horikawa semi-empirical theory. All water depths, breaking and non-breaking waves.

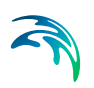

• Doering and Bowen semi-empirical theory. All water depths, breaking and non-breaking waves.

The program will internally check whether the selected wave theory is valid for the given conditions and, if not, choose an alternative theory.

The values of the parameters Gamma1 and Gamma2 which control the process of wave breaking according to the model of Battjes & Janssen have to be specified in this menu. Note that the values specified for both parameters should be identical to those used in the wave modelling. Values of Gamma1 between 0.5 and 2.0 and of Gamma2 between 0.3 and 2.0 will be accepted by the menu.

# 10.4 Sediment Transport Table Axes

The range of variation of every parameter relevant for sediment transport has to be specified through the first value, the spacing and the number of points along each of the axes of the sediment transport table. This has to be done for the root-mean-square wave height  $H_{rms}$ , the depth-averaged current speed V, the peak wave period  $T_p$ , the wave height-to-water depth ratio  $H_{rms}/D$ , the angle between the current and the waves, the median grain size  $d_{50}$  and the sediment grading, defined as  $(d_{84}/d_{16})^{0.5}$ .

If the effect of bed slope on the sediment transport has been included in the calculations, then two additional axes have to be defined, the first one corresponding to the bed slope in current direction and the second one to the bed slope perpendicular to the direction of the current.

Along the grain size axis, the Next Value is found as Previous Value \* Spacing; along all other axes the second value is found as Previous Value + Spacing.

At least 1 point must exist along every axis. The spacing must be always > 0, except for the Grain Size axis, for which it has to be > 1. The First Value along the current speed axis must be less than or equal to the spacing.

If the effect of centrifugal acceleration (V<sup>2</sup>/R) on the sediment transport has been included in the calculations, then an additional axis has to be defined. The first value value is per default set to 0 (defining no centrifugal acceleration), and the remaining values is found by adding the Spacing (m/s<sup>2</sup>). The definition of the first value in this dialog page is the minimum helical radius (R) of the flow. This value should not be lower than the minimum grid size in the bathymetry you want to use later.

# 10.5 Output File

In this menu you specify the path and the name for the ASCII output data files where the Q3D sediment transport tables will be saved. You can either type
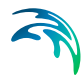

the requested information, or browse your computer to select the path and the name of the files.

Note that two output files will be created. The first one will have the selected name and extension ".lon", where the calculated sediment transport rates in longshore direction will be saved. The second file will be named as the first one but will have extension ".crs" and will store the transport rates in cross-shore direction. The extensions will be added automatically by the tool for generation of Q3D sediment tables.

If one or both of the selected output files already exists, you will be prompted whether you want to overwrite it/them or not. Note that no warning message will be issued if the tool is executed in batch mode (i.e. from a DOS prompt).

### 10.5.1 Example of output

Both output data files consist of a Header that starts with a listing of the parameters used and a description of the dimension of the transport table. The Body with the actual transport table values follows next in a number of blocks.

#### Header

| QSTable.lon - Notepad                                                                                                    |                                      |
|----------------------------------------------------------------------------------------------------|--------------------------------------|
| File Edit Format View Help                                                                                                    |                                      |
| SEDIMENT TRANSPORT TABLE - STBASE Q3D Release 2016                                                                                                    | Â                                    |
| General Parameters Used:<br>Teta_c 5 N_max nsteps q_tole Temperature<br>0.050 2.65 1000 140 0.10E-03 10.0<br>W_theory Order Gamma1 Gamma2 Diss_fak Beta_d<br>2 1 1.000 0.800 0.00 0.15<br>Ripples Cb slope CrossQs Streaming Helical Undertow Advec R<br>1 0 1 1 0 1 1 | teturnCurr<br>1                      |
| Effect of ripples on sediment tran. WAS accounted for                                                                                                    |                                      |
| $\begin{array}{cccccccccccccccccccccccccccccccccccc$                                                                                                    |                                      |
| NOTE: Increment is multiplicative rather than additive for sediment siz<br>NOTE: Offset value for V^2/R denotes minimum radius of curvature. Minim                                                                                                    | $\frac{d}{dm} \frac{d}{v^2/R} = 0.0$ |

#### Figure 10.1 Example of header in table

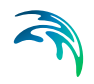

## Body

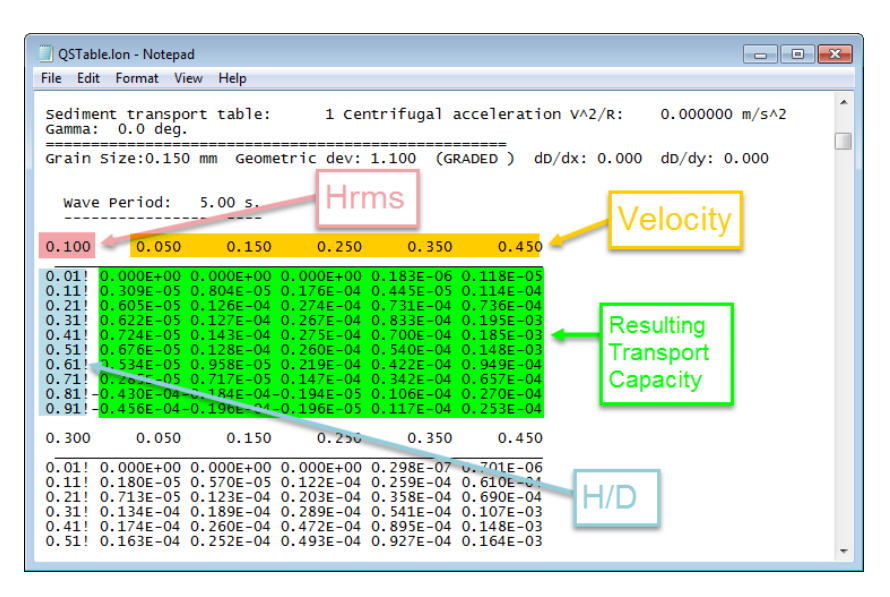

Figure 10.2 Example of detail of body in table

## 10.6 Overview

The overview page presents you with a summary of all the input parameters you have specified. You should inspect the parameters to check they are correct, - and if not go back and change them.

From the page you can either *Finish* the set-up, which will transfer your setup definition to the current toolbox file, or execute the set-up.

**NOTE:** Due to parallelisation in the model execution, the progress bar is only updated after a major block of data has been calculated, corresponding to all combinations of input velocity, H/D, wave height and wave period.

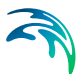

# 11 Integration of Storms

Welcome to the MIKE 21 Tool for integration of sediment transport results corresponding to various storms. With this tool you can obtain the weighted sediment transport field and the weighted rates of bed level change on the basis of the results found by use of the non-cohesive sediment transport module of MIKE 21 or the Sand Transport module of MIKE 21 Flow Model FM for a number of hydrodynamic events or storms.

The results are integrated by assigning weights to the different events for which sediment transport calculations have been performed. For example, a yearly-averaged sediment transport field can be calculated in this way.

You can integrate sediment transport results calculated for combined current and waves or for pure current only.

# 11.1 Specification of Events to Integrate

In this page you specify the names of the data files to be integrated. You can either type the path and the file name or browse your disk by left-clicking on the button to the right of the Name field.

You may select either dfs2 files or dfsu files. The files to be integrated must have only one time step each and the size of the grid must be the same. When using dfsu files, the number of items in each dfsu file must be the same.

For each data file you must specify the three items that holds the values of the sand transport in the two main directions, ps and qs, and the bed level update rate, dz/dt, respectively. Per default the values are set to 1, 2 and 3, corresponding to the standard output file from the MIKE 21 ST model.

At least 2 and a maximum of 12 events can be processed. If you want to specify more than 2 events, just press the Tab key to open additional lines in this menu. If you opened too many new lines, you can get rid of the unneeded ones by left-clicking with the mouse on the button with the line number to highlight the empty line and then pressing Delete.

# 11.2 Storm Weights

The weights to be attached to each event have to be specified in this menu. The weights can be given in percent (e.g. yearly duration), through the actual number of days per year each event is happening, or even in a relative fashion (if Event 1 takes place twice as many times as Event 2 and three times the duration of the calm period, you can specify weights of 6, 3 and 2, respectively, or even 12, 6 and 4).

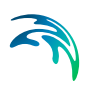

In any case, the weights are normalised in such a way that the sum of all the weights (including the calm period) yield 1.

The calm period corresponds to situations for which no or negligible sediment transport takes place.

You can choose to multiply the integrated results by the factor indicated at the bottom of this menu in case that the integrated transport rates are too small or too large.

# 11.3 Output File

In this menu you specify the path and the name of the file where the integrated results will be saved. You can either type the requested information or browse your disk by left-clicking with your mouse on the button to the right of the Name field. A title can also be included in the output file.

The output file will contain three items containing the integrated values of item1, item 2 and item 3. The item names will be created based on the item names given in input data file number 1.

# 11.4 Overview

The overview page presents you with a summary of all the input parameters you have specified. You should inspect the parameters to check they are correct, - and if not go back and change them.

From the page you can either *Finish* the set-up, which will transfer your setup definition to the current toolbox file, or execute the set-up.

# M21 TOOLS: SEISMOLOGY

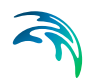

The SEISMOLOGY Tools in the M21 Toolbox include the facility:

• Earthquake Bathymetry Adjustment

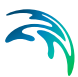

# 12 Earthquake Bathymetry Adjustment

The Earthquake Bathymetry Adjustment tool provides a user-friendly way of generating bathymetries or initial water surface levels based on vertical displacements due to earthquakes with the help of an input file, earthquake parameters and Lamé coefficients.

## 12.1 General Introduction

The Earthquake Bathymetry Adjustment tool generates vertical displacements in the bathymetry or in the water surface elevation caused by earthquakes, which can be used to model tsunamis.

There are a number of methods available to calculate such deformations. Widely used is Okada's Double couple method (Okada, 1985 /9/). Here, a homogeneous isotropic elastic earth's crust is assumed. Its advantage is that all required parameters are available within minutes in the Internet. Furthermore, different scaling laws have been implemented to account for different types of earthquakes. They are used to calculate fault dimensions, which are used within Okada's method.

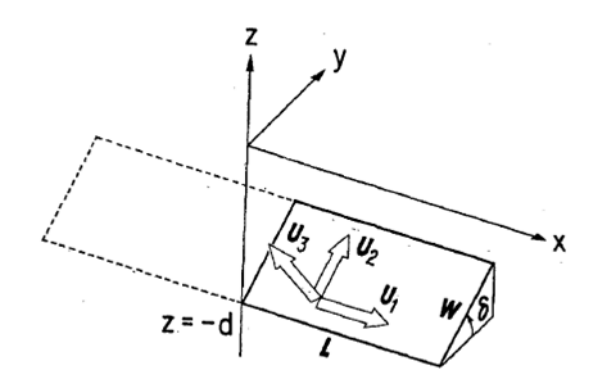

Figure 12.1 General scheme of earth quake dynamic (Okada, 1985 /9/)

## 12.2 Input Data

On this page you specify the input file. The input file item may be one of three item types:

- Bathymetry
- Water Level
- Surface Elevation

In case that the item type is "Bathymetry", the resulting adjusted file consists of two time steps. The first represents the input bathymetry; the second represents the adjusted bathymetry. It can be used as time-varying bathymetry together with the land-slide option in MIKE 21. In this way it is possible to easily set up a simulation in which the earthquake occurs later than at the beginning.

In case that the item type is "Water level" or "Surface Elevation" the resulting adjusted file consists of one time step and can be used as initial surface elevation in the hydrodynamic model.

# 12.3 Earthquake Parameters

For characterising an earthquake, there exist numerous parameters which are distributed in the Internet. On this page the first set of input parameters for the scaling laws and the double-couple method (Okada, 1985 /9/) have to be specified.

The parameters can be found at the websites of various geophysical institutes, e.g. USGS (<u>http://earthquake.usgs.gov/earthquakes/</u>) or GFZ (<u>http://geofon.gfz-potsdam.de/eqinfo/list.php</u>)....

## 12.3.1 Rupture time

Here the initial rupture time at which the earthquake occurred has to be specified. This is important especially in case of more than one earthquake during the hydrodynamic simulation, when one uses time-variable bathymetries.

## 12.3.2 General parameters

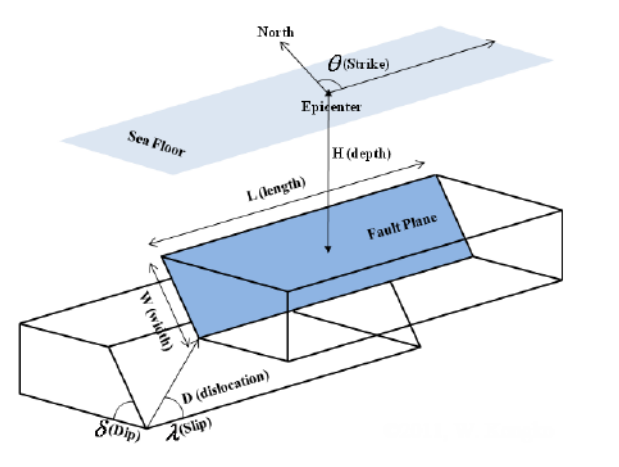

Figure 12.2 Diagram of earthquake fault parameters (Kongko, 2011)

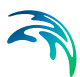

#### Dip angle $\delta$

 $\delta$  is the angle of descent of one plate relative to the horizontal plane, measured in degrees (°). The angle lies in a vertical plane which is orientated 90° to the strike angle. The angle is 0° in horizontal direction and increases clockwise.

#### Slip angle $\lambda$

 $\lambda$  is the angle of the dislocation of one plate relative to the other in degrees (°), lying in the contact plane of both plates. The angle is 0° in horizontal direction, pointing into the strike direction. It increases anticlockwise.

#### Strike angle θ

 $\theta$  is the horizontal angle of the contact plane between both plates. The angle is zero when pointing Northwards and increases clockwise (Eastwards).

#### Depth H

H is the vertical position of the rupture relative to the epicentre in kilometres (km). It is 0 km at the earth's crust surface and increases downwards.

#### Latitude and Longitude

This gives the horizontal position of the epicentre in World Geodetic System (WGS1984) in degrees (°).

#### 12.3.3 Mw/Fault dimensions

You may choose between four different fault mechanisms in the drop-down list:

- Crustal strike-slip (Wells and Coppersmith, 1994 /17/),
- Crustal dip-slip and (Wells and Coppersmith, 1994 /17/),
- Subduction zone dip-slip (Papazachos et al., 2004 /10/)
- No Mw.

The first mechanisms describe ruptures within a single plate, the latter describes ruptures between two plates.

If in case of crustal earthquakes there exist uncertainties about the fault mechanism, the crustal dip-slip mechanism should be selected (Wells and Coppersmith, 1994 /17/). Based on the here taken decision the fault dimensions Length L, Width W and vertical Slip will be determined using the appropriate scaling law, as cited. In such a case, the user is required to give the moment magnitude MW of the earthquake as well.

In case that different scaling laws than the implemented ones are preferred, "No Mw" might be selected. The user can then give L, W and u independently to specify the Dimension of fault directly. MW does not have to be given, because it is only used to calculate the fault dimensions.

## **Dimension of fault**

Three parameters define the dimension of the fault.

#### Length L

The Length describes the length of the fault surface in the horizontal.

#### Width W

The width describes the width of the fault surface moving.

#### Slip

The slip gives the mean vertical displacement on the fault area.

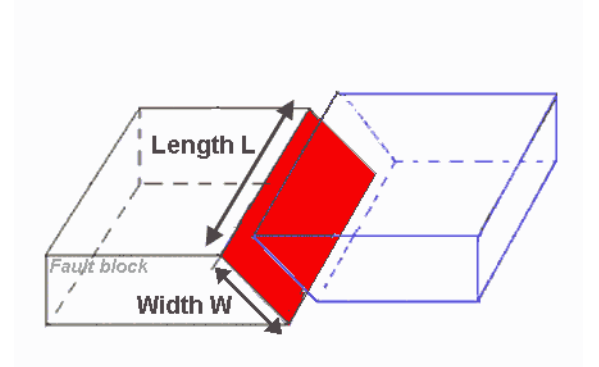

Figure 12.3 Diagram of fault dimension

# 12.4 Lamé Coefficients

The two Lamé coefficients describe physical characteristics of the earth's crust.

#### Shear Modulus µ

 $\mu$  or rigidity is the measure of how an elastic body deforms due to forces parallel to one of its surfaces. It is specified in Giga Pascal (GPa).

#### Lambda $\lambda$

 $\lambda$  has no physical meaning, but can be derived from shear stress and Poisson rati o. It is given in Giga Pascal (GPa).

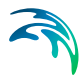

The values for shear modulus and lambda depend on the depth of the rupture and can be taken from the four-layer half-space model of the earth (Wang et al., 2003 /16/), given in Table 12.1.

| Depth [km] | Shear modulus μ [GPa] | Lambda $\lambda$ [GPa] |
|------------|-----------------------|------------------------|
| 0-1        | 15.6                  | 23.6                   |
| 1-13       | 29.4                  | 25.9                   |
| 13-30      | 39.7                  | 32.1                   |
| >=30       | 69.8                  | 66.4                   |

| Table 12.1 | Four-layer | s half-space | model | (Wang et | al., 2003 | ) |
|------------|------------|--------------|-------|----------|-----------|---|
|            |            | 0            |       | (        | , =====   | , |

# 12.5 Output Surface Elevation

On this page you specify the name and location of the resulting file with the adjusted surface elevation for a single fault.

In case that the input file item is of item type "Water level" or "Surface Elevation", the result file will contain vertical deformations saved as the same item type in one time step.

## 12.6 Output Bathymetry

On this page you specify the name and outline of the resulting file with the time-varying bathymetry file.

In case the input file item type is "Bathymetry", the result will contain vertical deformations saved as the same item type in two time steps. The first time step contains the original bathymetry, while the second comprises of the resulting bathymetry, which includes the vertical deformations. Furthermore, there is a file generated which contains the difference between the values of the input and the result file.

## 12.7 Overview

The overview page presents you with a summary of all the input parameters you have specified. You should inspect the parameters to check they are correct, - and if not go back and change them.

You have the option to specify the location of an eventual log-file from the conversion. If the conversion is successful no log-file is created, otherwise a logfile with a list of the files not matching the template is saved.

From the page you can either *Finish* the set-up, which will transfer your setup definition to the current toolbox file, or *Execute* the set-up.

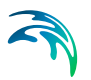

## 12.8 References

- /7/ Kongko, W. (2011). South Java Tsunami Model Using Highly Resolved Data and Probable Tsunamigenic Sources, Leibnitz-Universität Hannover, Hanover, 314 pp.'
- /8/ Nettles, M. and Ekstrom, G., (2006). Magnitude 7.1 Taiwan Region Haward Moment Tensor Solution. USGS
- /9/ Okada, Y. (1985). Surface deformation due to shear and tensile faults in a half-space. Bulletin of the Seismological Society of America, 75(4): 1135-1154.
- /10/ Papazachos, B.C., Scordilis, E.M., Panagiotopoulos, D.G., Papazachos, C.B. and Karakaisis, G.F. (2004). Global relations between seismic fault parameters and moment magnitude of earthquakes. Bulletin of the Geological Society of Greece, 36: 1482-1489.
- /11/ USGS, 2006. Magnitude 7.1 Taiwan Region Earthquake summary. USGS, <u>http://earthquake.usgs.gov/earthquakes/event-page/usp000f114#executive</u>.
- /12/ USGS, 2009a. Magnitude 8.1 Samoa Island Region USGS Centroid Moment Tensor Solution, USGS
- /13/ USGS, 2009b. Magnitude 8.1 Samoa Islands Region Earthquake Summary. USGS, <u>http://earthquake.usgs.gov/earthquakes/event-page/usp000h1ys#executive</u>.
- /14/ USGS, 2011a. Magnitude 9.0 Near the East Coast of Honshu, Japan Earthquake Summary. USGS, <u>http://earthquake.usgs.gov/earthquakes/eventpage/official20110311054624120\_30#executive</u>.
- /15/ USGS, 2011b. Magnitude 9.0 Near the East Coast Of Honshu, Japan USGS Centroid Moment Tensor Solution. USGS
- Wang, R., Martín, F.L. and Roth, F. (2003). Computation of deformation induced by earthquakes in a multi-layered elastic crust FORTRAN programs EDGRN/EDCMP. Computers & Geosciences, 29: 195-207.
- /17/ Wells, D.L. and Coppersmith, K.J. (1994). New empirical relationships among magnitude, rupture length, rupture width, rupture area, and surface displacement. Bull. Seism. Soc. Am., 84(4): 974-1002.

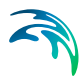

# 12.9 Examples

Tsunami modeling is an interdisciplinary topic, in which the first task in the chain is earthquake modeling. There exist a wide range of methods which can be applied. This is often difficult, especially when missing special knowledge in geology or seismology. In order to facilitate it, three examples are provided and explained.

Among available methods, the easiest approach to deal with it is to assuming that the earthquake causes one single rupture. Further, one assumes that the earth consists of an isotropic elastic body. Its mechanical behavior is described with the help of two parameters: shear modulus or rigidity and lambda. Their values depend on the depth of the earthquake (Wang et al., 2003). They are given in the help files. Furthermore, parameters to describe particular earthquake events have to be specified. This is briefly described for the following earthquakes in the next sections.

- 26 December 2006 Taiwan Region, MW=7.1
- 29 September 2009 Samoa Islands Region, MW=8.1
- 11 March 2011 Near the East Coast of Honshu, Japan, MW=9.0.

## 12.9.1 26 December 2006 Taiwan Region, MW=7.1

### Description

The earthquake occurred 90km SSE of Kao-hsiung, Taiwan and 795km N of Manila, Philippines at 8:26am local time in Taiwan. At least one person was killed and three injured at P'ing-tung. The earthquake was felt throughout Taiwan and along the coast of southeastern China from Shantou in the south to Fuzho in the north. According to USGS webpage, the normal faulting focal mechanism suggests that this shock occurred as a result of intraplate stresses within the subducting Eurasian plate (USGS, 2006 /11/). One option to model it is to use the scaling laws valid for crustal dip-slip faults.

#### Parameters

The parameters to model this earthquake have been taken from the Havard Moment Tensor Solution (Nettles and Ekstrom, 2006 /8/) and are summarised in Table 1 and are included in the setup file 2006Tw.t21. The setup file uses the grid file 2006TwUtm51N.dfs2, which contains the item "surface elevation".

| Parameter                       | Value            |
|---------------------------------|------------------|
| Initial rupture time [hh:mm:ss] | 12:26:27 UTC     |
| Dip Angle [°]                   | 148              |
| Slip Angle [°]                  | 86               |
| Strike Angle [°]                | 335              |
| Depth [km]                      | 22.5             |
| Latitude [°]                    | 21.38            |
| Longitude [°]                   | 120.39           |
| Fault mechanism                 | Crustal dip-slip |
| Mw [-]                          | 7.0              |
| Shear Modulus [GPa]             | 39.7             |
| Lambda [GPa]                    | 32.1             |

# Table 12.2Parameters for the 26 December 2006 Taiwan Earthquake (Nettles and<br/>Ekstrom, 2006 /8/)

For longitude and latitude of the earthquake, the centroid location has been used, the dip, slip and strike of nodal plane 1 (NP1) have been selected. The vertical deformations due to this earthquake have been calculated to be very small.

#### Result

.

The resulting disruption of the initial water surface is shown in Figure 12.4.

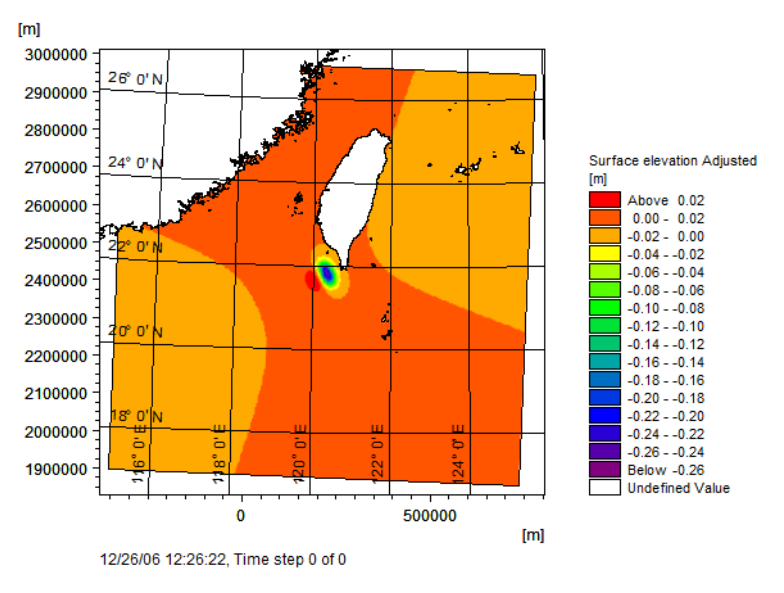

Figure 12.4 Resulting water surface disruption in Taiwan region. Land areas shown for reference.

## 12.9.2 29 September 2009 Samoa Islands Region, MW=8.1

#### Description

The earthquake occurred 185km NEN of Hihifo, Tonga and 190km S of Apia, Samoa at 6:48am local time in Samoa. 192 people were killed in Samoa, American Samoa and Tonga. It was felt in Apia, Samoa, at Ili'lli and Tafuna, American Samoa, northern Tonga and Wallis and Futuna Islands. According to the USGS webpage, it has been inferred that the earthquake occurred as a normal fault rupture on or near the outer rise of the subducting Pacific Plate (USGS, 2009b /13/). Therefore a scaling law is used in this example which is valid for subduction zone dip-slip faults.

#### Parameters

The parameters to model this earthquake have been taken from the USGS Centroid Moment Tensor Solution (USGS, 2009a /12/) and are summarised in Table 12.3 and are included in the setup file 2009Samoa.t21. The setup file uses the grid file 2006SamoaUtm60S.dfs2, which contains the item "Bathym-etry", see Figure 12.5.

| Parameter                       | Value               |
|---------------------------------|---------------------|
| Initial rupture time [hh:mm:ss] | 12:48:52 UTC        |
| Dip Angle [°]                   | 52                  |
| Slip Angle [°]                  | -61                 |
| Strike Angle [°]                | 345                 |
| Depth [km]                      | 10                  |
| Latitude [°]                    | -15.466             |
| Longitude [°]                   | -172.49             |
| Fault mechanism                 | Subduction dip-slip |
| Mw [-]                          | 8.0                 |
| Shear Modulus [GPa]             | 29.4                |
| Lambda [GPa]                    | 25.9                |

# Table 12.3Parameters for the 29 September 2009 Samoa Earthquake (USGS,<br/>2009a /12/)

For longitude and latitude of the earthquake, the centroid location has been used, the dip, slip and strike of nodal plane 1 (NP1) have been selected.

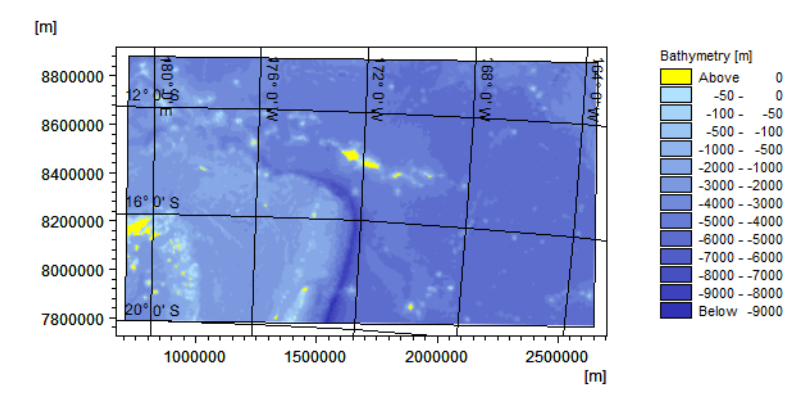

Figure 12.5 Initial bathymetry for Samoa region

#### Result

The resulting disruption of the bathymetry is shown in Figure 12.6.

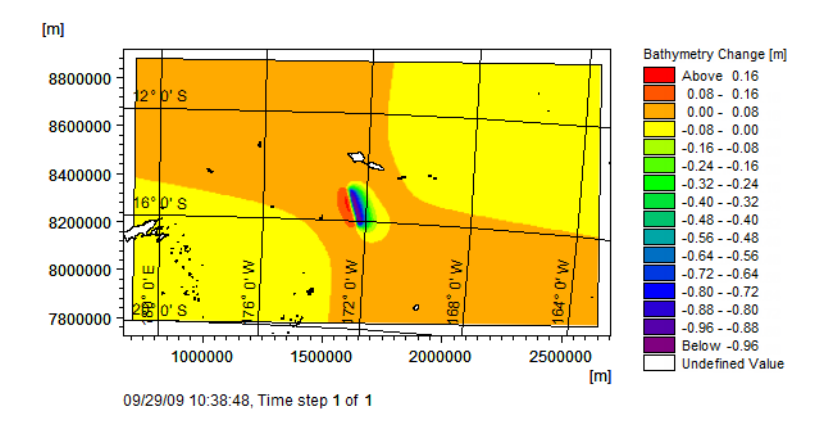

Figure 12.6 Resulting bathymetry change in Samoa region. Land areas shown for reference.

## 12.9.3 11 March 2011 Near the East Coast of Honshu, Japan, MW=9.0

#### Description

The earthquake occurred 128km E of Sendai, Japan and 373km NE of Tokyo, Japan March 11th 2011 at 2:46pm local time in Japan. 15,703 people were killed, 4,647 people are missing, 5,317 injured and 130,927 displaced. The earthquake was felt in Japan from Hokkaido to Kyushu, northern Mariana Islands, North Korea, South Korea; Taiwan, northeastern China and southeastern Russia as far as Kaohsiung, Beijing and Petropavlovsk-Kamchatskiy. Seiches were observed at Leikanger, Norway and water fluctuations were observed in a well in Newfoundland, Canada. The tsunami had maximum runup heights of 29.6m in Ofunato, 18.4m at Onagawa and 9.4m at Iwaki. According to the USGS webpage, the earthquake resulted from thrust faulting on or near the subduction zone plate boundary between the Pacific and the North American plates (USGS, 2011a /14/). Therefore a scaling law which is valid for subduction zone dip-slip faults is used in this example.

#### Parameters

The parameters to model this earthquake have been taken from the USGS Centroid Moment Tensor Solution (USGS, 2011b /15/). They are summarised in Table 12.4 and are included in the setup file 2011Jpn.t21. The setup file uses the grid file 2011JpUtm54N.dfs2, which contains the item "surface elevation".

| Parameter                       | Value               |
|---------------------------------|---------------------|
| Initial rupture time [hh:mm:ss] | 05:47:47            |
| Dip Angle [°]                   | 77                  |
| Slip Angle [°]                  | 95                  |
| Strike Angle [°]                | 29                  |
| Depth [km]                      | 10                  |
| Latitude [°]                    | 38.486              |
| Latitude [°]                    | 142.597             |
| Fault mechanism                 | Subduction dip-slip |
| MW [-]                          | 9.0                 |
| Shear Modulus [GPa]             | 29.4                |
| Lambda [GPa]                    | 25.9                |

#### Table 12.4 arameters for the 11 March 2011 Japan Earthquake (USGS, 2011b /15/)

For longitude and latitude of the earthquake, the centroid location has been used, the dip, slip and strike of nodal plane 1 (NP1) have been selected.

## Result

.

The resulting disruption of the initial water surface is shown in Figure 12.7.

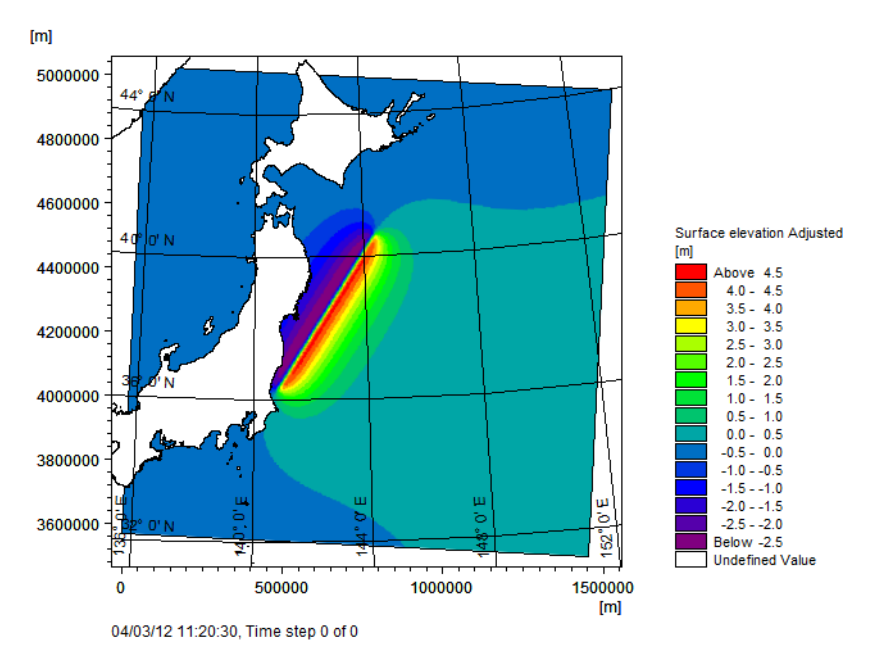

Figure 12.7 Resulting water surface disruption near coast of Japan. Land areas shown for reference.

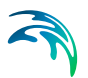

# M21 TOOLS: TIDAL

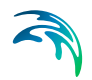

The Tidal Tools in the M21 Toolbox include the facilities:

- Tidal Analysis of Currents
- Tidal Analysis of Heights
- Tidal Prediction of Currents
- Tidal Prediction of Heights

# 13 Tidal Tools

# 13.1 General Introduction

The MIKE 21 Toolbox comprises the following four programs for the analysis and prediction of tidal heights and currents:

- Tidal Analysis of Heights
- Tidal Analysis of Currents
- Tidal Prediction of Heights
- Tidal Prediction of Currents

These programs constitute a necessary tool when dealing with coastal engineering problems, in particular regarding the definition of boundary conditions and the calibration and validation of hydrodynamic models, as well as the long term prediction of tidal levels and currents. They are also fundamental for the interpretation of large scale circulation processes, through the calculation of cotidal and corange lines and the analysis of the individual propagation of tidal constituents across the study zones.

The programs provide the user with the option of prediction/analysis based on either the Admiralty Method or the IOS method.

A Constituent Data Package with standard constituent input data files needed for the execution of the program are included in the installation. The file contains information on frequencies, Rayleigh comparison pairs, astronomical variables, Doodson numbers and satellite constants, and data on shallow water constituents.

# 13.2 The Origin of Tide

The short explanation to the origin of tide is, that the tide is effect of gravity from forces the moon (and the sun) on the water in the oceans. This is, however, only half of the explanation as it only explains one high tide a day, one for each passage of the moon.

The full explanation is that Tide is caused by the forces involved in the moon's orbit around the earth.

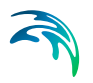

## 13.2.1 Influence of the moon

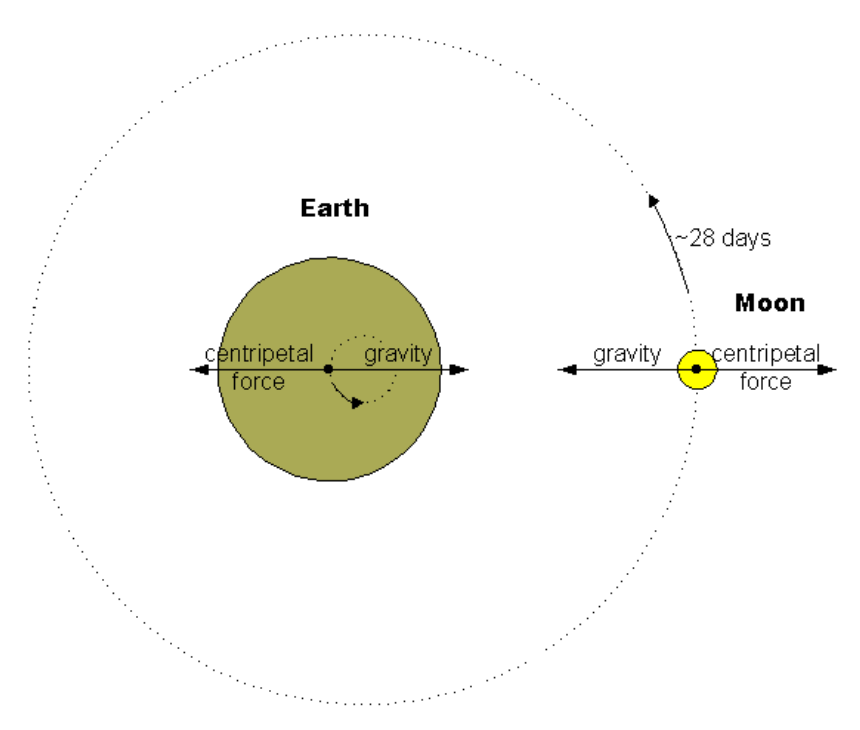

Figure 13.1 Equilibrium of forces in the moons 28 day orbit around the earth

As the moon orbits around the earth, there is equilibrium between the gravity from the earth and the centripetal "force" (which the equivalent to the acceleration involved in constantly changing direction of the velocity of the moon).

The same equilibrium exist for the forces on the earth: although as a first approximation the earth is stationary while the moon orbits around it, this is not possible as then no forces exist to balance out the gravity force from the moon. In reality the earth also orbits, and the gravity from the moon is balanced out by the centripetal force in the earth's small orbit "around the moon", or more specifically: around the centre of the moons orbit.

This balance of the total forces on the earth is the net sum of the forces on the individual parts of the earth, but for each part these forces do not balance:

- In areas closest to the moon and also closest to the centre of the earth's orbit, gravity forces from the moon dominate.
- In areas furthest away from the moon and also furthest away from the centre of the earth's orbit, centripetal forces dominate.

Although gravity from the earth takes care of the equilibrium of forces on each individual volume (so that no part escapes the earth towards the moon and away from the moon), this imbalance in gravity and centripetal forces

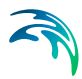

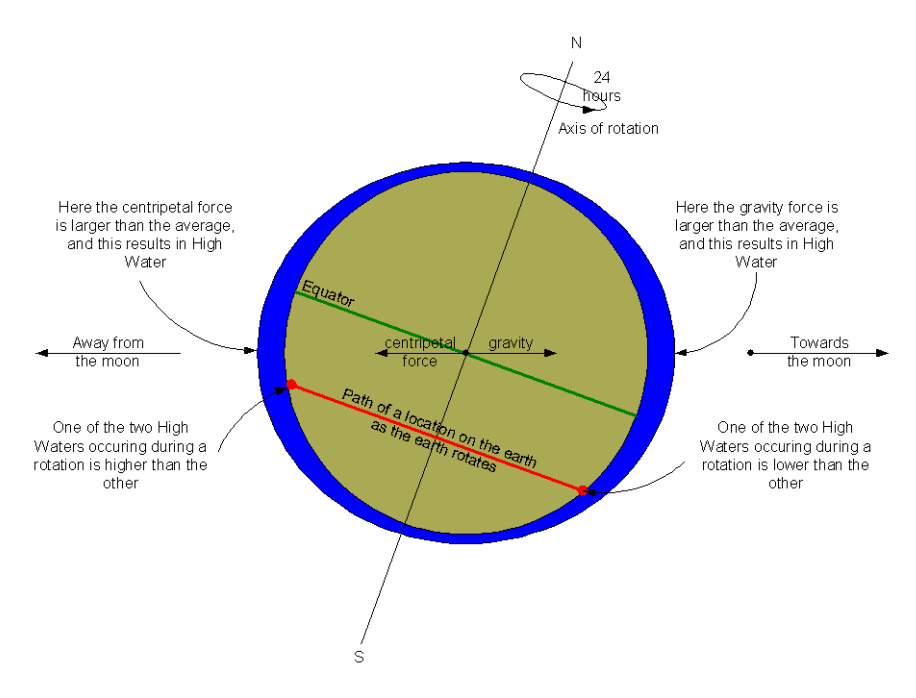

results in higher water level in areas closest to the moon and away from the moon.

Figure 13.2 Semi-diurnal tide as the earth rotate.

In Figure 13.2 it is seen that during one rotation of the earth ( $\sim$  24 h 50 min.) a particular point on earth moves through two High-waters. It is also seen that, because the axis of rotation is tilted relative to the plane in which the moon orbits, one of the two High-waters is typically higher.

## 13.2.2 Influence of the sun

In addition to the moon, the gravity from the sun (and centripetal forces in the earth's orbit around the sun) contributes to the tide.

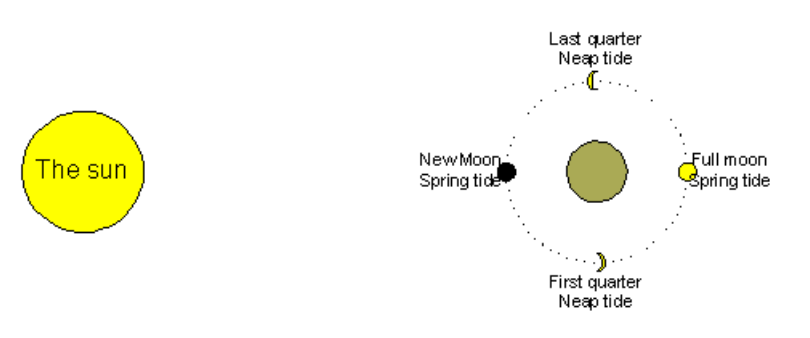

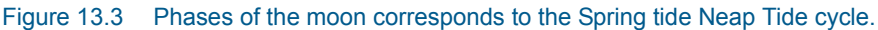

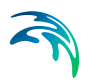

Twice per lunar orbit (~28 days) the sun and the moon and the earth are in line and the tidal effect of the sun and the moon adds up, creating Spring tide:

- At New Moon (which rises at dawn and sets at dusk)
- At Full Moon (which rises at dusk and sets at dawn)

When the moon is in first and last quarter the tidal effect do not add up, and the tide is relatively low (Neap Tide).

#### 13.2.3 Characteristics of tide

- These simple characteristics of the orbit of the moon and the sun describe, in connection with the rotation of the earth, the main characteristics of the tide:
- Two high/low water cycles per lunar day
- Of which one typically is larger than the other (daily inequality)
- High tidal range every fortnight (spring tide).
- A more detailed description of the tide also takes the following into account:
- Eccentricity of the moon's orbit (27.55 day periodicity). Lower tides occur at apogee (407, 000 km) and higher tides at perigee (357, 000 km).
- Tilt of the Earth in relation to the sun affects the magnitude of the spring tides. The greatest difference in bulges occurs when N. hemisphere is inclined toward or directly away from the sun.
- Equinoxes (Sept. 21 and March 21) spring tides are highest because the moon-earth-Sun lie along a straight line.
- Solstices (June 21 and Dec. 21) spring tides are lower because the Moon-Earth-Sun do not lie along a straight line.
- Proximity to the sun: the sun is closer (perihelion:148,500,000 km) during our northern winter and furthest (aphelion: 152,200,000 km) during our Summer.

The tide is mainly generated in the large masses of water in the deep oceans, although the effect (in terms of water level variations) in deep water is small.

The local tide at the coast and in the shallower waters near the coast is the effect of the amplification of the small tidal wave generated on deep water as it progresses towards shallower areas, and the degree of resonance that the local conditions afford. The tide on shallower water is therefore, in addition to the position of the sun and the moon, depending on the local conditions (sea

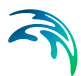

bottom topography) experienced by the tidal wave as it progresses. The tide therefore varies very much from location to location.

# 13.3 Harmonic Description of Tide

## 13.3.1 Periodicities

The motion of the sun and the moon relative to earth is characterised by the following periodicities:

- Rotation of the Earth (lunar day, 24.8h);
- The orbit of the moon around the Earth (lunar month, 27 days);
- The orbit of the Earth around the Sun (tropical year);
- The periodicity in the orientation of axes the lunar orbit ellipse (i.e. the location of lunar perigee) (8.85 years);
- The periodicity of the lunar orbital tilt (18.6 years);
- The periodicity in the orientation of axes the earths orbit ellipse (i.e. in the location of perihelion) (~21,000 years)

As the tidal response to the motion of the planets mainly contains frequencies present in the forcing, this suggests a description of the tide as a sum of harmonic constituents, the frequencies of which are integer multiples of these 6 fundamental frequencies. The set of 6 signed integers used for description of particular constituent is called the Doodson's numbers of the constituent.

In a harmonic description of tide, the tidal water level variations is thus described as a sum of harmonic constituents, each characterised by a frequency (or period) as follows:

$$\eta(t) = \sum_{i=1}^{N} A_{u}(t) \ a_{i} \cos(\omega_{i}t + f_{i} + F_{i}(t))$$
(13.1)

#### where

 $\eta(t)$ is the water level, $\omega_i$ is the frequency of constituent i, $a_i$ is the amplitude of constituent i, $f_i$ is the phase of constituent i, $A_i(t)$ is the amplitude correction to constituent i and $F_i(t)$ is the phase correction to constituent i.

## 13.3.2 Constituents

The constituents can be categorised by their period into:

- Diurnal and semi-diurnal constituents (period around 12 and 24 hours)
- Sub-harmonic constituents (period >> 24 hours)
- Super-harmonic constituents (period << 24 hours)
- Seasonal variations.

Main constituents are the Diurnal and Semi-diurnal constituents such as

- *M*<sub>2</sub> period 12.4 h
- S<sub>2</sub> period 12 h
- K<sub>1</sub> period 23.9 h
- O<sub>1</sub> period 25.8 h

Normally semi-diurnal constituents dominate, and in such locations the effect of diurnal components is that of the two tidal cycles occurring every day one is larger and the other is smaller. In some locations, however, the tide is diurnal with only one high tide and one low tide a day.

The effect of two (or more) constituents with almost the same period is a tide with that period, but with slowly varying amplitude. For example,  $M_2$  and  $S_2$  the result is as semi-diurnal tide with a tidal range varying between  $a_{M2}-a_{S2}$  and  $a_{M2}+a_{S2}$ .

The period of tidal range variation is

$$\frac{1}{1/12 - 1/12,4} = 253 \text{ hours} = 14,7 \text{ days}$$
(13.2)

the so-called spring-neap variation of the tidal range.

Thus it is seen that tide with a varying range can be described either as

- 1. a sum of harmonic constituents with almost equal phase
- 2. one harmonic constituent with a slowly varying amplitude (and phase) correction.

A harmonic description of tide is, in practice, is always a combination of the two.

Sub- and super-harmonic constituents are shallow water effects on the tide.

Sub-harmonic constituents (with period 6 h, 4h, 3h, etc.) describe the shape of the (diurnal or semi-diurnal) tidal variation. Normally (on deep water) the

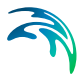

variation is sinusoidal. As the tide propagate to shallower water the shape can change, so that e.g. the difference between Mean Water Level and high tide is larger (or smaller) than that of low tide. Another such effect could be that the tide rises faster (or slower) that it recedes. Sub-harmonic tidal constituents describe such effects.

Sub-harmonic constituents (with period around 14 days) describe "tidal pumping". If a high tidal range (such as during spring tide) results in a general rise in the mean water level (and correspondingly a low tidal range results in a lowering of the mean water level) then the mean water level varies as the (diurnal or semi-diurnal) tidal range varies.

Finally the water level (and in fact also the tide) can vary over the year, due to climatic changes (wind, temperature etc.), so-called seasonal variations.

# 13.4 Harmonic Tidal Description Methods.

The basis for a harmonic description of tide is the assumption that tidal response to the motion of the planets only contains frequencies present in the forcing. However, sometimes the tide is delayed (or advanced) slightly by meteorological effects, so in practice tide is not strictly harmonic. A harmonic description of tide cannot take such effects into account, neither in tidal prediction of course, nor (more importantly) in tidal analysis. In the extreme, exaggerated case where the half-daily tidal cycle is delayed/advanced randomly ±6 hours, harmonic analysis is not able to identify any trace of tide, although measurements clearly contain 12.4h tidal variations.

This is a characteristic of any harmonic description of tide.

A "pure" harmonic description of tide (i.e. a harmonic description where amplitude and phase of each constituent is constant, and thus no "correction" function is applied) requires quite a number of constituents to describe the tide decently. Often 30 or more constituents can be identified in water level measurements.

Although the tide varies from location to location, there is limits to how much the character of the tide changes between locations in the same area.

In terms of tidal constituents this means that there is a relationship between the amplitude and phase of the constituents (say 30 in number) describing the tide in two different locations.

A drawback by the pure harmonic description of tide is that this relationship cannot be expressed in terms of some constituents being the same within in an area and other constituents vary from place to place in that area.

A simple example: the combination of  $M_2$  and  $S_2$  describe the spring-neap variation of semi-diurnal tide. Both amplitude and phase of the semi-diurnal tide can vary a lot even between nearby locations, but it is unlikely that the

that the timing of spring tide and neap tide, or the ratio of spring time tidal range to neap tide tidal range differs too much. The similarity of the tide in the two locations cannot be expressed in terms of e.g.  $S_2$  being the same but  $M_2$  being different. Both  $S_2$  and  $M_2$  vary (in amplitude and phase). Instead the similarity can be expressed in terms of the amplitude ratio between  $M_2$  and  $S_2$ , and the phase difference between  $M_2$  and  $S_2$ . Another way of expressing the similarity is to describe the tide by one semi-diurnal constituent only (e.g.  $M_2$ ) and to describe the spring-neap variation of the semi-diurnal tide as correction (in amplitude and phase) of the  $M_2$  tide. With such a description of the tide the constituent ( $M_2$ ) varies from location to location in an area, but the correction is the same all over the area.

Harmonic Tidal analysis methods differ in the degree to which variations in the daily or half daily tidal range is described by amplitude and phase corrections or by sums of individual constituents.

Another drawback by the harmonic description of tide is in the description of  $2^{nd}$  Order effects (shallow water effects). These effects result in

- either a distortion from the sinusoidal shape of the semi-diurnal (or diurnal) tide that in harmonic terms is described by super-harmonic constituents,
- 2. or in a variation in the mean water level that is related to the tidal range (described by sub-harmonic constituents).

These effects are "bounded" in phase to the tidal variation, so that a superharmonic is introduced to describe that the tidal shape e.g.has higher high waters and less deep low waters (compared to the symmetric sinusoidal shape) must follow (in phase) the variation to which it is a super-harmonic.

Typically such effects (being 2<sup>nd</sup> Order of nature) are also proportional to the square of the tidal range.

For tide described by a single harmonic constituent, such second order effects can be described by a single super-harmonic. However, for a tide described by n harmonic constituents, it requires  $n^2$  super-harmonic constituents to describe the 2<sup>nd</sup> order effect correctly.

Harmonic Tidal analysis methods differ in the degree to which shallow water effects are described by harmonic constituents.

# 13.5 IOS Method

## 13.5.1 General introduction

In the traditional harmonic method for the description of tide, such as the one implemented in the IOS method (by G Foreman), the tidal variation is

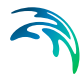

described by harmonic constituents, except for the nineteen yearly variation of the tide caused by periodic changes in the lunar orbital tilt.

Variations caused by the nineteen yearly variation in the lunar orbital tilt is described by amplitude and phase corrections to tidal constituents (denoted nodal corrections). Doodson tidal constituents describe sub and super-harmonics as well as seasonal variations.

This method is potentially the most detailed description of the tide at a specific location, and is therefore typically used for locations where the tide is monitored continuously through several years.

The Rayleigh criterion is used for the selection of constituents from a standard data package composed by 69 constituents. The standard constituents include 45 astronomical main constituents and 24 shallow water constituents. They are derived only from the largest main constituents,  $M_2$ ,  $S_2$ ,  $N_2$ ,  $K_2$ ,  $K_1$  and  $O_1$ , using the lowest types of possible interaction.

Additionally, 77 shallow water constituents can be included if explicitly requested by the user. The shallow water constituents that can be included in the modulation of tidal time series, are derived from the remainder main constituents considering higher types of interaction.

The amplitudes and phases are calculated via a least squares method, which enables the treatment of records with gaps. For the calculation of frequencies, nodal factors and astronomical arguments, the program is based on Doodson's tidal potential development and uses the reference time origin of January 1, 1976 for the computation of astronomical variables.

#### 13.5.2 Time series representation

The general representation of a tidal time series is made according to the harmonic development

$$x(t) = \sum_{j=1}^{N} f_j(t) \ a_j \cos(V_j(t) + u_f(t) - g_j)$$
(13.3)

where

 $a_j$ ,  $g_j$  are the amplitude and Greenwich phase lag,  $f_j(t)$ ,  $u_j(t)$  are the nodal modulation amplitude and phase correction factors, and  $V_i(t)$  is the astronomical argument, for constituent j.

The astronomical argument V<sub>i</sub>(t) is calculated as

$$V_{j}(t) = V_{j}(t_{0}) + (t - t_{0})\omega_{j}$$
(13.4)

where  $t_0$  is the reference time origin.

The first stage in the analysis of tidal records is done via a least squares fit method for the computation of the amplitudes  $A_j$  and phases  $f_j$  representative of the combined effects of the main constituents and respective satellites, according to

$$\mathbf{x}(t) = \sum_{j=1}^{N} \mathbf{A}_{j} \cos(\omega_{j} t - \phi_{j})$$
(13.5)

The time series to be analysed have to be recorded with a 1 hour interval, and gaps can be automatically handled by the program. In order to reduce the computational time, the time origin is taken as the central hour of the record.

For the purpose of forecasting, the values of the amplitudes and Greenwich phase lags of the main constituents, as well as the corresponding time dependent correction factors that account for satellite interaction, are calculated via nodal modulation.

The following relationships are used:

$$\boldsymbol{a}_j = \boldsymbol{A}_j / \boldsymbol{f}_j(\boldsymbol{t}_0) \tag{13.6a}$$

$$g_j = V_j(t_0) + u_j(t_0) + \phi_j$$
 (13.6b)

where  $t_0$  is the central hour of the tidal record.

The program calculates the correction factors for all satellites that have the same first three Doodson numbers, which implies that the modulation is only fully effective for records with one year of duration.

#### 13.5.3 Rayleigh criterion

The Rayleigh criterion is applied for the choice of main constituents, the synodic period being considered as default (Rayleigh number equal to 1.0). For records shorter than 1 year, some main constituents cannot be analysed, which implies the falsification of the amplitudes and phases of the neighbouring constituents. It should be kept in mind that the programs cannot compensate for the associated errors, because the nodal modulation supposes that all the main constituents have been included in the analysis. Nevertheless a correction can be made for the nearest component in frequency, with simultaneous inference of the amplitude and phase of the non-analysed constituent, when requested by the user.

When applying equation (13.3) for prediction, the nodal correction factors f(t) and u(t) are approximated by a constant value throughout the period of a month, calculated at 00 hr. of the 16<sup>th</sup> day of the month. This approximation is

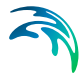

currently used due to the small variations experienced by those factors over the period of a month. It should be kept in mind that differences between analysed and predicted records may arise due to the fact that for analysis the nodal correction factor are calculated only for the central hour of the whole record. In any case the calculation of *f*, *u* and *V* is based on the values of the astronomical variables *s*, *h*, *p*, *N*' and *p*' at the reference time January 1, 1976, and on the first term in their Taylor expansion, e.g.

$$\mathbf{s}(t) = \mathbf{s}(t_r) + (t - t_r) \frac{\partial \mathbf{s}(t_r)}{\partial t}$$
(13.7)

The rationale behind it is as follows:

Suppose the tide is dominated by the constituents  $M_2$  (with a period of 12.42 hours) and  $S_2$  (with a period of 12.0 hours).

Both are Semidiurnal constituents (with period  $\sim$ 12 hours) and the resulting tide is semidiurnal (one high water and one low water every  $\sim$ 12 hours).

However, once every  $\sim$ 14 days the tidal amplitude is relatively high (spring tide) and once every  $\sim$ 14 days the amplitude is relatively low (neap tide).

In "constituent terms" this corresponds to the fact that once every 1/(1/12-1/12.42)hours (=354 hours =14.8 days) M2 and S2 are in phase (and amplify each other) and once they are out of phase (and counteract each other).

That means that if the tide is only measured for a period of 2-3 days, it is impossible to determine whether the measurement period represent spring tide , neap tide or something in between.

In "constituent terms" this corresponds to the fact that it is impossible to derive BOTH  $M_2$  and  $S_2$  from the measurements.

In order to be able to determine BOTH  $M_2$  AND  $S_2$  from measurements, a measuring period of at least R\*354 hours is required, where R is the Rayleigh criterion. In other words R is the number of full spring-neap tide cycles required to include BOTH  $M_2$  AND  $S_2$  in a tidal analysis.

If the vater level variations are completely dominated by regular tide then R=1 full spring-neap tide cycles is sufficient. If other (non tidal) effects influence the water level (e.g. storm surge) then R=2..3 spring-neap tide cycles are required to determine a reliable estimate of both  $M_2$  and  $S_2$ .

## 13.5.4 Step-by-step calculation

The steps performed by the analysis programs are as follows:

- 1. Data input comprising:
  - control and decision parameters

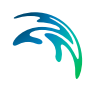

- time series (levels or north/south and east/west current components)
- 2. Calculation of the middle hour  $t_c$  of the analysis period.
- 3. Calculation at  $t_c$ , of the nodal modulation correction factors f and u and of the astronomical arguments V, for all the constituents in the constituent data package.
- 4. Determination via the Rayleigh criterion, of the constituents to be used in the least squares fits.
- 5. Construction and solution relative to time  $t_c$ , of the least squares matrices (for levels or for each of the x (east/west) and y (north/south) current components). Details of the fit, such as error estimates, average, standard deviation, matrix condition number and root mean square residual error values are given, together with the parameters  $C_j$  and  $S_j$  from which the amplitudes and phases of the constituents can be computed, according to the relationships given in e.g. (13.8) and (13.9).
- 6. Inference for the requested constituents not included in the least squares fit, and adjustment of the constituents used for inference.
- 7. Nodal modulations of the analysed and inferred constituents, using the previously computed nodal correction factors f and u. Greenwich phase lags and constituent amplitudes are then obtained (for currents the amplitudes of the major and minor semi-axis lengths).
- 8. Data output.

$$A_{j} = \sqrt{C_{j}^{2} + S_{j}^{2}}$$
(13.8)

$$\phi_j = \operatorname{atan}(\mathbf{S}_j / \mathbf{C}_j) \tag{13.9}$$

## 13.6 Admiralty Method

In the Admiralty method only the four main constituents  $M_2$ ,  $S_2$ ,  $O_1$  and  $K_1$  are explicitly considered, and corrective factors are allowed to take into account the effects of a number of astronomical and shallow water generated constituents.

This method should be used especially when the harmonic constituents are obtained from the Admiralty Tide Tables.

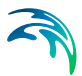

The Admiralty Method constitutes a simplified and expeditious way for the prediction and analysis of tides. Only the four main tidal constituents are explicitly considered ( $M_2$ ,  $S_2$ ,  $O_1$  and  $K_1$ ). These constituents are amended, via corrective factors for the amplitudes and phases, in order to take into account the effects of the following constituents:

- Semi-diurnal 2N\_2,  $\mu_2,\,N_2,\,n_2,\,l_2,\,L_2,\,T_2,\,K_2$
- Diurnal- 2Q<sub>1</sub>, s<sub>1</sub>, Q<sub>1</sub>, r<sub>1</sub>, \_1, F<sub>1</sub>, J<sub>1</sub>

The method assumes that the tide response functions (i.e. the ratio of amplitude and phase differences between the generating forces and the observed tide) are the same for tidal constituents of close frequencies.

The application of this method is of practical interest in connection for example with the simulation of tidal propagation over large areas. In this case it is not usually possible to rely on a comprehensive set of data measurements for the specification of boundary conditions and for the calibration/validation of the models. On the other hand historical data have been compiled for a large number of stations around the world and are presented in the Admiralty Tide Tables in the form of tables containing the four main tidal constituents in accordance with the Admiralty Method previously described. It is therefore common practice to use the available information on tides as background for coastal engineering studies, and complement it with ad hoc measurements, when necessary, for clarification of particular phenomena along the local areas of main interest.

The routines used in the present programmes are based on the principles described in "The Admiralty Manual of Tides" (Doodson, 1941) and the "NP159 Admiralty Method of Tidal Prediction".

# 13.7 Constituent Data Package

A Constituent Data Package with standard constituent input data files needed for the execution of the program are included in the installation. The two files, **anapack.dat** for the analysis programs and **prepack.dat** for the prediction programs, are situated in the MIKEZero/bin directory and automatically read by the program.

The contents of the files containing the constituent information is presented below. The data is organised in four main groups as follows:

 A list of all the possible constituents to be included in the analysis, their frequencies in cycles/hour and the constituent with which they should be compared according to the Rayleigh criterion. A blank data field for the comparison constituent implies that the corresponding constituent is not being included in the analysis unless specifically designated in the input files.

- 2. The values for the astronomical arguments *s*, *p*, *h*, *N*' and *p*' and their respective rates of change over a 365 day period at the reference time origin (January 1, 1976).
- 3. The Doodson numbers for all the main tidal constituents and information on the satellite constituents. The first line for each constituent contains the following information:
  - The constituent name
  - The six Doodson numbers of the constituent
  - The phase correction for the constituent
  - The number of satellite constituents  $(N_{\rm J})$

If  $N_J$ >O, information on the satellite constituents follows, three satellites per line. For each satellite the values read are:

- The last three Doodson numbers of the main constituent subtracted from the last three Doodson numbers of the satellite constituent.
- The phase correction of the satellite constituent relative to the phase of the main constituent.
- The amplitude ratio of the satellite tidal potential to that of the main constituent
- R1, if the amplitude ratio has to be multiplied by the latitude correction factor for diurnal constituents,
- R2, if the amplitude ratio has to be multiplied by the latitude correction factor for semi-diurnal constituents
- 4. List of shallow water constituents and of the main tidal constituents from which they are derived. The respective variables are:
  - The name of the shallow water constituent. The number of main constituents from which it is derived.
  - Combination number and name of these main constituents.

The constituent data package for the prediction programs does not include the first group of data. Therefore, in the prediction programs the constituent frequencies are calculated via the derivatives of the astronomical variables and the constituent Doodson numbers.
# 14 Tidal Analysis of Currents

With the TIDCAC tool you can analyse time series of hourly measurements of currents (e.g. current meter recordings) for a specified period of time.

# 14.1 Select Input File

Here you select the data file with North and East current component that you want to analyse. You can select either a standard time series or a MIKE 21 HD result file.

**NOTE**: The analysis is based on input data using hourly time steps (3600 s). In case the time step in the input data file is less than one hour, the calculation will be based on the hourly value, e.g. for a time series with a time step of 600 s, only every 6<sup>th</sup> value will be used in the analysis.

# 14.2 Subseries Selection

Here you specify the data period you want to analyse.

# 14.3 General Parameters

For the analysis of currents you first have to specify which method to use:

- The IOS method should be chosen when constituents should be inferred directly from measurement data by use of Rayleigh criterion
- The Admiralty method should be chosen when the four main constituents (M<sub>2</sub>, S<sub>2</sub>, K<sub>1</sub> and O<sub>1</sub>) and their satellites distribute the main energy

# 14.3.1 IOS method

For the IOS method, you define the latitude of where the data is valid and the Rayleigh criterion. Per default this criterion is 1.0.

Furthermore, the number of inferred constituents must be given, and for each inferred constituent, the name and frequency and the parent constituent (name and frequency) must be specified. Additional constituents can be included in the analysis. These can be chosen among the constituents from the constituent data package, which does not have a specified Rayleigh comparison constituent.

A more detailed description of the method can be found in IOS Method (*p. 102*).

# 14.3.2 Admiralty method

For the Admiralty method only two amplitude factors and two phase difference values must be specified. They are all derived from the four main constituents ( $M_2$ ,  $S_2$ ,  $K_1$  and  $O_1$ ).

A more detailed description of the method can be found in Admiralty Method (*p. 106*).

# 14.4 Inferred Constituents

Here you select the number of constituents to be inferred by the analysis when using the IOS method.

For each constituent you must specify:

- name and frequency (degrees/hour) of the constituent to be inferred
- name and frequency of the parent constituent to be used for the inference
- amplitude ratio between the constituents
- phase difference (the Greenwich phase lag of the inferred constituent subtracted from the Greenwich phase lag of the analysed constituent)

# 14.5 Additional Constituents

Additional constituents to be included in the analysis may be chosen from amongst the constituents in the Constituent Data Package with no specified Rayleigh comparison constituent.

For each constituent you must specify

- the constituent name
- the Rayleigh comparison constituent (that has to be found amongst the constituents of the list included in the **anapack** file, that don't have a defined Rayleigh comparison constituent)

# 14.6 Select Output File

Here you must specify (path and) name of the output file(s).

## 14.6.1 Constituent output file

The standard output file contains the final results of the analysis. This includes the calculated tidal constants, namely the name, amplitudes and

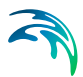

Greenwich phase lags for each of the constituents, after interference and nodal modulation have been applied.

This file has the extension .con and may later be used as input file for the prediction program.

## 14.6.2 Residual output

If requested, a file with predicted and residual time series of the specified period of analysis is also produced (file extension is dfs0 or dfs2, depending on the input file).

# 14.7 Status - Overview

The overview page presents you with a summary of all the input parameters you have specified. You should inspect the parameters to check they are correct, - and if not go back and change them.

From the page you can either *Finish* the set-up, which will transfer your setup definition to the current toolbox file, or execute the set-up.

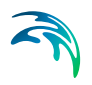

# 15 Tidal Analysis of Heights

With the TIDHAC tool you can analyse time series of hourly measurements of water levels (e.g. tide gauge measurements) for a specified period of time.

# 15.1 Input Data

Here you select the data you want to analyse for tidal constituents. You can select either a standard time series or a MIKE 21 HD result file.

You can select one item for the analysis.

**NOTE**: The analysis is based on input data using hourly time steps (3600 s). In case the time step in the input data file is less than one hour, the calculation will be based on the hourly value, e.g. for a time series with a time step of 600 s, only every 6<sup>th</sup> value will be used in the analysis.

# 15.2 Subseries Selection

Here you specify the data period you want to analyse.

# 15.3 General Parameters

For the analysis of heights you first have to specify which method to use:

- The IOS method should be chosen when constituents should be inferred directly from measurement data by use of Rayleigh criterion
- The Admiralty method should be chosen when the four main constituents (M<sub>2</sub>, S<sub>2</sub>, K<sub>1</sub> and O<sub>1</sub>) and their satellites distribute the main energy

## 15.3.1 IOS method

For the IOS method, you define the latitude of where the data is valid and the Rayleigh criterion. Per default this criterion is 1.0.

Furthermore, the number of inferred constituents must be given, and for each inferred constituent, the name and frequency and the parent constituent (name and frequency) must be specified. Additional constituents can be included in the analysis. These can be chosen among the constituents from the constituent data package, which does not have a specified Rayleigh comparison constituent.

A more detailed description of the method can be found in IOS Method (*p. 102*).

# 15.3.2 Admiralty method

For the Admiralty method only two amplitude factors and two phase difference values must be specified. They are all derived from the four main constituents ( $M_2$ ,  $S_2$ ,  $K_1$  and  $O_1$ ).

A more detailed description of the method can be found in Admiralty Method (*p. 106*).

# 15.4 Inferred Constituents

Here you select the number of constituents to be inferred by the analysis when using the IOS method.

For each constituent you must specify:

- name and frequency (degrees/hour) of the constituent to be inferred
- name and frequency of the parent constituent to be used for the inference
- amplitude ratio between the constituents
- phase difference (the Greenwich phase lag of the inferred constituent subtracted from the Greenwich phase lag of the analysed constituent)

# 15.5 Additional Constituents

Additional constituents to be included in the analysis may be chosen from amongst the constituents in the Constituent Data Package with no specified Rayleigh comparison constituent.

For each constituent you must specify

- the constituent name
- the Rayleigh comparison constituent (that has to be found amongst the constituents of the list included in the **anapack** file, that don't have a defined Rayleigh comparison constituent)

# 15.6 Select Output File

Here you must specify (path and) name of the output file(s).

## 15.6.1 Constituent output file

The standard output file contains the final results of the analysis. This includes the calculated tidal constants, namely the name, amplitudes and

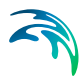

Greenwich phase lags for each of the constituents, after interference and nodal modulation have been applied.

This file has the extension .con and may later be used as input file for the prediction program.

## 15.6.2 Residual output

If requested, a file with predicted and residual time series of the specified period of analysis is also produced (file extension is dfs0 or dfs2, depending on the input file).

# 15.7 Overview

The overview page presents you with a summary of all the input parameters you have specified. You should inspect the parameters to check they are correct, - and if not go back and change them.

From the page you can either *Finish* the set-up, which will transfer your setup definition to the current toolbox file, or execute the set-up.

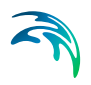

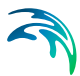

# 16 Examples - Tidal Analysis

# 16.1 Analysis of Tidal Height using the Admiralty Method

The following figures describe how to analyse a time series of water level in order to calculate the tidal constituents using the Admiralty Method.

The same method is applicable using tidal analysis of currents.

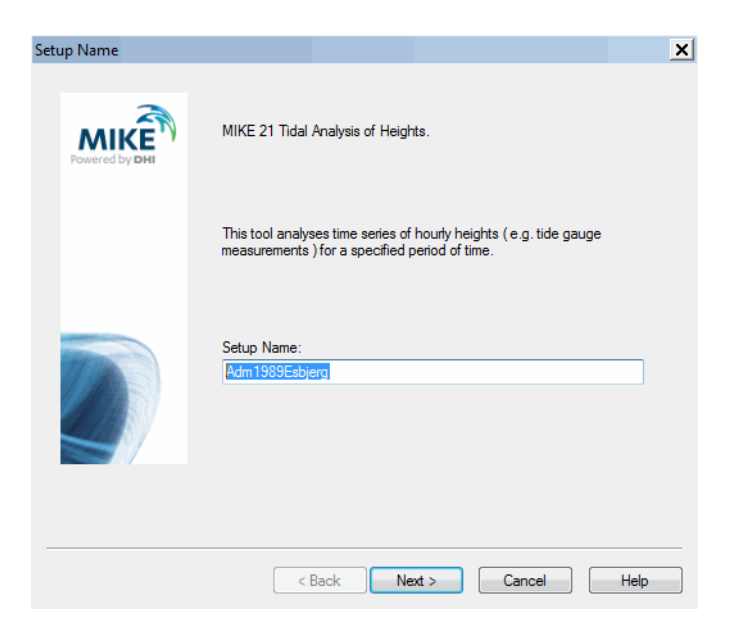

Figure 16.1 Specify a Name in the Tidal Analysis of Height from the Tidal Tools in MIKE 21 Toolbox

| iput Data                                                        |                                          |                                          |                  |      | 2    |
|------------------------------------------------------------------|------------------------------------------|------------------------------------------|------------------|------|------|
| Input Data                                                       |                                          |                                          |                  |      |      |
| On this page you select the d<br>select either a standard time s | ata you want to ar<br>eries or a MIKE 2' | nalyze for tidal co<br>I HD result file. | instituents. You | ıcan |      |
| Select Input Data Format                                         |                                          |                                          |                  |      |      |
| Time series                                                      |                                          |                                          |                  |      |      |
| MIKE 21 HD result file.                                          |                                          |                                          |                  |      |      |
| Data file:                                                       |                                          |                                          |                  |      |      |
| C:\Tide\esbjerg1989.dfs0                                         |                                          |                                          |                  |      |      |
|                                                                  |                                          |                                          |                  |      |      |
|                                                                  |                                          |                                          |                  |      |      |
|                                                                  |                                          |                                          |                  |      |      |
|                                                                  |                                          |                                          |                  |      |      |
|                                                                  |                                          |                                          |                  |      |      |
|                                                                  |                                          |                                          |                  |      |      |
|                                                                  |                                          |                                          |                  |      |      |
|                                                                  |                                          |                                          |                  | 1    |      |
|                                                                  | < <u>B</u> ack                           | <u>N</u> ext >                           | Cancel           |      | Help |

Figure 16.2 Specify Data Format of Time series to be analysed

| Open                   |                    |                                   |             |          | <u>? ×</u> |
|------------------------|--------------------|-----------------------------------|-------------|----------|------------|
| Look in:               | Tide               |                                   |             | e* 💷 -   |            |
| LOOK JN.               |                    |                                   |             | <u> </u> |            |
| My Recent<br>Documents | Cesbjerg1989.d     | lfs0                              |             |          |            |
| Desktop                |                    |                                   |             |          |            |
| <b>1</b>               |                    |                                   |             |          |            |
| My Documents           |                    |                                   |             |          |            |
| APC297                 |                    |                                   |             |          |            |
| Network                | File <u>n</u> ame: | esbjerg1989.dfs0                  |             | <b>_</b> |            |
|                        | Files of type:     | All dfs Files (*.dfs0;*.dt0)      |             | •        |            |
|                        | Select Item Pe     | eriod Info.   Item Info.   Constr | aints Info. |          |            |
|                        | Title:             |                                   |             |          |            |
|                        | File Type:         | Equidistant Time Axis             |             |          |            |
|                        |                    | Item                              |             |          |            |
|                        | Wave heigh         | t Esbjerg wl (cm)                 |             |          |            |
|                        |                    |                                   |             |          |            |
|                        |                    |                                   |             |          | Cancel     |
|                        | ,                  |                                   |             |          | ОК         |
|                        |                    |                                   |             |          |            |

Figure 16.3 Select the time series to be analysed

2

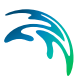

| € 01-01-1989        |
|---------------------|
| 01-02-1990 23:00:00 |
|                     |
|                     |
|                     |
|                     |
|                     |

Figure 16.4 Specify the period to be analysed

| General Parameters                                                                                                    | × |
|----------------------------------------------------------------------------------------------------|---|
| IOS and Admiralty Methods<br>The IOS method should be choosen when constituents should be inferred directly from the<br>measurements by use of the Rayleigh criteria. The Admiralty method should be choosen<br>when the four main constituents and their satelites distributes the main energy. |   |
| Select Method C IDS Method S2/M2 Amplitude Factor 0 01/K1 Amplitude Factor 0 K1 - 01 Phase Difference 0                                                                                                    |   |
| < <u>B</u> ack <u>N</u> ext> Cancel Help                                                                                                    |   |

Figure 16.5 Select the Analysis Method. For short-range time series optional specify the Phase difference and Amplitude factor between M2-S2 and K1-O1

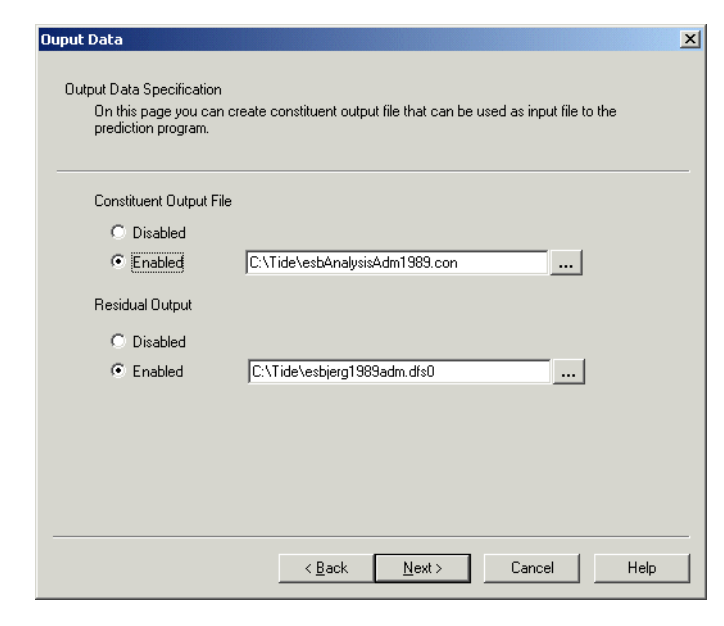

Figure 16.6 If enabled, specify the name of Constituent output file and Residual output file (see output examples)

| Status                                                                                                    | × |
|----------------------------------------------------------------------------------------------------|---|
| Setup Status<br>If you want to review or change any settings, click Back. If you are satisfied with the settings<br>click Finish to save the setup.     |   |
| Name: Adm1989Esbjerg Log/pfs-file location. C:\Tide                                                                                                    |   |
| Subperies:<br>File Type: 0<br>Name: C:\Tide\esbjerg1989.dfs0<br>SubSeries:<br>First Timestep: 1989/01/01 00:00:00<br>Last Timestep: 1990/02/01 23:00:00 |   |
| Execute                                                                                                    |   |
| < <u>B</u> ack Finish Cancel Help                                                                                                    |   |

Figure 16.7 Specify location of log file and execute the program

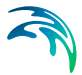

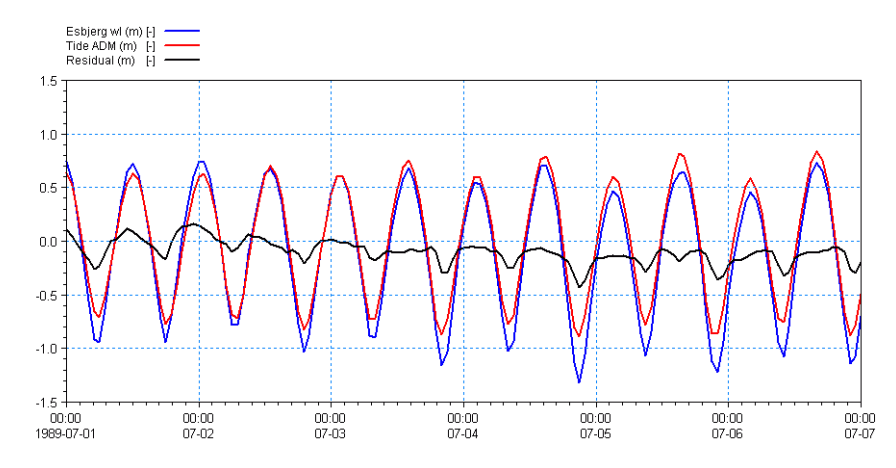

Figure 16.8 Example of Residual output file. The file includes the measured values, the calculated tide and the residual (the difference between the calculated and the measured tide)

| 📙 esbAnalysisAdn                                                     | n1989.con - Notepad                                                                                                    |          |
|----------------------------------------------------------------------|----------------------------------------------------------------------------------------------------|----------|
| <u>File E</u> dit F <u>o</u> rmat                                    | <u>V</u> iew <u>H</u> elp                                                                                                    |          |
| Constituents<br>Name<br>1 M2<br>2 S2<br>3 K1<br>4 O1<br>5 F4<br>6 F6 | from analysis:<br>Amp. Phase<br>0.6894 38.72<br>0.1704 105.39<br>0.0562 69.36<br>0.0798 -86.33<br>0.1263 155.23<br>0.0604 -20.20 | Å        |
| T                                                                    |                                                                                                    | <b>•</b> |

Figure 16.9 As an optional output, you can get the actual calculated constituent - an example is given above

# 16.2 Analysis of Tidal Height using the IOS Method

The following figures describe how to analyse a time series of water level in order to calculate the tidal constituents using the IOS Method.

The same method is applicable using tidal analysis of currents.

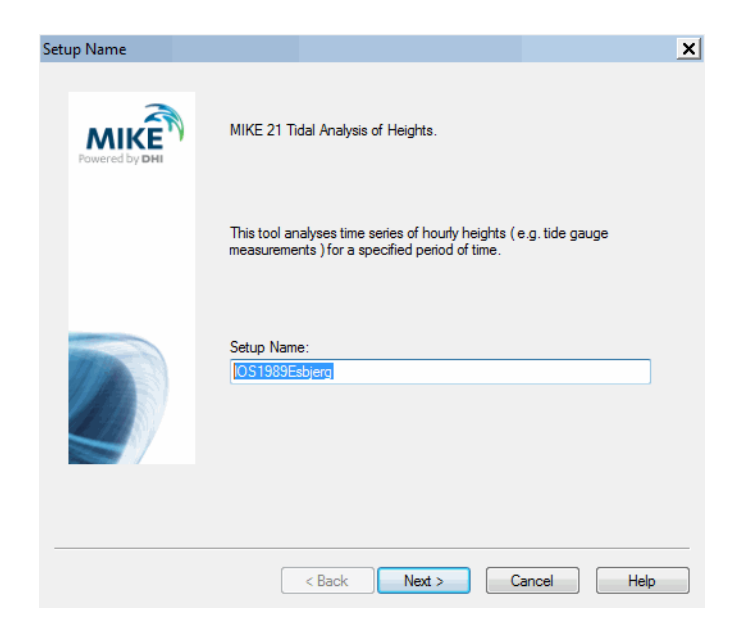

Figure 16.10 Specify a Name in the Tidal Analysis of Height from the Tidal Tools in MIKE 21 Toolbox

| put Data                                                               |                                |                                        |                        |       |      |
|------------------------------------------------------------------------|--------------------------------|----------------------------------------|------------------------|-------|------|
| Input Data                                                             |                                |                                        |                        |       |      |
| On this page you select the data<br>select either a standard time seri | a you want to<br>ies or a MIKE | analyze for tidal<br>21 HD result file | constituents. Yo<br>). | u can |      |
| Select Input Data Format                                               |                                |                                        |                        |       |      |
| Time series                                                            |                                |                                        |                        |       |      |
| C MIKE 21 HD result file.                                              |                                |                                        |                        |       |      |
|                                                                        |                                |                                        |                        |       |      |
| Data file:                                                             |                                |                                        |                        |       |      |
| C:\Tide\esbjerg1989.dfs0                                               |                                |                                        |                        |       |      |
|                                                                        |                                |                                        |                        |       |      |
|                                                                        |                                |                                        |                        |       |      |
|                                                                        |                                |                                        |                        |       |      |
|                                                                        |                                |                                        |                        |       |      |
|                                                                        |                                |                                        |                        |       |      |
|                                                                        |                                |                                        |                        |       |      |
|                                                                        |                                |                                        |                        |       |      |
|                                                                        |                                |                                        | ,                      |       |      |
|                                                                        | < <u>B</u> ack                 | <u>N</u> ext>                          | Cancel                 |       | Help |

Figure 16.11 Specify Data Format of Time series to be analysed

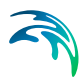

| Open                              |                                                                                                    | <u>? ×</u> |
|-----------------------------------|----------------------------------------------------------------------------------------------------|------------|
| Look jn:                          | 🔁 Tide 💌 🖛 🗈 📸 📰 -                                                                                                    |            |
| My Recent<br>Documents<br>Oesktop | i⊂ TideAnalyseAdm<br>● esbjerg1989.dfs0<br>● esbjerg1989adm.dfs0                                                                      |            |
| APC297                            | File name:     esb(arg1989)(dist)       Files of type:     All dis Files (".dist),".dt0)                                              |            |
|                                   | Select Item Period Info.   Item Info.   Constraints Info.   Title: File Type: Equidistant Time Axis Item Wave height Esbjerg vvl (cm) |            |
|                                   |                                                                                                    | Cancel OK  |

Figure 16.12 Select the time series to be analysed

| Timeset      |                                      |                     |        | ×    |
|--------------|--------------------------------------|---------------------|--------|------|
| On this nage | you specify the time sets you want h |                     |        |      |
|              |                                      |                     |        |      |
| First set:   | 01-01-1989 00:00:00                  | 01-01-1989          |        |      |
| Last set:    | 01-02-1990 23:00:00                  | 01-02-1990 23:00:00 |        |      |
| Timestep:    | 3600 [second]                        |                     |        |      |
|              |                                      |                     |        |      |
|              |                                      |                     |        |      |
|              |                                      |                     |        |      |
|              |                                      |                     |        |      |
|              | < <u>B</u> ack                       | <u>N</u> ext > 0    | Cancel | Help |

Figure 16.13 Specify the period to be analysed

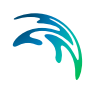

| General Parameters                                                                                                    |                                                                                                    | × |
|----------------------------------------------------------------------------------------------------|----------------------------------------------------------------------------------------------------|---|
| IOS and Admiralty Methods<br>The IOS method should be ct<br>measurements by use of the F<br>when the four main constituer | noosen when constituents should be inferred directly from the<br>Rayleigh criteria. The Admiralty method should be choosen<br>nts and their satelites distributes the main energy. |   |
| Select Method                                                                                                    |                                                                                                    | _ |
| Latitude<br>Rayleigh Criterion                                                                                            | 55                                                                                                    |   |
|                                                                                                    | < <u>B</u> ack Next > Cancel Help                                                                                                    |   |

Figure 16.14 Select the Analysis Method. For the IOS method specify the Latitude and Rayleigh Criteria.

| erred Constitue                | lts                                |               |                   |                   |    |
|--------------------------------|------------------------------------|---------------|-------------------|-------------------|----|
| Inferred Constitue             | ıts                                |               |                   |                   |    |
| On this page<br>include in the | ou specify the inferr<br>analysis. | ed constituen | ts, and their pro | perties, you want | to |
| Number of co                   | stituents: 1                       | Ð             |                   |                   |    |
| Constituents                   | Cons                               | tituents      |                   |                   |    |
| 1                              |                                    | ataonto       |                   |                   |    |
|                                |                                    |               |                   |                   |    |
|                                |                                    |               |                   |                   |    |
|                                |                                    |               |                   |                   |    |
|                                |                                    |               |                   |                   |    |
|                                |                                    |               |                   |                   |    |
| ,                              |                                    |               |                   |                   |    |
|                                |                                    |               |                   |                   |    |
|                                |                                    |               |                   |                   |    |
|                                |                                    |               |                   |                   |    |

Figure 16.15 Specify any interfered constituents

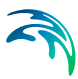

| Autora | nal Canatikuanta |                                 |
|--------|------------------|---------------------------------|
|        | Constituent      | Rayleigh Comparison Constituent |
| 1      |                  |                                 |
|        |                  |                                 |
|        |                  |                                 |
|        |                  |                                 |
|        |                  |                                 |

Figure 16.16 Specify any additional Constituents, which do not have a specified Rayleigh comparison constituent

| Status                                                                                                    | × |
|----------------------------------------------------------------------------------------------------|---|
| Setup Status<br>If you want to review or change any settings, click Back. If you are satisfied with the settings<br>click Finish to save the setup. |   |
|                                                                                                    |   |
| Name: Ios1989Esbjerg                                                                                                    |   |
| Log/pfs-file location. C:\Tide                                                                                                    |   |
| Setup:                                                                                                    |   |
| Input File:  File Type: 0 Name: C:\Tide\esbjerg1989.dts0                                                                                            |   |
| SubSeries:<br>First Timestep: 1989/01/01 00:00:00<br>Last Timestep: 1990/02/01 23:00:00                                                             |   |
| Execute                                                                                                    |   |
|                                                                                                    |   |
| < <u>B</u> ack Finish Cancel Help                                                                                                    |   |

Figure 16.17 Specify location of log file and execute the program.

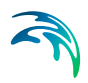

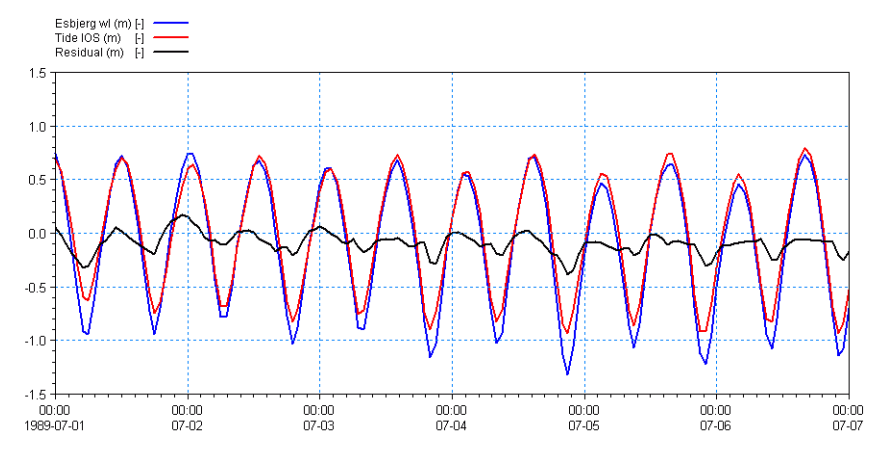

Figure 16.18 Example of Residual output file. The file include the measured values the calculated tide and the residual, the difference between the calculated and the measured tide

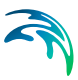

| 📮 esbAnalysisios1989.con - Notepad                                                                                                    |  |
|----------------------------------------------------------------------------------------------------|--|
| <u>File Edit Format View H</u> elp                                                                                                    |  |
| Constituents         from analysis:           Name         Amp.         Phase           1         20         0.2019         0.00           2         SA         0.2010         347.23           3         SSA         0.1095         277.89           4         MSM         0.0636         115.07           6         MSF         0.0429         220.07           7         MF         0.0533         85.44           8         ALP1         0.0124         42.36           9         201         0.0070         234.85           10         SIGL         0.0027         49.65           11         01         0.0290         229.65           12         RHO1         0.0071         216.53           13         01         0.0785         277.06           14         TAU1         0.0088         101.76           15         BET1         0.0089         217.43           19         P1         0.0205         78.32           20         S1         0.0064         104.69           21         K1         0.0557         68.58           22         PS11 |  |
| 4                                                                                                    |  |

Figure 16.19 As an optional output, you can get the actual calculated constituent, see the example above

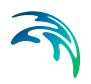

# 17 Tidal Prediction of Currents

This tool is applied for prediction of time series of tidal current values for a specified period of time. The prediction can be based on either user defined tidal constituents or constituents derived from a global tide model.

The output is a time series data file (dfs0), a line series data file (dfs1), a grid series data file (dfs2) (vertical or horizontal) or a flexible mesh data file (dfsu) which contains time series of current data in a point, along a line, in a structured or in an unstructured 2D domain, respectively.

# 17.1 Type of Prediction

The following two tide prediction types are available:

- Prediction at one or several stations based on User Defined Constituents
- Prediction based on Global Tide Model Data

If you choose the latter type you have to specify the path and name of the constituent data file.

The default path is C:\Program Files (x86)\DHI\2020\MIKE Zero\Application Data\Tide Constituents\ and the default name for the file is global\_tide\_constituents\_current\_0.25deg.dfs2

# 17.2 User Defined Constituents

## 17.2.1 General Parameters

Here you specify various general information about the tide station and the algorithm to be used for tidal prediction (IOS method or Admiralty method).

Prediction period specifications are also included on this page, including the time step for the predicted values.

You may choose to create a tide table for the prediction period. The tide table will be saved in one or several files (.txt), each covering a 4 month period. The tide table will be saved in the same directory as the output file. Additional information will be written to the log file.

# 17.2.2 Tidal Constituents

Here you specify tidal constituents to be used as the basis for predictions. The number of constituents is dependent on the choice of algoritm on the previous dialog.

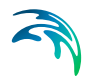

You have two options for choosing the algorithm to be used:

- IOS method
- Admiralty method

#### **IOS method**

The IOS method should be chosen when current time series should be inferred directly from the constituents.

You may either specify the number and type of constituents yourself or import a constituent output file (.con) previously generated by the tide analysis programs. In the latter case the constituent types and values are inserted automatically into the dialog.

A more detailed description of the method can be found in IOS Method (*p. 102*).

#### Admiralty method

The Admiralty method should be chosen when only the four main constituents ( $M_2$ ,  $S_2$ ,  $K_1$  and  $O_1$ ) and their satellites distribute the main energy.

You must specify a number of constituents for the prediction of current.

A more detailed description of the method can be found in Admiralty Method (*p. 106*).

## 17.2.3 Select Output File

Here you must specify a (full path) name and, optionally, a title for your output file.

The output is a time series data file, which contains time series of current velocities.

# 17.3 Global Tide Model Data

The Global Tide Model data represents the major diurnal tidal constituents (K<sub>1</sub>, O<sub>1</sub>, P<sub>1</sub> and Q<sub>1</sub>), the semi-diurnal tidal constituents (M<sub>2</sub>, S<sub>2</sub>, N<sub>2</sub> and K<sub>2</sub>) as well as the tidal constituents (M<sub>M</sub>, M<sub>F</sub> and M<sub>4</sub>) with a spatial resolution of  $0.25^{\circ} \times 0.25^{\circ}$ . The bathymetry values are included as well in the data.

The Global Tide constituent data refer to UTC/GMT time.

Please note that the data is mainly applicable in open and relatively deep water, say, depths greater than 20 m.

For more information see e.g. Ole Baltazar Andersen (1995), Global ocean tides from ERS 1 and TOPEX/POSEIDON altimetry, J. of Geophys. Res., 100, C12, p. 25249-25260.

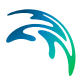

## 17.3.1 General parameters

You need to define the type of output, the current format and the tide prediction period.

You may choose between five types of output:

- Time series output (.dfs0)
- Line series output (.dfs1)
- Grid output (.dfs2)
- Unstructured output (.dfsu)
- Vertical output (.dfs2)

The last option can be useful when generating boundary conditions for flow models in MIKE 3.

You can output the current data in two different formats:

- Speed and direction
- (u,v) components

The prediction period is defined by the start date and stop date, including the time step interval for the predicted values.

Please note that the time step interval must be above 0.1 hours to ensure accuracy of the predicted values.

#### 17.3.2 Time series output

For time series output you must specify the name and geographical position for each of the points at which you want to make a tidal prediction.

The results are written into a dfs0 file, each point is given by two items. You must specify a (full path) name and, optionally, a title for your result file.

#### 17.3.3 Line series output

For each line at which you want to make a tidal prediction you must specify the geographical position (start and end), the number of points on the line, a (full path) name and, optionally, a title for the output file.

You can specify the location of a line in one of three ways:

- User specified
- Detected from a Bathymetry file (.dfs2)
- Detected from a Mesh file (.mesh)

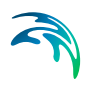

You may exclude a detected boundary by leaving the "Include" check box unticked.

#### User specified

By user specified input you can define any number of lines. You must specify the start point and end point for each line in geographical coordinates (longitude, latitude), or projection coordinates.

#### Bathymetry file

When specifying a bathymetry file (.dfs2), the dialog automatically scans the bathymetry file, detects the open boundaries and updates the number of lines and location accordingly. The number of points on the line is initially set to the actual number of grid points along the boundary given by the resolution of the bathymetry file.

You cannot modify the location of a line but you have the option to show the start and end position of the line by either the grid coordinates in the bathymetry file or as geographical coordinates.

#### Mesh file

When specifying a mesh file (.mesh), the dialog automatically scans the mesh file, detects the boundaries (code values different from 0 and 1) and updates the number of lines and location accordingly. The number of points on the line is initially set to the number of node points along the boundary given by the resolution of the mesh file.

You cannot modify the location of a line but if the mesh has its geographical information given as a projection you have the option to show the start and end position of the line by either the projection coordinate system defined in the mesh file or as geographical coordinates.

**NOTE:** Each line is defined by the start and end point only, and the current values are found at positions interpolated linearly in between the two points. Thus this tool is not suitable for curved boundaries.

## 17.3.4 Grid output

For Grid output you must specify an input bathymetry file (.dfs2) which will define the geographic position and resolution of the area series output.

You must specify a (full path) name and, optionally, a title for your result file.

The model automatically scans the bathymetry data and only calculate tidal values for grid cells where the value is below land value.

You cannot modify the location or extend of the output.

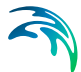

**NOTE:** The grid output file for a current prediction can potentially become very memory consuming, as the total file size will be: 2\*(elements in input Bathymetry file)\*(no. of timesteps)\*4 bytes

If the input Bathymetry is highly detailed and the period of prediction is long, it can thus be necessary to increase the time step size (e.g. reduce the number of total time steps), in order to obtain a Grid output of reasonable size.

## 17.3.5 Unstructured output

For Unstructured output you must specify an input mesh file (.mesh) which will define the geographic position and resolution of the area series output.

You must specify a (full path) name and, optionally, a title for your result file.

The model automatically calculate tidal values for each element in the mesh.

You cannot modify the location or extend of the output.

**NOTE:** The unstructured output file for a current prediction can potentially become very memory consuming, as the total file size will be: 2\*(elements in input mesh file)\*(no. of timesteps)\*4 bytes

If the input mesh file is highly detailed and the period of prediction is long, it can thus be necessary to increase the time step size (e.g. reduce the number of total time steps), in order to obtain an unstructured output of reasonable size.

## 17.3.6 Vertical output

For output in the vertical you must specify the geographical position (start and end), the number of grid points in the horizontal (x-axis), the number of levels in the vertical (y-axis), the vertical grid spacing, a (full path) name and, optionally, a title for the output file.

**NOTE:** The resulting output is constant in the vertical direction.

You can specify the location of a vertical area line in one of three ways:

- User specified
- Bathymetry file (.dfs2)
- Mesh file (.mesh)

You may exclude a detected boundary by leaving the "Include" check box unticked.

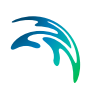

## User specified

By user specified input you can define any number of vertical areas. You must specify the position and the horizontal and vertical resolution of the vertical grid for each area.

### Bathymetry file

When specifying a bathymetry file (.dfs2), the dialog automatically scans the bathymetry file, detects the open boundaries and updates the number of areas and location accordingly. The number of points in the horizontal direction is initially set to the actual number of grid points along the boundary given by the resolution of the bathymetry file.

You need to specify the number the number of levels in the vertical (y-axis) and the vertical grid spacing manually.

You cannot modify the location of an area but you have the option to show the start and end position of the horizontal extension by either the grid coordinates in the bathymetry file or as geographical coordinates.

#### Mesh file

When specifying a mesh file (.mesh), the dialog automatically scans the mesh file, detects the boundaries (code values different from 0 and 1) and updates the number of areas and location accordingly. The number of points in the horizontal direction is initially set to the number of node points along the boundary given by the resolution of the mesh file.

You need to specify the number the number of levels in the vertical (y-axis) and the vertical grid spacing manually.

You cannot modify the location of an area but if the mesh has its geographical information given as a projection you have the option to show the start and end position of the line by either the projection coordinate system defined in the mesh file or as geographical coordinates.

**NOTE:** Each line is defined by the start and end point only, and the current values are found at positions interpolated linearly in between the two points. Thus this tool is not suitable for curved boundaries.

# 17.4 Status - Overview

The overview page presents you with a summary of all the input parameters you have specified. You should inspect the parameters to check they are correct, - and if not go back and change them.

From the page you can either *Finish* the set-up, which will transfer your setup definition to the current toolbox file, or execute the set-up.

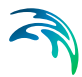

# 17.5 Example

Besides simulating the tidal variation in a single point, it is possible to simulate the tidal elevation along a line or within an area defined by a grid or a mesh.

In the present example the tidal currents are predicted for the North sea region near Denmark for the first week in July 1989 using the Global tide model.

The type of output is selected as a dfsu area series and the domain area is defined by the input bathymetry file 'bathy.mesh'.

The resulting tidal current speed at July 1st 1989 is shown in Figure 17.1.

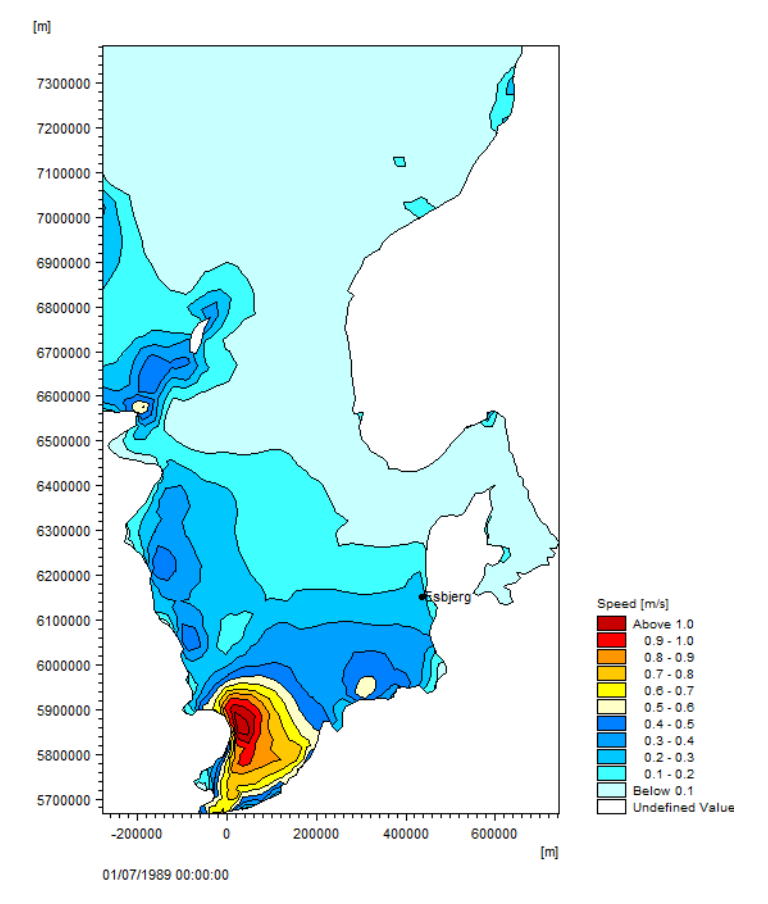

Figure 17.1 Example of generated tidal current speed within an area

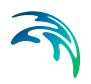

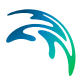

# 18 Tidal Prediction of Heights

This tool is applied for prediction of time series of tidal heights (or water levels). The prediction can be based on either user defined tidal constituents or constituents derived from a global tide model.

The output is a time series data file (dfs0), a line series data file (dfs1), a grid series data file (dfs2) or a flexible mesh data file (dfsu) which contains time series of heights (water levels) in a point, along a line, in a structured or in an unstructured 2D domain, respectively. The data is often used as input to models within the MIKE 21, MIKE 3 and LITPACK modelling systems.

# 18.1 Type of Prediction

The following two tide prediction types are available:

- Prediction at one or several stations based on User Defined Constituents
- Prediction based on Global Tide Model Data

If you choose the latter type you have to specify the path and name of the constituent data file.

The default path is C:\Program Files (x86)\DHI\2020\MIKE Zero\Application Data\Tide Constituents\ and the default name for the file is global\_tide\_constituents\_height\_0.25deg.dfs2. An updated version of the Global Tide Model Data file in resolution  $0.125^{\circ} \times 0.125^{\circ}$  is available from the MIKE Powered by DHI download page (under **Useful tools and add-ons**).

# 18.2 User Defined Constituents

## 18.2.1 General parameters

You must define the location and name of the station for which you want to make the prediction. The prediction period is defined by the start date and stop date, including the time step for the predicted values.

You have two options for choosing the algorithm to be used:

- IOS method
- Admiralty method

You may choose to create a tide table for the prediction period. The tide table will be saved in one or several files (.txt), each covering a 4 month period. The tide table will be saved in the same directory as the log-file. Additional information will be written to the log file.

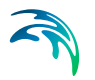

## 18.2.2 Tidal constituents

You have to specify the tidal constituents to be used as the basis for predictions. The number of constituents is dependent on the choice of algoritm on the General parameters dialog.

## 18.2.3 IOS method

The IOS method should be chosen when height (water level) time series should be inferred directly from the constituents.

You may either specify the number and type of constituents yourself or import a constituent output file (.con) previously generated by the tide analysis programs. In the latter case the constituent types and values are inserted automatically into the dialog.

A more detailed description of the method can be found in IOS Method (*p. 102*).

### 18.2.4 Admiralty method

The Admiralty method should be chosen when only the four main constituents ( $M_2$ ,  $S_2$ ,  $K_1$  and  $O_1$ ) and their satellites distribute the main energy.

You must specify a number of constituents for the prediction of heights.

A more detailed description of the method can be found in Admiralty Method (*p. 106*).

### 18.2.5 Output specification

You must specify a (full path) name and, optionally, a title for your output file.

The output is a time series data file (dfs0), which contains time series of heights (water levels).

If the option for tide table has been included, the tide table is written into a number of a ASCII .txt files and the .log file will contain the occurrence of high and low water levels.

# 18.3 Global Tide Model Data

The Global Tide Model data represents the major diurnal (K1, O1, P1 and Q1) and semidiurnal tidal constituents (M2, S2, N2 and K2) with a spatial resolution of  $0.25^{\circ} \times 0.25^{\circ}$  based on TOPEX/POSEIDON altimetry data.

The Global Tide constituent data refer to UTC/GMT time.

For more information see e.g. Ole Baltazar Andersen (1995), Global ocean tides from ERS 1 and TOPEX/POSEIDON altimetry, J. of Geophys. Res., 100, C12, p. 25249-25260.

Please note that the data is mainly applicable in open and relatively deep water, say, depths greater than 20 meter.

An updated version of the Global Tide Model Data file in resolution  $0.125^{\circ} \times 0.125^{\circ}$ , and with two additional constituents, is available from the MIKE Powered by DHI download page (under Useful tools and add-ons). This will provide a better prediction of the water level in shallow water.

## 18.3.1 General parameters

You define the type of output and the tide prediction period.

You may choose between four types of output:

- Time series output (.dfs0)
- Line series output (.dfs1)
- Grid output (.dfs2)
- Unstructured output (.dfsu)

The second option is particularly useful when generating water level boundary conditions for flow models in MIKE 21 and MIKE 3.

The prediction period is defined by the start date and stop date, including the time step interval for the predicted values.

Please note that the time step interval must be above 0.1 hours to ensure accuracy of the predicted values.

## 18.3.2 Time series output

For time series output you must specify the name and geographical position for each of the points at which you want to make a tidal prediction.

The results are written into a dfs0 file, each point is given by an item. You must specify a (full path) name and, optionally, a title for your result file.

## 18.3.3 Line series output

For each line at which you want to make a tidal prediction you must specify the geographical position (start and end), the number of points on the line, a (full path) name and, optionally, a title for the output file.

You can specify the location of a line in one of three ways:

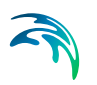

- User specified
- Bathymetry file (.dfs2)
- Mesh file (.mesh)

You may exclude a detected boundary by leaving the "Include" check box unticked.

### User specified

By user specified input you can define any number of lines. You must specify the start point and end point for each line in geographical coordinates (longitude, latitude) or projection coordinates.

### Bathymetry file

When specifying a bathymetry file (.dfs2), the dialog automatically scans the bathymetry file, detects the open boundaries and updates the number of lines and location accordingly. The number of points on the line is initially set to the actual number of grid points along the boundary given by the resolution of the bathymetry file.

You cannot modify the location of a line but you have the option to show the start and end position of the line by either the grid coordinates in the bathymetry file or as geographical coordinates.

#### Mesh file

When specifying a mesh file (.mesh), the dialog automatically scans the mesh file, detects the boundaries (code values different from 0 and 1) and updates the number of lines and location accordingly. The number of points on the line is initially set to the number of node points along the boundary given by the resolution of the mesh file.

**NOTE:** Each line is defined by the start and end point only, and the height values are found at positions interpolated linearly in between the two points. Thus this tool is not suitable for curved boundaries.

You cannot modify the location of a line but if the mesh has its geographical information given as a projection you have the option to show the start and end position of the line by either the projection coordinate system defined in the mesh file or as geographical coordinates.

## 18.3.4 Grid output

For Grid output you must specify an input bathymetry file (.dfs2) which will define the geographic position and resolution of the area series output.

You must specify a (full path) name and, optionally, a title for your result file.

The model automatically scans the bathymetry data and only calculate tidal values for grid cells where the value is below land value.

You cannot modify the location or extend of the output.

**NOTE:** The grid output file for a height prediction can potentially become very memory consuming, as the total file size will be: (elements in input Bathymetry file)\*(no. of timesteps)\*4 bytes

If the input Bathymetry is highly detailed and the period of prediction is long, it can thus be necessary to increase the time step size (e.g. reduce the number of total time steps), in order to obtain a Grid output of reasonable size.

## 18.3.5 Unstructured output

For Unstructured output you must specify an input mesh file (.mesh) which will define the geographic position and resolution of the area series output.

You must specify a (full path) name and, optionally, a title for your result file.

The model automatically calculate tidal values for each element in the mesh.

You cannot modify the location or extend of the output.

**NOTE:** The unstructured output file for a height prediction can potentially become very memory consuming, as the total file size will be: (elements in input mesh file)\*(no. of timesteps)\*4 bytes

If the input mesh file is highly detailed and the period of prediction is long, it can thus be necessary to increase the time step size (e.g. reduce the number of total time steps), in order to obtain an unstructured output of reasonable size.

## 18.4 Status - Overview

The overview page presents you with a summary of all the input parameters you have specified. You should inspect the parameters to check they are correct, - and if not go back and change them.

From the page you can either *Finish* the set-up, which will transfer your setup definition to the current toolbox file, or execute the set-up.

# 18.5 Examples

## 18.5.1 Influence of method

This example illustrates the variation in results caused by selecting different methods and parameters for predicting the tidal height at a given position.

The tidal elevation is predicted for a position near Esbjerg, Denmark, at 55.5 degrees North, 8.0 degrees East, for the year 1989.

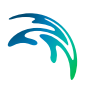

Three different setups are applied:

- 1. Using Admiralty method with 6 constituents
- 2. Using Global tide model with following data files:
  - Default data with 0.25 deg resolution and 8 constituents
  - Refined data with 0.125 deg resolution and 10 constituents

#### Using Admiralty method with 6 constituents

The Admiralty method requires the user to type in some tidal constituents as input. The applied constituents are shown in Table 18.1

Table 18.1 Tidal constituents used for simulation using Admiralty method

| Name of Constituent | Amplitude | Phase  |
|---------------------|-----------|--------|
| M2                  | 0.6894    | 38.72  |
| S2                  | 0.1704    | 105.39 |
| K1                  | 0.0562    | 69.36  |
| 01                  | 0.0798    | -86.33 |
| F4                  | 0.1263    | 155.23 |
| F6                  | 0.0604    | -20.2  |

The resulting tidal elevation during the first week in July 1989 is shown in Figure 18.1.

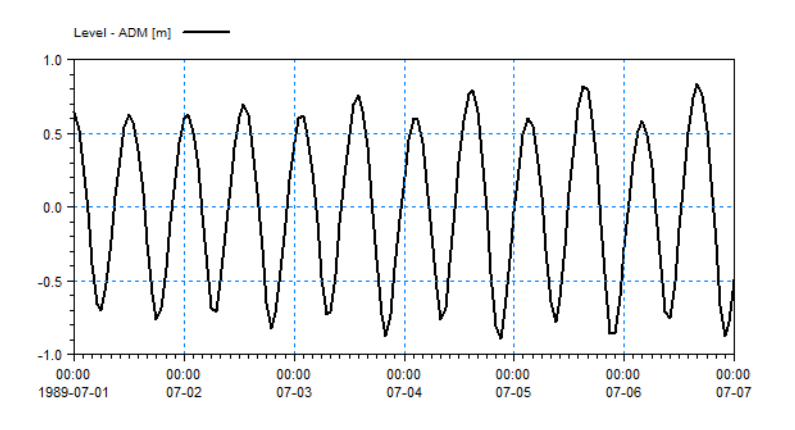

Figure 18.1 Example of generated tidal data using Admiralty method

## Using Global tide model

The Global tide model data contains tidal constituents in a given resolution around the world. The simulation automatically derives the constituents at the defined location.

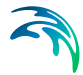

The default Global tide model data represents 8 tidal constituents in a 0.25 degree resolution around the world. The data file, 'global\_tide\_constituents\_height\_0.25deg.dfs2' is a part of the installation.

The resulting tidal elevation during the first week in July 1989, using the default Global tide model data, is shown by the blue solid line in Figure 18.2.

An updated and more refined version of the Global tide model data file exists. This model data represents 10 tidal constituents in a 0.125 degree resolution around the world. The model data is available from the MIKE Powered by DHI download page (under Useful tools and add-ons).

The resulting tidal elevation during the first week in July 1989, using the refined Global tide model data is shown by the red dotted line in Figure 18.2.

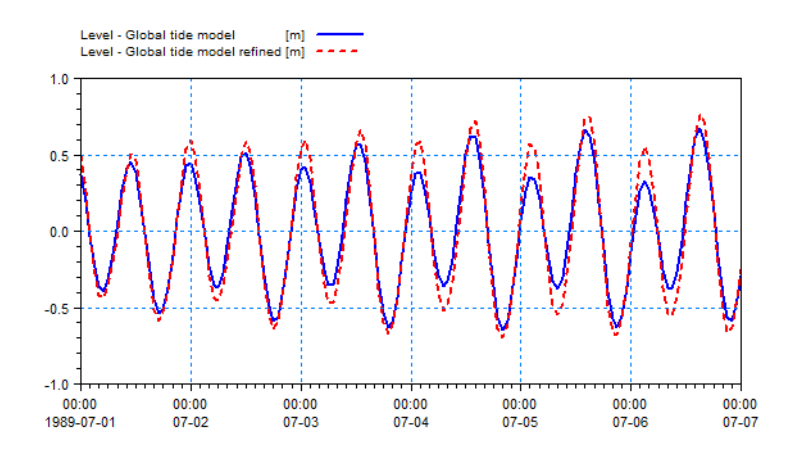

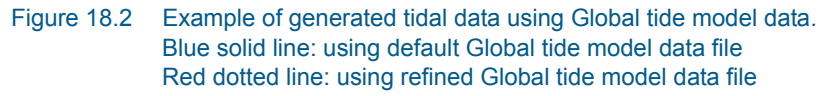

## 18.5.2 Types of output

Besides simulating the tidal variation in a single point, it is possible to simulate the tidal elevation along a line or within an area defined by a bathymetry.

#### Output within an area

In the following the tidal elevation is predicted for the North sea region near Denmark for the year 1989 using the default Global tide model.

The type of output is selected as a dfsu area series and the domain area is defined by the input bathymetry file 'bathy.mesh'.

The resulting tidal elevation at July 1st 1989 is shown in Figure 18.3.

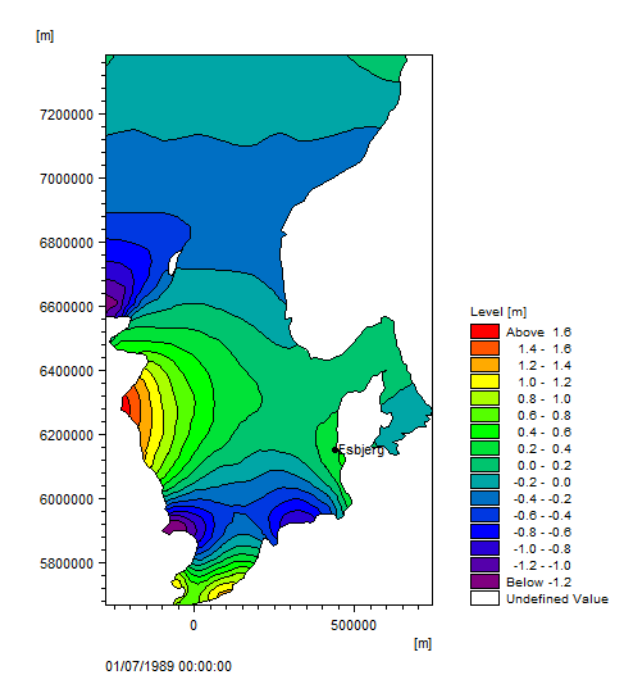

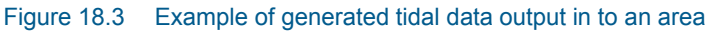

## Output along a line

The user interface is capable of automatically detecting open boundaries for a given bathymetry file.

In the following the tidal elevation along the open boundaries for the domain shown in Figure 18.3 is predicted for the year 1989 using the default Global tide model. The open boundaries for the mesh is automatically identified by code value information stored within the mesh file, see Figure 18.4.
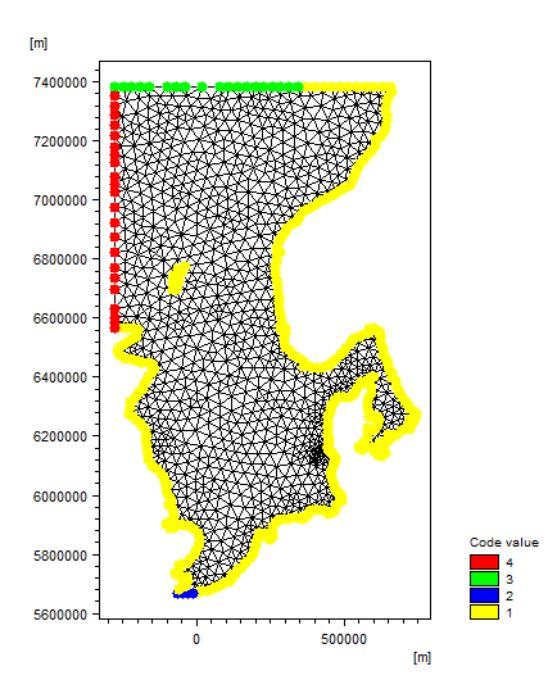

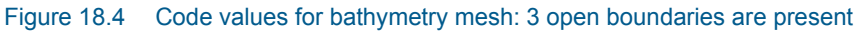

The type of output is selected as a line series. To enable the GUI to detect the open boundaries select the type of input as 'Mesh file (.mesh)' and define the input bathymetry file 'bathy.mesh'. This results in three lines, one for each open boundary. You need to specify an output file name for each line.

**NOTE:** When saving the setup file the type of input is reset to 'User specified', using the line properties derived from the mesh.

The resulting tidal elevation at July 1st 1989 for the three boundary lines is shown in Figure 18.5. The output value at each grid point in the output file represents the tidal elevation for the related node point.

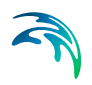

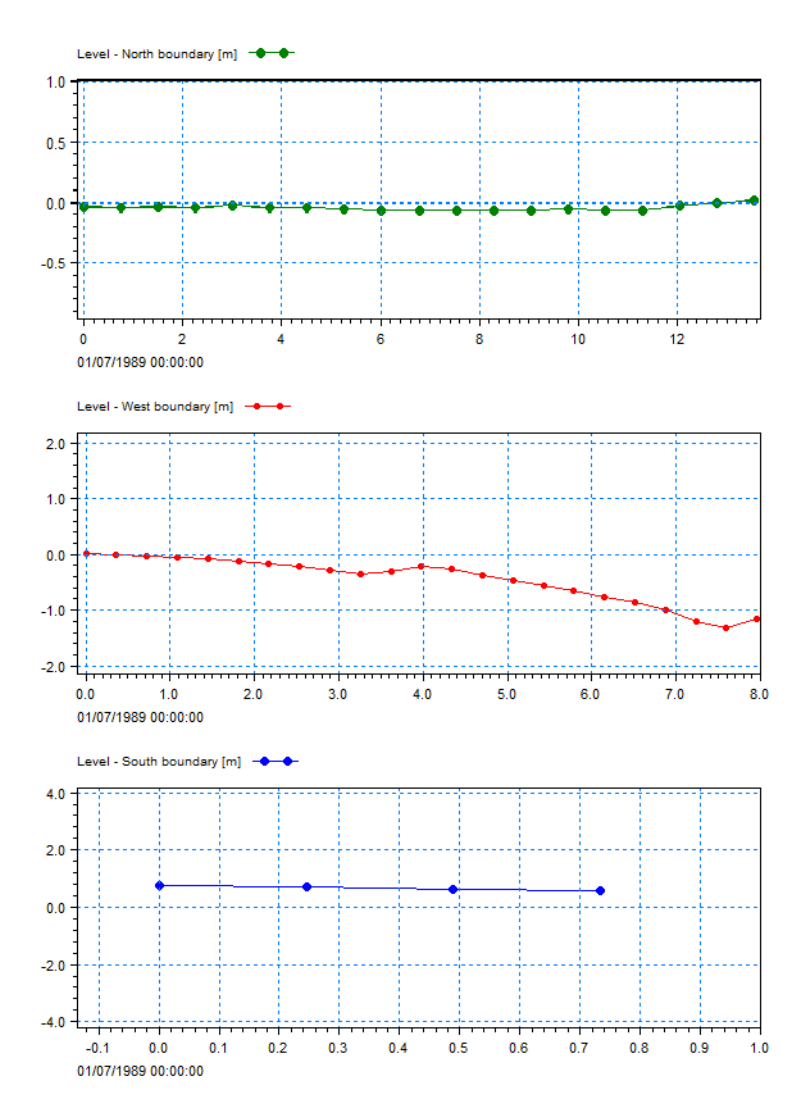

Figure 18.5 Example of generated tidal data output along boundary lines Upper: North boundary Mid: West boundary Lower: South boundary

# M21 TOOLS: WAVES

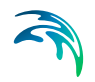

The WAVES Tools in the M21 Toolbox include the facilities:

- Calculation of Reflection Coefficients
- Highpass and Lowpass Filtering of Time Series
- Generate Sponge and Porosity Maps
- Generate Wave Energy Spectrum
- Mesh Generation for MIKE 21 BW 1DH
- Generation of Random Waves
- Generation of Regular Waves
- Wave Generated Current and Setup
- Wave Spectra Converter

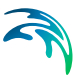

## 19 Calculation of Reflection Coefficients

Modelling of partial reflection of waves from e.g. porous rubble mound breakwaters is specified through a porosity layer in the Boussinesq Wave Module, MIKE21 BW.

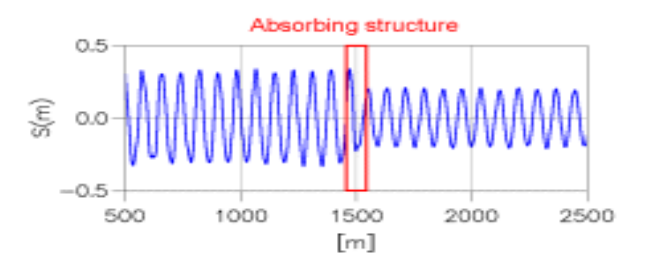

Figure 19.1 Reflection and transmission of regular waves in a numerical wave flume modelled by MIKE21 BW. Conditions: Incoming wave height = 1 m, wave period= 9 s and water depth= 10 m.

This tool can help you determine which porosity to use in your wave simulation to obtain the desired reflection and/or transmission coefficient.

## 19.1 Specify Wave Parameters

You have to specify the expected wave height and wave period in front of the porous structure. You also have to give the water depth. In case you are using irregular waves as input to your MIKE21 BW simulation, you should take the wave height as the significant wave height. The wave period should be taken as the spectral peak wave period specified at the open boundary or at the internal generation line.

The expected significant wave height can be estimated on the basis of diffraction diagrams, see Further References (*p. 152*). Typically, the wave period can be taken as the period specified at the boundary.

### 19.2 Specify the Wave Absorber

The width of the absorber should usually correspond to the thickness of the porosity layer used in your wave model set-up. The width should not be less than 25% of the characteristic wave length in order to be efficient. In practical short periodic harbour wave disturbance studies 3-5 porosity layers are typically used.

The various values of the porous flow parameters (diameters of stones, laminar and turbulent resistance coefficients) are not that important. Unless you have a specific reason for using custom values, the parameters can usually be left at the default values, i.e.

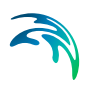

- Stone diameter: 0.2 m
- Laminar resistance parameter: 1000
- Turbulent resistance parameter: 2.8

Make sure that you use the same parameters as in MIKE21 BW.

If the core material of the absorber is permeable, the transmission coefficient will also be calculated.

## 19.3 Select the Porosity Factor Range

The range for the porosity should be, typically, 0.2-1 with an increment of 0.01

## 19.4 Output Specification

The output file will contain the reflection coefficient (and the transmission coefficient in case of a permeable core). Also, the non-linear friction factor corresponding to the specified porosity is included in the output file.

### 19.5 Overview

The overview page presents you with a summary of all the input parameters you have specified. You should inspect the parameters to check they are correct, - and if not go back and change them.

From the page you can either *Finish* the set-up, which will transfer your setup definition to the current toolbox file, or execute the set-up.

### 19.6 Remarks and Hints

### How to find the porosity value?

As the reflective characteristics of an absorbing structure is mainly a function of the wave height, wave period and water depth, you often have to apply this tool for a number of different combinations of these parameters. Typical examples of the output of this tool is presented below.

### 19.6.1 How to find the porosity to be used in MIKE 21 BW

A typical example of the output of this tool is presented below:

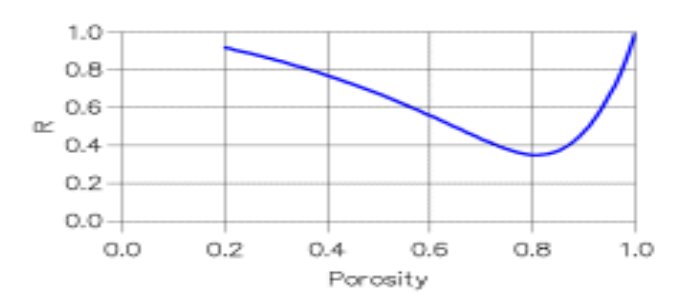

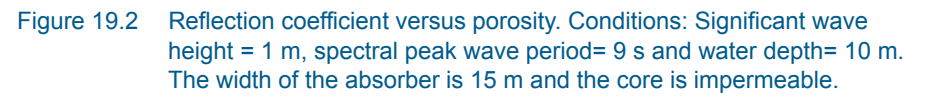

As seen from Figure 19.2 two different porosities may yield the same reflection coefficient. You should usually select the porosity which corresponds to the part of the curve with the smallest slope (e.g. use a porosity of 0.73 to obtain 40% reflection instead of 0.87 in Figure 19.2). If, however, the desired reflection coefficient requires a porosity less than about 0.4, it is recommended you consider the steepest part of the curve.

### 19.6.2 What is a typical value of the reflection coefficient?

Typically, the reflection coefficient for a rubble mound structure is 30-50 %. More information about reflection, absorption and transmission characteristics can be found in the paper by Thompson et al (1996), see Further References (*p. 152*).

Figure 19.3 shows typical reflection coefficient ranges for short period waves.

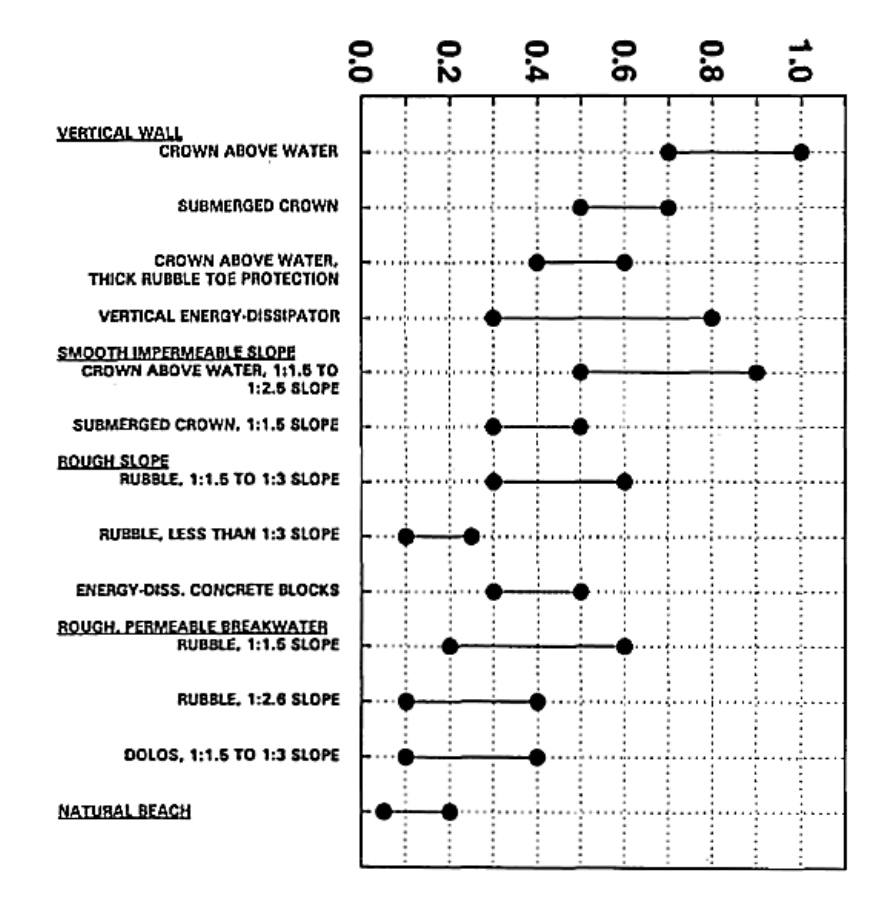

## **REFLECTION COEFFICIENT**

Figure 19.3 Typical reflection coefficient ranges for short period waves (T<20s). From Thompson et al (1996), see Further References (*p. 152*).

### 19.7 Scientific Background

The scientific background of this tool is given in the papers listed below:

- Madsen, P.A., 1983: Wave reflection from a vertical permeable wave absorber. Coastal Engineering, 7. 381-396.
- Madsen, P.A. and I.R. Warren, 1984: Performance of a short wave model. Coastal Engineering, 8. 73-93.

## 19.8 Further References

The references listed below provide you with more basic information pertaining to this tool:

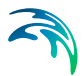

- Thompson, E. F., H. S. Chen and L. L. Hadley, 1996: Validation of numerical model for wind waves and swell in harbours. *J. of Waterway, Port, Coastal and Ocean Engineering*, **122**,5. 245-257.
- Shore Protection Manual, 1984: 2 volumes, 4th edition, US Army Corps of Engineers, Waterways Experiment Station, Vicksburg, MS, USA.

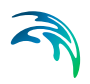

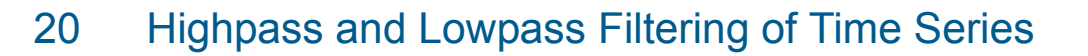

With this tool you can read in time series of eg. surface elevation, decompose it into its Fourier components, cut off energy on frequencies below (highpass filter) and above (lowpass filter) specified limits, and regenerate the time series with waves on frequencies in the specific range. The resulting raw spectrum can also be saved. An example is illustrated in Figure 20.1.

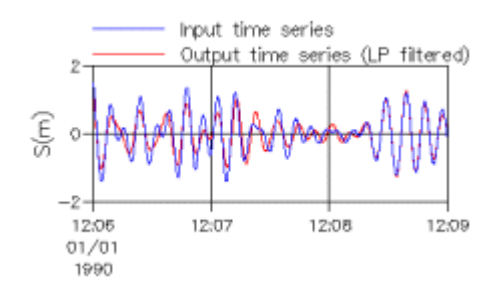

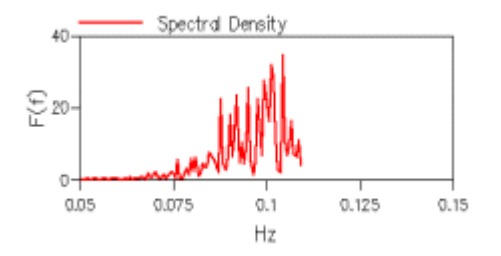

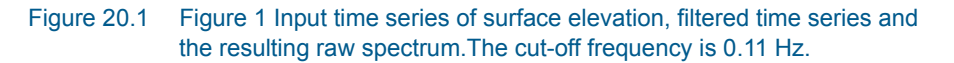

The frequency domain analysis is based on the Fast Fourier Transform (FFT), see eg. Scientific Background for general treatment of frequency domain analysis.

## 20.1 Selecting the Input Data

The input data may an extracted time series of surface elevation from a Boussinesq wave simulation. If the input data file contains more than one item you have to specify which item you would like to process.

### 20.2 Specification of the Frequency Range

Here you specify the lower and upper frequencies of interest.

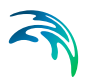

If the resulting wave spectrum (for the processed signal) should be saved, a name and title must be specified.

Note that the spectrum is the raw spectrum of the time series. The output data file contain the spectral density  $(m^2/Hz)$  and the corresponding frequency (Hz).

## 20.3 Specification of the Output Subseries

Here you specify the subseries for the filtered time series. Most often the subseries is identical to input time series.

## 20.4 Specification of the Output Data

The output data file contains the time series with wave frequencies in the specified range.

### 20.5 Overview

The overview page presents you with a summary of all the input parameters you have specified. You should inspect the parameters to check they are correct, - and if not go back and change them.

From the page you can either *Finish* the set-up, which will transfer your setup definition to the current toolbox file, or execute the set-up.

## 20.6 Scientific Background

The scientific background of this tool is given in the textbook listed below:

 Bendat, J.L. and A.G.Piersol, 1986: Random Data. Analysis and Measurements Procedures. John Wiley & Sons, New York

## 20.7 Remarks and Hints

Beside the application of this tool for removal of long and short periodic waves from a simulated or measured time series, the tool can also be used for an intial assessment of possible long periodic oscillations in ports and harbour bassins. In that case the input data should be extracted from the results data file from a Boussinesq wave simulation.

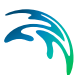

## 21 Generate Sponge and Porosity Maps

This tool is a MIKE 21 Tool to generate sponge and porosity maps for application in MIKE 21 BW Boussinesq Wave Module. The maps can also be applied in the MIKE 3 FM Wave Module.

Based on the bathymetry file the tool can be used to generate initial maps containing either sponge layer coefficients or porosity values. Afterwards you can adjust the generated maps to fulfil the overall modelling requirements.

## 21.1 Bathymetry Input

The bathymetry is specified as a 2D map, ie. file format dfs2.

**NOTE:** All bathymetry values besides the land values should be negative as positive values are considered to be code values that may affect the generation of the map.

### MIKE 21 BW 1DH

Please notice that this tool can also be used to generate sponge layer files (type dfs1) for application in MIKE 21 BW 1DH. The procedure is the same as for 2D maps (type dfs2).

## 21.2 Parameter Settings

On this page you specify the various parameters. A definition is given below.

#### Select area

You specify the area where you want to generate the map. Typically the range would be identical to the range of the bathymetry.

### Add values along bathymetry value

You specify the bathymetry value along which you want to generate a sponge or porosity/friction layer. The value may be different from the land value.

### Include corners in search

For a proper generation of sponge layers in connecting corners this option should be set. In case of generation of porosity layers the 'corner search' may result in too many layers in front of your porous structure if they have an oblique orientation relative to the bathymetry grid. Therefore you should exclude this option in that case.

### Number of layers

Here you specify the number of layers of sponge or porosity/friction coefficients.

In case of sponge layers you will usually apply 10-20 layers for short wave applications. For simulation of long periodic waves (particularly for oblique incident waves) you may need to use more layers to absorb the waves.

In case of porosity layers you will usually apply 3-5 layers of constant values as a minimum. It is recommended to create a total layer thickness corresponding to 25% of the wave length.

### Sponge layer generation

For generation of sponge layers you should always use this option. The sponge layer coefficients is calculated using the formula:

$$\boldsymbol{C}_{sponge} = \boldsymbol{a}^{r^{i-1}} , \quad i = 1, N_{sponge}$$
(21.1)

where *a* is the base value, *r* is the power value and  $N_{sponge}$  is the number of sponge lines (counting from the closed boundary towards the first grid line).

Depending on the number of layers you may use the values listed in Table 21.1.

| N <sub>sponge</sub> | а  | r    |
|---------------------|----|------|
| 10                  | 5  | 0.5  |
| 20                  | 7  | 0.7  |
| 50                  | 10 | 0.85 |
| 100                 | 10 | 0.92 |
| 200                 | 10 | 0.95 |

### Table 21.1 Recommended values for sponge layer coefficients

### Porosity layer generation.

You specify the value for the porosity factor.

### Background value

The background value is typically set to one for calculation of sponge layers and porosity layers.

## 21.3 Output Specification

The generated map is saved as a 2D file, ie. file format dfs2 or dt2.

## 21.4 Overview

The overview page presents you with a summary of all the input parameters you have specified. You should inspect the parameters to check they are correct, - and if not go back and change them.

From the page you can either *Finish* the set-up, which will transfer your setup definition to the current toolbox file, or execute the set-up.

## 21.5 Examples

### 21.5.1 Example of generation sponge layer maps

The purpose of this example is to illustrate how to generate a sponge layer map. The generated map may be used in connection with modelling of the phenomenon of diffraction. Diffraction is important in regions that are sheltered by barriers such asbreakwaters, jetties or inlets.

### Defining the bathymetry

The bathymery is shown in .Figure 21.1

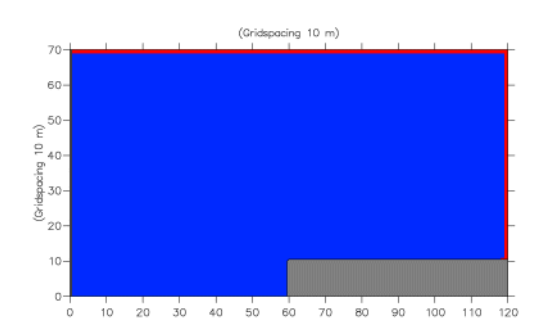

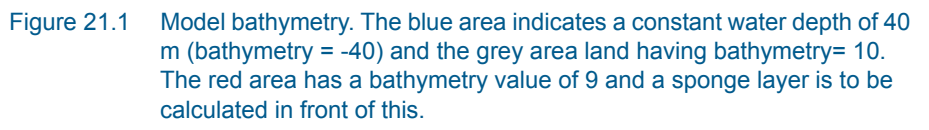

### Parameters

The selected area is the entire bathymetry (ie. x= 0.120 and y=0.70), the background value is 1, number of layers is 10 and corners are included in the search.

We use 'Sponge Layer Generation' setting the 'Add values along bathymetry value' to 9. The value of 9 is edited in the bathymetry along the boundaries where we want to have sponge layers. The base value is 0.5 and power value 5.

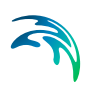

### Results

The generated sponge layer map is shown on Figure 21.2 below. The sponge layer is indicated by green colour. In this case the map can be used directly in MIKE 21 BW wave simulations.

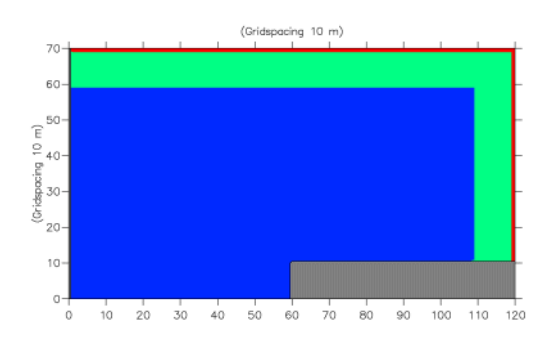

Figure 21.2 Generated sponge layer map. The sponge layer area is indicated by the green colour.

### 21.5.2 Example of generation porosity layer maps

The purpose of this example is to illustrate how to generate a porosity layer map. The generated map may be used in connection with modelling of the partial refelction or transmisson in the MIKE 21 BW wave model.

### Defining the bathymetry

The bathymery is shown in Figure 21.3.

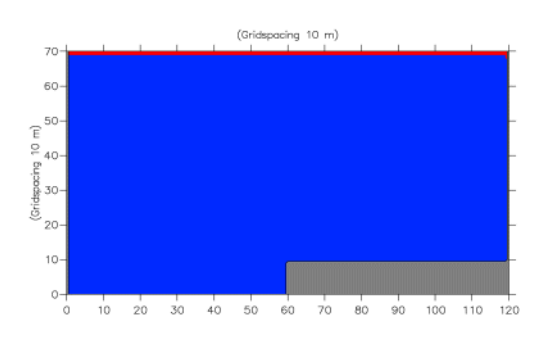

Figure 21.3 Model bathymetry. The blue area indicates a constant water depth of 40 m (bathymetry = -40) and the grey area land having bathymetry= 10. The red area has a bathymetry value of 9 and a sponge layer is to be calculated in front of this.

### Parameters

The selected area is the entire bathymetry (ie. x = 0.120 and y = 0.70), the background value is 1, number of layers is 3 and corners are included in the search. We 'Porosity Layer Generation' setting the 'Add values along bathym-

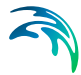

etry value' 9 (red value). The value of 9 is edited in the bathymetry along the boundaries where we want to have porosity/friction layers. The constant value is 0.76.

#### Results

The generated porosity layer map is shown on Figure 21.4 below. The porosity layer is indicated by green colour. In this case the map can be used directly in MIKE 21 BW wave simulations.

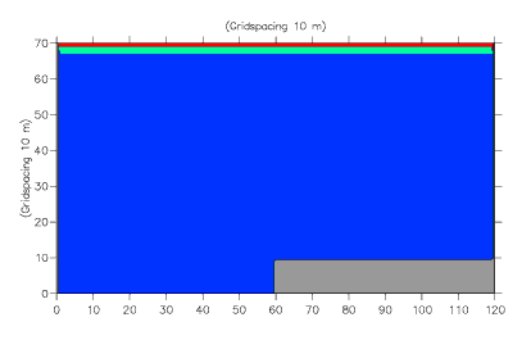

Figure 21.4 Generated porosity layer map. The porosity layer area is indicated by the green colour.

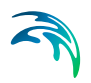

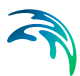

## 22 Generate Wave Energy Spectrum

With the MIKE 21 Tool Generate Wave Energy Spectrum, you can generate a discrete two-dimensional directional frequency spectrum which corresponds to a specified directional spreading function. A number of different wave spectra and directional distribution functions can be specified.

## 22.1 Simulation Period

The MIKE 21 Tool Generate Wave Energy Spectrum can be run in two modes: *Constant in Time* and *Varying in Time*. Constant in Time is used when you want to create a spectrum corresponding to a single wave event, and Varying in Time is used when you want to create a (time-varying) spectrum corresponding to a time series of wave events.

Please note that these wave events are mutually independent.

The simulation period must be specified using the start date, the end date and the interval (in seconds) between each time step.

## 22.2 Frequency Spectrum

You may specify the frequency spectrum from which the directional frequency spectrum is generated in one of the following ways.

- A Pierson-Moskowitz spectrum
- A JONSWAP spectrum
- A TMA spectrum
- Monochromatic spectrum
- Time series of surface elevations

A type 0 data file is required for the wave climate if the simulation is to be made with a time-varying input wave data at the offshore boundary.

### 22.2.1 Type of frequency spectrum

- A Pierson-Moskowitz spectrum specified through the following parameters:
  - Significant wave height, H<sub>mo</sub>
  - Peak wave period, Tp
- 2. A JONSWAP spectrum is specified through the following parameters:
  - Significant wave height, H<sub>mo</sub>
  - Peak wave period, T<sub>p</sub>
  - Shape parameters:  $\sigma_a$ ,  $\sigma_b$ , and  $\gamma$

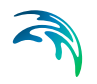

- 3. A TMA spectrum is specified through the following parameters:
  - Significant wave height, H<sub>mo</sub>
  - Peak wave period, T<sub>p</sub>
  - Shape parameters:  $\sigma_a$ ,  $\sigma_b$ , and  $\gamma$
  - Average water depth (m).
- 4. Monochromatic waves can also be used in generating the directional frequency spectrum. In this case, all the energy will be concentrated in one frequency and distributed with directions according to the specified directional spreading function. Monochromatic waves are specified through:
  - Wave height, H
  - Wave period, T

### 22.2.2 Type of frequency discretisation

Next, you will need to specify the type of frequency discretisation. Here you can select a constant frequency interval in which case the frequency spectrum will be divided into energy bands with constant frequency interval. This would lead to a varying amount of energy in each discrete frequency. Alternatively, you can specify discretisation with constant energy interval. This implies that each discrete frequency will have the same energy content associated with it. This discretisation leads to a varying interval between the discrete frequencies.

You will also have to specify the minimum and maximum frequency cutoff  $(f_{min}, f_{max})$  for the spectrum, plus the number of discrete frequencies. Note that the energy below  $f_{min}$  and above  $f_{max}$  is folded back onto the discretised spectrum, so that the total energy in the discretised spectrum is the same as in the continuous spectrum.

### 22.3 Directional Distribution

Next, you will have to specify the directional distribution of wave energy. You may specify this distribution in one of the following ways.

- A  $\cos^n(\theta \theta_o)$  distribution
- A  $\cos^{2s} \left[\frac{1}{2}(\theta \theta_0)\right]$  distribution
- DHI distribution
- MGS distribution
- Gaussian distribution
- Unidirectional waves

A type 0 data file is required for the wave climate if the simulation is to be made with a time-varying input wave data at the offshore boundary.

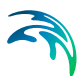

### 22.3.1 Type of directional distribution

- 1. A  $\cos^{n}(\theta \theta_{o})$  where  $\theta_{o}$  is the mean wave direction and n is the directional spreading index. This distribution is specified through:
  - Mean wave direction,  $\theta_o$
  - Maximum deviation from  $\theta_0$ ,  $|\theta \theta_0|_{max}$
  - Spreading index, n
- 2. A  $\cos^{2s} [\frac{1}{2}(\theta \theta_0)]$  where s is a user specified shape parameter. This distribution is specified through:
  - Mean wave direction,  $\theta_o$
  - Maximum deviation from  $\theta_0$ ,  $|\theta \theta_0|_{max}$
  - Shape parameter, s
- 3. DHI distribution. This is a  $\cos^{2s} [\frac{1}{2}(\theta \theta_0)]$  distribution where s is a frequency dependent shape parameter. This distribution is specified through:
  - Mean wave direction,  $\theta_o$
  - Maximum deviation from  $\theta_0$ ,  $|\theta \theta_0|_{max}$
- 4. MGS distribution. This is a  $\cos^{2s} [\frac{1}{2}(\theta \theta_0)]$  distribution, where s is a frequency dependent shape parameter. The difference between the MGS and DHI distributions is in the functional form of s as a function of frequency. This distribution is specified through:
  - Mean wave direction,  $\theta_o$
  - Maximum deviation from  $\theta_0$ ,  $|\theta \theta_0|_{max}$
  - Maximum spreading index, s<sub>max</sub>
- 5. Gaussian (normal) distribution. This distribution is specified through:
  - Mean wave direction, θ<sub>o</sub>
  - Maximum deviation from  $\theta_0$ ,  $|\theta \theta_0|_{max}$
  - Direction spreading, σ
- 6. Unidirectional waves can also be used in conjuction with a frequency spectrum to generate the directional frequency spectrum. In this case all the energy will be concentrated in one direction and distributed with frequency according to the specified frequency spectrum. Unidirectional waves are specified through:
  - Wave direction.

### 22.3.2 Type of directional discretisation

You will need to specify the discretisation of the energy spectrum with direction. As in the frequency discretisation, you can select a constant interval between the discrete directions, or a constant energy in each discrete direc-

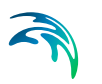

tion. The latter will lead to a varying interval between the discrete directions, while the former gives a varying amount of energy in each discrete direction.

You will also need to specify the number of discrete directions that will be used. The minimum and maximum directions are calculated from the max. deviation from mean wave direction  $|\theta - \theta_0|_{max}$  and the mean wave direction  $\theta_0$ . Note that the energy below  $\theta_{min}$  and that above  $\theta_{max}$  is folded back onto the discretised spectrum, so that the total energy is conserved in the discretised spectrum.

## 22.4 Output

Three types of output data files can be obtained from the MIKE 21 Tool Generate Wave Energy Spectrum. These are:

- The directional frequency spectrum, E=E(f,0). This is the main output file. The file (a type 2 file) contains the energy, the discrete frequencies and the discrete directions.
- The frequency spectrum, E=E(f). This type of output file is specified **only** for the stationary case and for random (non-monochromatic) waves. The file (a type 0 file) contains the energy and the discrete frequencies.
- The directional distribution, E=E(θ). This type of output file is specified only for the stationary case and for directional waves. The file (a type 0 file) contains the energy and the discrete directions.

## 22.5 Overview

The overview page presents you with a summary of all the input parameters you have specified. You should inspect the parameters to check they are correct, - and if not go back and change them.

From the page you can either *Finish* the set-up, which will transfer your setup definition to the current toolbox file, or execute the set-up.

## 22.6 Scientific Background

### 22.6.1 Frequency spectrum

### Pierson-Moskowitz spectrum

A Pierson-Moskowitz spectrum is defined as:

$$\mathbf{S}(\mathbf{f}) = \mathbf{A} \cdot \mathbf{f}^{-5} \exp(-\mathbf{B} \cdot \mathbf{f}^{-4})$$
(22.1)

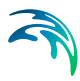

#### where

$$A = \frac{5}{16} \frac{H_{m0}^2}{T_p^4}$$
(22.2)

$$B = \frac{5}{4} \frac{1}{T_p^4}.$$
 (22.3)

#### Jonswap spectrum

A JONSWAP spectrum is defined as:

$$S(f) = S_{PM}(f) \cdot \gamma^{a}$$
(22.4)

where

 $S_{PM}(f)$  = Pierson-Moskowitz spectrum defined above

 $\gamma$  = user-selected shape parameter. A value of 3.3 corresponds to standard JONSWAP spectrum

$$\boldsymbol{a} = \exp\left[-\frac{1}{2}\left(\frac{\mathbf{f}-\mathbf{f}_{\boldsymbol{\rho}}}{\sigma\mathbf{f}_{\boldsymbol{\rho}}}\right)\right]$$
(22.5)

$$\sigma = \begin{cases} \sigma_a \text{ for } f \le f_p \\ \sigma_b \text{ for } f > f_p \end{cases}$$
(22.6)

Values corresponding to standard JONSWAP spectrum are  $\sigma_{\text{a}}$  = 0.07 and  $\sigma_{\text{b}}$  = 0.09.

#### TMA spectrum

A TMA spectrum is defined as:

$$S(f) = S_{JONSWAP}(f) \cdot \phi(\omega_h)$$
(22.7)

where

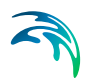

## $S_{JONSWAP}(f) = JONSWAP$ spectrum defined above

$$\phi(\omega_h) = \begin{cases} \frac{1}{2}\omega_h^2 & \text{for } \omega_h \le 1\\ 1 - \frac{1}{2}(2 - \omega_h) & \text{for } 1 < \omega_h \le 2\\ 1 & \text{for } \omega_h > 2 \end{cases}$$
(22.8)

$$\omega_h = 2\pi f \sqrt{h/g} \tag{22.9}$$

### 22.6.2 Directional discretisation

The equations for the directional distributions are given below:

1. A  $\cos(\theta - \theta_0)$  distribution is defined as

$$D(\theta) = \cos^{n}(\theta - \theta_{0})$$
(22.10)

where n is a user-specified spreading index.

2. A 
$$\cos^{2s}\left(\frac{1}{2}(\theta - \theta_{0})\right)$$
 distribution is defined as

$$D(\theta) = \cos^{2s} \left( \frac{1}{2} (\theta - \theta_0) \right)$$
(22.11)

where s is a user-specified spreading index.

3. The DHI distribution is defined as:

$$D(\theta) = \cos^{2s} \left( \frac{1}{2} (\theta - \theta_0) \right)$$
(22.12)

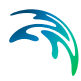

#### where

$$\mathbf{s} = \frac{2}{\sigma} - \frac{1}{2} \tag{22.13}$$

$$\sigma = 0.24733 \left(\frac{f}{f_{\rho}}\right)^{2,5} + 0.07153 \left(\frac{f_{\rho}}{f}\right)^{2,5} - 0.1377$$
(22.14)

$$f_{\rho} = \frac{1}{T_{\rho}}$$
(22.15)

4. The MGS distribution is defined as:

$$D(\theta) = \cos^{2s_{max}} \left( \frac{1}{2} (\theta - \theta_0) \right)$$
(22.16)

#### where

 $s_{max}$  = user-specified maximum spreading index.

5. The Gaussian (normal) distribution is defined as:

$$D(\theta) = \frac{1}{\sigma \sqrt{2\pi}} \exp\left[-\frac{(\theta - \theta_0)^2}{2\sigma^2}\right]$$
(22.17)

where

 $\sigma$  = user-specified spreading index.

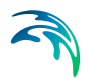

Generate Wave Energy Spectrum

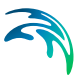

## 23 Mesh Generation for MIKE 21 BW 1DH

This tool is a MIKE 21 tool to generate depth-adaptive and unstructured mesh for application in the MIKE 21 BW Boussinesq Wave Model 1DH. The MIKE 21 BW 1DH model is typically used for calculation of wave transformation from offshore to the beach for studying surf zone and swash zone dynamics.

Based on a coastal profile bathymetry (dfs1 type data file) this tool can be used to generate a refined depth-adaptive and unstructured mesh of your bathymetry, which subsequently can be used in the Boussinesq Wave Model MIKE 21 BW 1D.

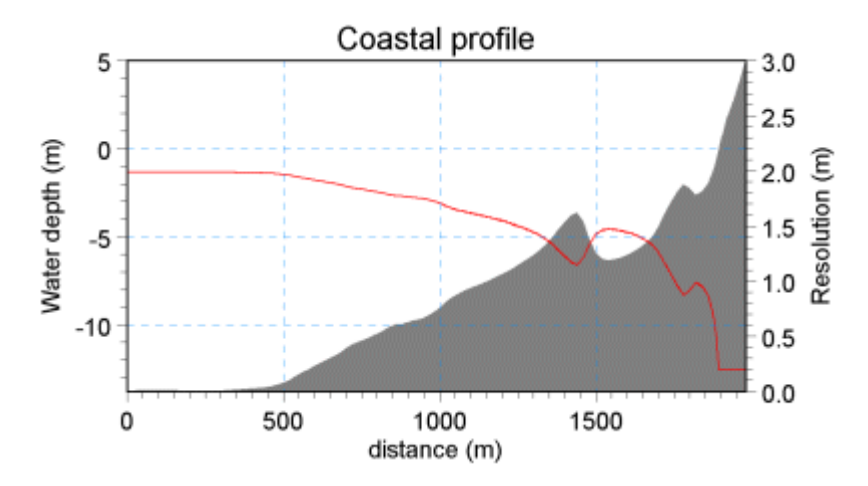

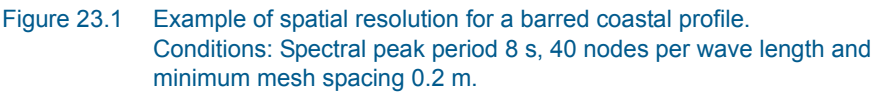

## 23.1 Input File Specification

The bathymetry is specified as a dfs1 type data file.

Usually your data file has its origin from an encompassed 2D bathymetry and the item type is 'bathymetry'.

If the item type is not 'bathymetry' you have to re-defined the item type before you can use this tool.

You can edit and re-define the item information using the MIKE Zero Data Utility Tool (select 'properties') available in the Line Series Editor (double click on the dfs1 data file).

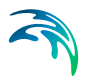

## 23.2 Parameter Specification

On this page you specify the mesh generation parameters.

You can control the mesh generation by either specifying the maximum number of nodes or the number of nodes per wave length.

### 23.2.1 Maximum number of nodes

This is the default generation method where the maximum number of nodes is taken from the input dfs1 data file.

The maximum number of nodes is distributed relatively to the local wave length, which depends on the characteristic wave period and water depth. By increasing the maximum number of nodes the number of nodes per wave length can be increased.

### 23.2.2 Number of nodes per wave length

A very small spatial resolution is required to model wave breaking and wave run-up using MIKE 21 BW. In practical applications it has been found that the minimum wave length should be resolved by at least 30-40 grid points in the surf and swash zone.

### 23.2.3 Characteristic wave period

It is recommended to use the spectral peak wave period as a characteristic wave period.

### 23.2.4 Minimum mesh spacing

It is recommended to use a minimum mesh spacing corresponding to 40 nodes per wave length.

### 23.2.5 Information on the generated mesh

Information on the generated mesh is also available from this dialog. By clicking on the 'View Mesh' button you are able to evaluate the generated mesh. If you are not satisfied with the mesh you may alter some of the mesh generation parameters and generate a new mesh.

### 23.2.6 Wave theory

The linear dispersion relationship (Stokes first order theory) is used to calculate the wave length.

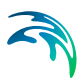

## 23.3 Output File Specification

The generated non-equidistant mesh is saved as a profile file, i.e. dfs1 type data file.

The dfs1 type data file includes two items:

- 1. co-ordinate (in meter) of the node in the mesh
- 2. the corresponding water depth in the node

## 23.4 Overview

The overview page presents you with a summary of all the input parameters you have specified. You should inspect the parameters to check they are correct, - and if not go back and change them.

From the page you can either *Finish* the set-up, which will transfer your setup definition to the current toolbox file, or execute the set-up.

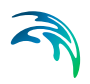

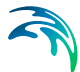

## 24 Generation of Random Waves

Based on a specified frequency spectrum and a directional distribution this tool generates a line or time series of surface elevation, flux density and derived quantities. An example of a directional frequency spectrum is shown in Figure 24.1.

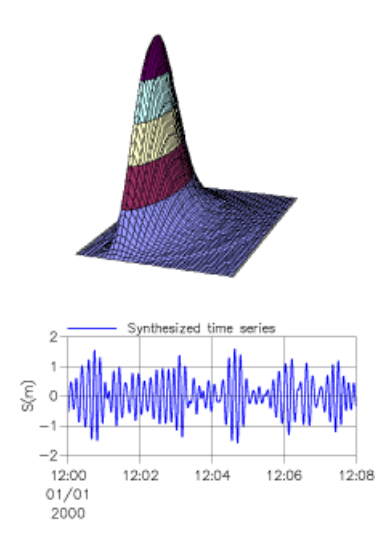

Figure 24.1 Directional wave spectrum (upper) and generated time series of surface elevation (lower). Conditions: JONSWAP spectrum with standard shape parameters,  $cos^2$ -directional distribution,  $H_{m0}$ = 2.5 m,  $T_p$ = 10 s and water depth= 12 m.

The generated data can be used as open boundary condition or as input at an internal generation line in the Boussinesq Wave Module, MIKE21 BW, for simulation of directional irregular waves. An example of a generated time series is shown in Figure 24.1, while the results of a Boussinesq wave simulation using that input is illustrated in Figure 24.2.

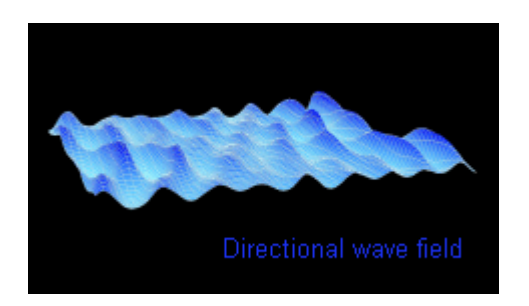

Figure 24.2 Directional wave field simulated by MIKE21 BW.

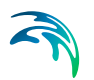

## 24.1 Specification of Frequency Spectrum

Here you specify the type of frequency wave spectrum from which the time or line series is to be generated:

- Pierson-Moskowitz spectrum
- JONSWAP spectrum
- TMA spectrum
- Monochromatic waves
- Bichromatic waves
- Time series of surface elevation
- User defined frequency spectrum (1D)
- User defined directional spectrum (2D)

### 24.1.1 Pierson-Moskowitz spectrum

The Pierson-Moskowitz spectrum (valid for fully developed sea states) can be specified through the following parameters:

- Wind speed 19.5 m above the sea surface, U<sub>19.5</sub>
- Significant wave height, H<sub>m0</sub>
- Significant wave height, H<sub>m0</sub>, and mean wave period, T<sub>02</sub>

The definition of the Pierson-Moskowitz spectrum and related information can be found in Definition of Pierson-Moskowitz spectrum (*p. 188*).

### 24.1.2 JONSWAP spectrum

The JONSWAP spectrum (valid for fetch limited sea states) is specified through the following parameters:

- Wind speed 10 m above the sea surface, U<sub>10</sub>, and effective fetch length, F
- Significant wave height,  $H_{m0},$  peak wave period,  $T_p,$  and the shape parameters  $\sigma_a,$   $\sigma_b$  and  $\gamma$

The definition of the JONSWAP spectrum and related information can be found in Definition of JONSWAP spectrum (*p. 189*).

### 24.1.3 TMA spectrum

The TMA spectrum is specified through the following parameters:

Significant wave height, H<sub>m0</sub>

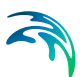

- Peak wave period, Tp
- Shape parameters: σ<sub>a</sub>, σ<sub>b</sub>, and γ
- Average water depth

The average water depth is specified along the open boundary on the following page. The depth must correspond to the value at the internal generation line of the MIKE21 BW model if used in connection with the latter.

The definition of the TMA spectrum and related information can be found in Definition of the TMA spectrum (*p. 190*).

### 24.1.4 Monochromatic waves

Monochromatic waves can also be used in synthesising the time or line series of random waves.

In this case, all the energy will be concentrated on one frequency and distributed with directions according to the specified directional distribution function. Monochromatic waves are specified through:

- Wave height, H
- Wave period, T

### 24.1.5 Bichromatic waves

Bichromatic waves can be synthesised in the same way as monochromatic waves. All the energy is here concentrated on two frequencies. Bichromatic waves are specified by

- Wave height of first wave, H
- Wave period of first wave, T
- Wave height of second wave, H
- Wave period of second wave, T

### 24.1.6 Time series of surface elevation

In case you want to synthesise BC's (Boundary Conditions) for MIKE 21 BW (time or line series) based on a time series of e.g. measured surface elevation, you specify the name of that dfs0 data file on this dialog.

From the specified file you have to select one item:

• Item for the measured/calculated surface elevation

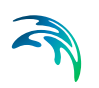

### Recommendations

The FFT-transformation is based on linear wave theory. It means that you should not use a time series of surface elevation measured in very shallow water (say, water depths less than 5 m) where nonlinear effects make the wave profile asymmetric vertically as well as horizontally. From a time series plot it is quite easy to identify whether the waves are linear or not.

Always make a comparison between the input time series and the output (surface elevation).

### 24.1.7 User defined frequency spectrum (1D)

In case you want to synthesise the time or line series based on e.g. a measured frequency spectrum or a spectrum extracted from a spectral wave model, here you must specify the name of that data file (of time series type, i.e. a .dt0 or .dfs0 data file).

From the specified file you have to select the two items:

- Item for the frequency (unit Hz)
- Item for the corresponding spectral density (unit m<sup>2</sup>/Hz)

### 24.1.8 User defined directional spectrum (2D)

A directional sea can synthesised according to a user supplied directional frequency spectrum in dfs2-format. Such a spectrum could be obtained as a point spectrum output from a MIKE 21 SW model or from other sources (see also MIKE 21 Toolbox: Wave Spectra Converter). This alternative to frequency spectrum combined with a prescribed directional distribution function allows for synthesis of multimodal seastates with e.g. swell and wind-sea coming from different directions.

From the specified file, which should have frequency (unit Hz) as first spatial axis and directions of waves (unit degree) as second spatial axis, you have to select:

Item for wave energy spectrum (unit m<sup>2</sup>/Hz/rad)

### 24.2 Wave Generation

### Type of waves

Which type of wave data you would like to generate depends on the purpose of your Boussinesq wave simulation. You can choose between following types:

- One-dimensional waves
- Unidirectional waves

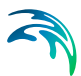

• Directional waves

### Auxililary parameters

In order to synthesise the required time or line series of data you have to specify a number of parameters:

- Random seed
- Water depth
- Minimum wave period
- Re-scaling truncated spectrum

### Specification of line for internal generation

If you have selected unidirectional or directional waves you also have to specify the Position of generation line.

### **Synthesis**

The wave generation is stochastic based on the specified spectrum, inverse FFT method and random phases and directions. For more information, see eg. Bendat and Pierson (1986) /25/.

### 24.2.1 One-dimensional waves

'One-dimensional waves' is selected if you would like to generate wave data for modelling of normally incident irregular long-crested waves, i.e. waves having an angle of 90 deg. relative to the generation line. An example is shown Figure 24.3.

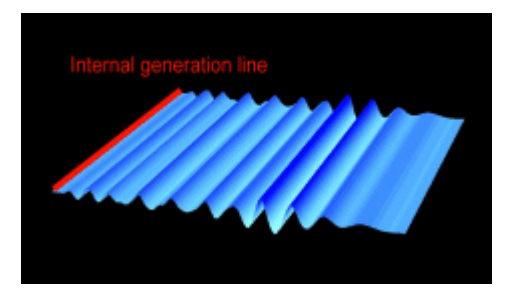

Figure 24.3 Boussinesq wave simulation using one-dimensional wave generation input data (time series data).

### 24.2.2 Unidirectional waves

'Unidirectional waves' is selected if you would like to generate wave data for modelling of obliquely incident irregular (or regular) long-crested waves. An example is shown Figure 24.4.

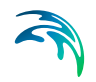

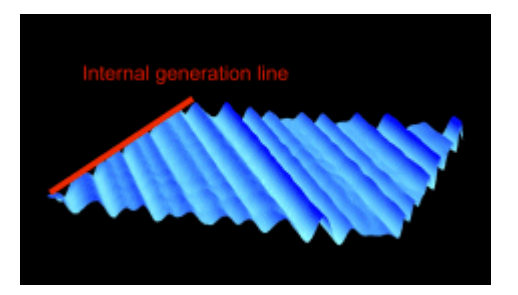

Figure 24.4 Boussinesq wave simulation using unidirectional wave generation input data (line series). The angle between the normal to the generation line and the wave direction is in this case 30 deg.

### 24.2.3 Directional waves

'Directional waves' is selected if you would like to generate wave data for modelling of short crested irregular waves. An example is shown Figure 24.5.

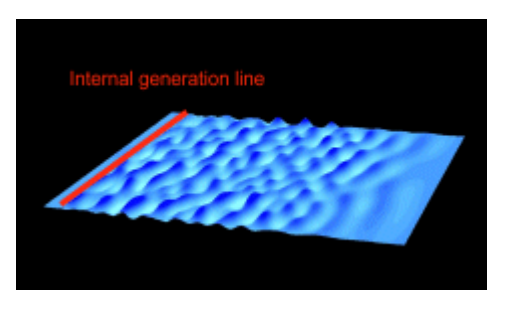

Figure 24.5 Boussinesq wave simulation using directional wave generation input data (line series).

### 24.2.4 Random seed

The seed is used for the calculation of the random phases in the Fourier description, and for the calculation of the random wave directions.

Thus, you can reproduce a random time or line series by specifying the same seed (and frequency spectrum, directional spreading etc.).

### 24.2.5 Water depth

For the calculation of the flux density along an open boundary or internal generation line, here you should specify a representative value for the water depth.

Note that the water depth along the offshore boundary in your MIKE21 BW model set-up should be nearly constant.
### 24.2.6 Minimum wave period

Here you have to specify the smallest wave period you would like to resolve in your Boussinesq wave simulation.

This wave period should not be less than the minimum period, which you have determined during the selection of your MIKE21 BW model parameters, i.e. time step and grid spacing.

#### 24.2.7 Re-scaling truncated spectrum

As the high frequency part ( $f > f_{cut-off}$ ) of the original spectrum is removed, the resulting integral parameters such as the significant wave height and mean wave periods are altered relative to the input specifications.

If you would like to maintain the significant wave height as specified, then you can choose to re-scale the spectrum. Thus, the total energy in the truncated spectrum is the same as in the original specified spectrum, see Figure 24.6.

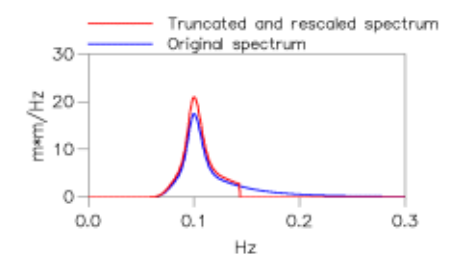

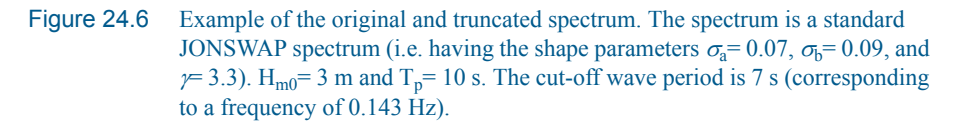

### 24.2.8 Position of generation line

**Definition** The (internal) generation line should be parallel to either the x-axis or y-axis of your bathymetry used in MIKE 21 BW. As illustrated in Figure 24.7, the waves are always sent off from the left hand side of the line as seen from the starting point, see also Figure 24.8. You should be careful only to send off waves to one side of the generation line, or in other words  $\Delta \theta_{max}$  should be less than  $\theta_{main}$ .

**Important:** The Main wave direction should always be related to the general (or global) x-axis of your model bathymetry and not the internal generation line itself.

**Two or more generation lines** In Figure 24.9 it is shown how to join internal generation lines in a corner.

**Grid spacing** You must also specify the grid spacing in the x- and y-directions corresponding to the bathymetry used for the Boussinesq wave simulation.

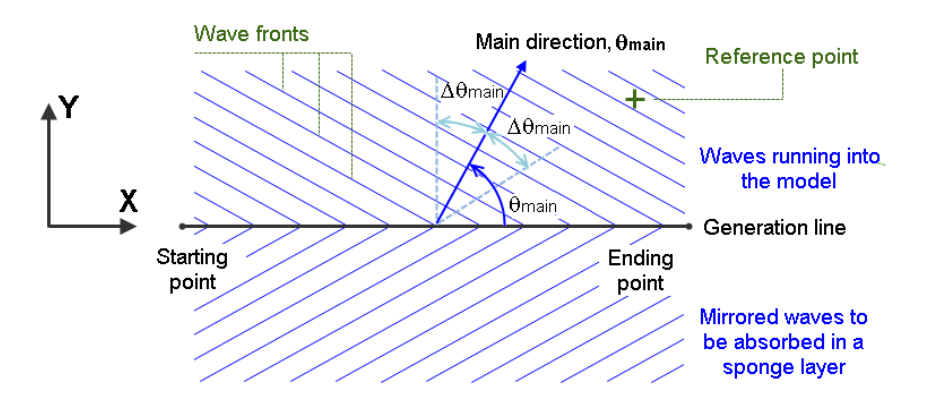

Figure 24.7 Definition of main wave direction  $\theta_{main}$  (BW) and maximum deviation from main wave direction  $\Delta \theta_{max}$ . Please note that the co-ordinate system refers to the general (or global) co-ordinate system.

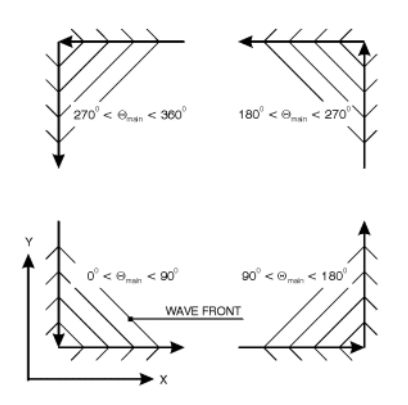

Figure 24.8 Definition of generation lines and main wave directions  $\theta_{main}$  (BW), when using two generation lines to generate a wave field.

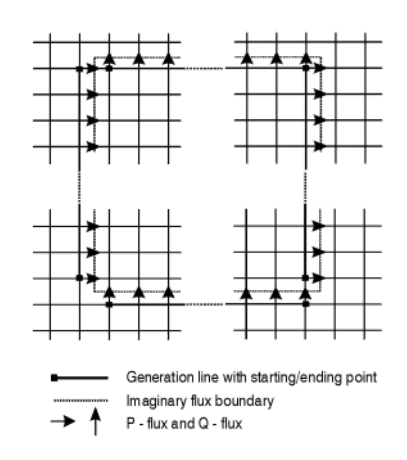

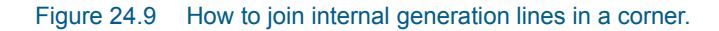

# 24.3 Second Order Wave Generation

The default wave generation is of first order--meaning that the synthesised wave record can be considered as a simple sum of sinusoidal wave components. This is an adequate description if the wave generation line in MIKE 21 BW is positioned in sufficiently deep waters compared to the wave height. If this, however, is not the case waves will be non-linear and so should the applied wave series at the generation line be. If linear waves are applied where non-linear effects are significant, spurious (non-physical) waves will be released potentially compromising the quality of the MIKE 21 BW results.

Second order corrections to the linear wave generation can be enabled here. This means that bound sub- and superharmonic components will added to the primary wave components. Please consult section Second order wave generation (*p. 192*) for the scientific background.

**Note**: longer computation time should be expected as transfer of energy from all bichromatic pairs to the bound sub- and super-harmonic components must be considered.

# 24.4 Specification of the Historical Date

Here you specify the start time (historical date of the first time step), the total number of time steps, and - finally - you specify the time step.

It is recommended that the specified time step is the same as in your Boussinesq wave simulation. Otherwise a linear interpolation is used.

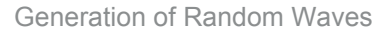

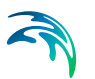

# 24.5 Description of Directional Distribution

Next, you will have to specify the directional distribution of wave energy.

### 24.5.1 Convention of angles

First choose which convention of angle to use when defining the main wave direction,  $\theta_{\text{main}}.$  You have two options:

- Scientific / BW
- Meteorological

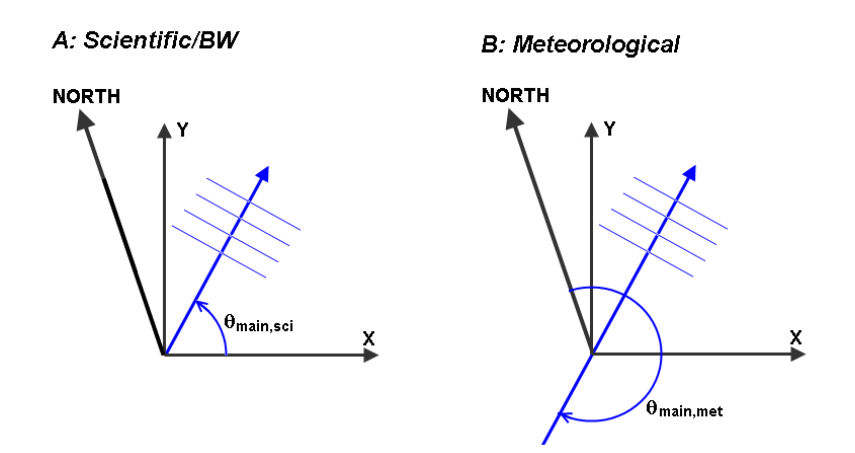

Figure 24.10 Definition of the two types of wave angle conventions

The Scientific / BW convention relates the wave direction to the general (or global) x-axis of your MIKE 21 BW model and express the direction the waves are going towards. This is shown to the left in Figure 24.10.

The Meteorological convention relates the wave direction to North and express the wave direction as 'coming from' in a clockwise direction relative to North. Waves travelling from North to South have therefore a direction of 0 degrees. This is shown to the right in Figure 24.10.

Note that when choosing the meteorological convention you have to define the grid orientation of the MIKE 21 BW model as well.

### Conversion between conventions

The scientific / BW wave direction,  $\theta_{\text{main.sci}}$  , can be expressed as

$$\theta_{\text{main,sci}} = -\theta_{\text{main,met}} + \alpha_{\text{ori}} + 270$$

(24.1)

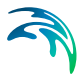

where  $\theta_{\text{main,met}}$  is the meteorological wave direction and  $\alpha_{\text{ori}}$  is the North to Y-axis orientation of the grid bathymetry, measured clockwise (NYC).

In the example illustrated in Figure 24.7 the scientific wave direction is found to be 235 degrees to the x-axis, based on a meteorological wave direction of 350 degrees N and a NYC rotation of 315 degree N.

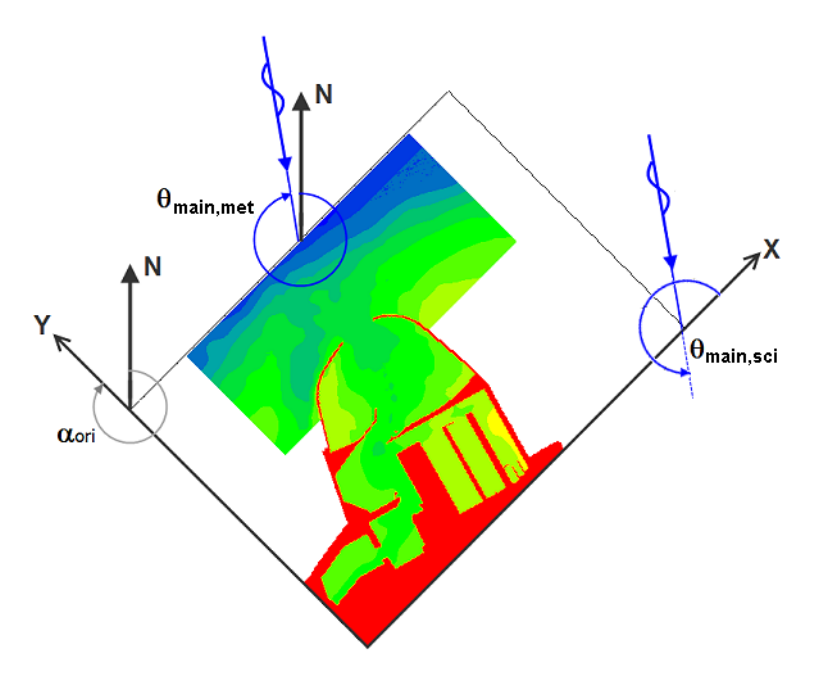

Figure 24.11 Example of main wave direction for a given grid orientation and meteorological wave direction.

### 24.5.2 Directional distribution settings

You may specify this distribution in one of the following ways.

#### Frequency independent distributions

- A **cos**<sup>n</sup> (θ-θ<sub>main</sub>) where θ<sub>main</sub> is the Main wave direction and n is the directional spreading index. This distribution is specified through:
  - Main wave direction,  $\theta_{main}$
  - Maximum deviation from main wave direction,  $\Delta \theta_{max}$
  - Spreading index, n
- Gaussian distribution. This distribution is specified through:
  - Main wave direction,  $\theta_{main}$
  - Maximum deviation from main direction,  $\Delta \theta_{max}$
  - Directional variance,  $\sigma^2$

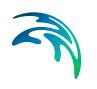

- **Uniform distribution**. This distribution is specified through:
  - Main wave direction,  $\theta_{main}$
  - Maximum deviation from main direction  $\Delta \theta_{max}$ In this case, in principle, the waves do not have a main wave direction. However,  $\theta_{main}$  has to be given as the maximum deviation specified relative to it.

#### Frequency dependent distributions

- A cos<sup>2s</sup> [½(θ-θ<sub>main</sub>)] where s is a frequency dependent shape parameter. This distribution is specified through:
  - Main wave direction, θ<sub>main</sub>
  - Maximum deviation from main direction,  $\Delta \theta_{max}$
  - Frequency shape parameter, s
- User defined directional spectrum
   In this case you have to defined the Grid Orientation.

**Note:** All directional distributions are re-scaled so that the area under the truncated distribution function is (or becomes) one.

### 24.6 Reference Directional Spectrum Specification

If directional waves was chosen as type of wave generation, it is possible to output a grid file (dfs2) with desired target directional spectrum and the resulting directional spectrum. The target and result will be different since the wave generation is stochastic based with a single direction -- randomly picked from a directional distribution -- per discrete frequency. The number of discrete frequencies (and thereby the number of directions) may be increased by increasing the length of the generated time series which in turn reduces the directional variability. Examining the reference directional spectrum can be used to assess the obtained directional variability and in the case of specified directional distribution also to check that orientation of the grid and the main direction has been chosen correctly.

# 24.7 Specification of Reference Points

In order to check the wave field in front of the generation line, you may define one or more reference points (see Figure 24.7), in which the surface elevation is calculated (assuming constant depth).

After giving the coordinates, you are requested to specify a name of the time series data file (data type .dfs0 or .dt0).

# 24.8 Specification of Output Data

The type of output depends on the selected wave type:

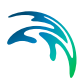

- One-dimensional waves
- Unidirectional waves
- Directional waves

### 24.8.1 One-dimensional waves

The output file is a .dfs0 (or .dt0) type data file (time series) containing the four items:

- Surface elevation [m]
- Slope of surface elevation [-]
- Curvature of surface elevation [m<sup>-1</sup>]
- Flux density [m<sup>3</sup>/m/s]

The output data file can be used for open boundary conditions and internal wave generation in MIKE21 BW.

See output example in Figure 24.3.

#### 24.8.2 Unidirectional waves

The output file is a .dfs1 (or .dt1) type data file (line series) containing the two items:

- Flux density [m<sup>3</sup>/m/s]
- Slope of surface elevation [-]

The output data file can be used for internal wave generation in MIKE21 BW.

See output example in Figure 24.4.

#### 24.8.3 Directional waves

The output file is a .dfs1 (or .dt1) type data file (line series) containing the two items:

- Flux density [m<sup>3</sup>/m/s]
- Slope of surface elevation [-]

The output data file can be used for internal wave generation in MIKE21 BW.

See output example in Figure 24.5.

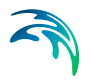

# 24.9 Overview

The overview page presents you with a summary of all the input parameters you have specified. You should inspect the parameters to check they are correct, - and if not go back and change them.

From the page you can either *Finish* the set-up, which will transfer your setup definition to the current toolbox file, or execute the set-up.

# 24.10 Scientific Background

The scientific background of this tool can be found in a number of textbooks and scientific papers, pls see References (*p. 194*).

### 24.10.1 Definition of Pierson-Moskowitz spectrum

The Pierson-Moskowitz spectrum is defined as:

$$\mathbf{S}(\mathbf{f}) = \mathbf{A} \cdot \mathbf{f}^{-5} \exp(-\mathbf{B} \cdot \mathbf{f}^{-4})$$
(24.2)

where S(f) is the spectral density and f the frequency.

The parameters A and B have the following values:

#### Known wind speed 19.5 m above the sea surface, U<sub>19.5</sub>:

$$A = \frac{\alpha g^2}{(2\pi)^4} \tag{24.3}$$

$$B = 0.74 \left(\frac{g}{2\pi U_{19,5}}\right)^4$$
(24.4)

where  $\alpha$ = 0.0081 is Phillips' "constant", see e.g. Komen et al (1994)/23/ p. 103, and g= 9.81 m/s<sup>2</sup> is the gravitational acceleration.

#### Known significant wave height, H<sub>m0</sub>:

$$A = \frac{\alpha g^2}{(2\pi)^4} \tag{24.5}$$

$$B = \frac{4A}{H_{m0}^2}$$
(24.6)

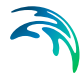

#### Known significant wave height, $H_{m0}$ , and mean wave period, $T_{02}$ :

$$A = \frac{1}{4\pi} \frac{H_{m0}^2}{T_{02}^4}$$
(24.7)

$$B = \frac{1}{\pi T_{02}^4}$$
(24.8)

### 24.10.2 Definition of JONSWAP spectrum

The JONSWAP spectrum is defined as:

$$S(f) = S_{PM}(f) \cdot \gamma^{a}$$
(24.9)

where  $S_{PM}(f)$  = Pierson-Moskowitz spectrum (see equation (24.2)).

The shape parameters are defined as

$$\boldsymbol{a} = \exp\left[-\frac{1}{2}\left(\frac{f-f_{\rho}}{\sigma f_{\rho}}\right)^{2}\right]$$
(24.10)

$$\sigma = \begin{cases} \sigma_a \text{ for } f \le f_p \\ \sigma_b \text{ for } f > f_p \end{cases}$$
(24.11)

where  $f_p$  denotes the peak frequency.

 $\gamma$  = user-defined shape parameter. A value of 3.3 corresponds to a standard JONSWAP spectrum.

Values corresponding to a standard JONSWAP spectrum are  $\sigma_{\text{a}}$  = 0.07 and  $\sigma_{\text{b}}$  = 0.09.

# Known wind speed 10 m above the sea surface, $U_{10}$ , and effective fetch length, X:

$$\boldsymbol{A} = \frac{\alpha \boldsymbol{g}^2}{(2\pi)^4} \tag{24.12}$$

where  $\alpha$  is Phillips' "constant" given by

$$\alpha = 0.076 \tilde{X}^{-0.22} \tag{24.13}$$

see e.g. Komen et al (1994)/23/ p. 187.

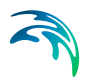

The dimensionless fetch is defined by

$$\tilde{X} = \frac{gX}{U_{10}^2}$$
(24.14)

where X and  $U_{10}$  is the fetch and wind speed (10 m above sea level), respectively.

$$B = \frac{5}{4} \frac{1}{T_{p}^{4}}$$
(24.15)

where

$$f_{p} = 3.5 \frac{g}{u_{10}} X^{-0.33}$$
(24.16)

$$f_{\rho} = \frac{1}{T_{\rho}} \tag{24.17}$$

In this case the peak enhancement factor  $\gamma$ = 3.3 and the shape parameters  $\sigma_a$ = 0.07,  $\sigma_b$ = 0.09.

# Known significant wave height, Hm0, peak wave period, Tp, and the shape parameters $\sigma_{a},\sigma_{b},$ and $\gamma$

$$A = \frac{5}{16} \frac{H_{m0}^2}{T_p^4}$$
(24.18)

$$B = \frac{5}{4} \frac{1}{T_p^4}$$
(24.19)

Please note that the proportional value (5/16 and 5/4) used in the expression for A and B is only valid for small deviations of the shape parameters  $\sigma_a$ ,  $\sigma_b$ , and  $\gamma$  from the standard values (0.07, 0.09 and 3.3).

### 24.10.3 Definition of the TMA spectrum

The TMA spectrum is defined as:

$$S(f) = S_{JONSWAP}(f) \cdot \phi(\omega_h)$$
(24.20)

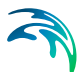

where  $S_{JONSWAP}(f) = JONSWAP$  spectrum as defined in equation (24.9).

$$\phi(\omega_h) = \begin{cases} \frac{1}{2}\omega_h^2 & \text{for } \omega_h \le 1\\ 1 - \frac{1}{2}(2 - \omega_h) & \text{for } 1 < \omega_h \le 2\\ 1 & \text{for } \omega_h > 2 \end{cases}$$
(24.21)

$$\omega_h = 2\pi f \sqrt{h/g} \tag{24.22}$$

and h = water depth.

The TMA spectrum was originally suggested by Bouws et al (1983)/19/.

### 24.10.4 Definition of directional distributions

The equations for the directional distributions are given below:

1. A  $\cos^n(\theta - \theta_{main})$  distribution is defined as

$$D(\theta) = \cos^{n}(\theta - \theta_{main})$$
(24.23)

where  $\theta_{\text{main}}$  denotes the main wave direction and n is a user-specified spreading index.

2. The Gaussian (normal) distribution is defined as:

$$D(\theta) = \frac{1}{\sigma \sqrt{2\pi}} \exp\left[-\frac{(\theta - \theta_0)^2}{2\sigma^2}\right]$$
(24.24)

where  $\theta_{\text{main}}$  denotes the main wave direction and  $\sigma$  is user-specified spreading index.

3. The uniform distribution is defined as:

$$D(\theta) = \frac{1}{2\Delta\theta_{max}}$$
(24.25)

where  $\Delta \theta_{\text{max}}$  is the maximum deviation from the main wave direction.

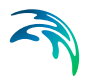

4. The DHI distribution is defined as:

$$D(\theta) = \cos^{2s}\left(\frac{1}{2}(\theta - \theta_0)\right)$$
(24.26)

where

$$\mathbf{s} = \frac{2}{\sigma} - \frac{1}{2} \tag{24.27}$$

$$\sigma = 0,24733 \left(\frac{f}{f_{1,-1}}\right)^{2,5} + 0,07153 \left(\frac{f_{1,-1}}{f}\right)^{2,5} - 0,1377$$
(24.28)

Here  $f_{1,-1}$ =  $(m_1/m_{-1})^{0.5}$ , where  $m_i$  is the i'th moment of the frequency spectrum.  $\Delta \theta_{max}$  is the maximum deviation from the main wave direction.

#### 24.10.5 Second order wave generation

Second order wavemaker theory based on second order Stokes theory obtained by classical perturbation method was first developed for general irregular seas by Dean and Sharma in /27/. See also the corresponding theory for Boussinesq theory in the paper by Madsen and Sørensen /28/.

### 24.11 Remarks and Hints

**CPU and RAM** The computational time and internal memory requirement is usually small for generation of signals for one-dimensional waves (time series, .dfs0/.dt0 data files). For unidirectional and directional waves (line series, .dfs1/.dt1 data files) it may take longer time. If you have a generation line with a very large number of grid points (e.g. 1000) and the length of generated line series should be of e.g. 1 hour, then it might take a while to generate that series. Of course it depends of your hardware.

- **Internal time step** The time step used internally in this tool (for unidirectional and directional waves) is half of what you specify as input.
- Log file For the log output ASCII file, which has the same name as the input file, but with ".log" as suffix. This file contains a list of all the specifications used for the execution, information about the input data and the generated data. The log file also includes the spectral density and the corresponding frequency of the selected spectrum.
- Number of time steps The number of time steps specified should at least be 2 time steps more than used in your Boussinesq wave simulation.

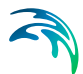

- Replacement of RANDWA and RANDIR This tool replace the tools for random wave generation used in previous versions of MIKE21 PP, i.e. RANDWA (for generation of unidirectional normal incident waves) and RANDIR (for generation of directional waves).
- Sponge layers An internal generation line should always be located in front of a sponge layer. There should be one layer (with sponge coefficient 1) between the first sponge layer and the generation line. This is necessary, as the internal generation of waves in MIKE21 BW is performed by adding the flux of the incident wave field along the generation line, or rather more correctly by implicitly introducing two internal flux boundaries back to back. Thus, it is important to note that the waves will propagate symmetrically with respect to the generation line and that waves passing through the generation line will not be distorted.
- Statistical variability The spectral/statistical parameters of the generated time or line series might differ slightly from the ones you have specified in the input. This is most often the case if the length of your generated time series is too short.
- Water depth If the water depth varies significantly along the generation line and it is difficult to find a representative average depth, then you may have to re-consider your MIKE21 BW model set-up. Alternatively you can split the generation line into a number of sections and generate the signal separately for each of the sections. Make sure that you join the minor generation lines/sections correctly.
- Wave propagation direction In order to make sure that you have generated the correct signal (unidirectional or directional waves) for application in MIKE21 BW, it is always a good idea to test this by simulating the wave field in a smaller model area. After the simulation is finished you can plot the surface elevation pattern (e.g. wave crests) and easily see whether your generated data looks correct and as expected.
- Which type of frequency spectrum? If you do not have any information on the type of the frequency spectrum, - which one should you then select? Most often you you will select a JONSWAP or Pierson-Moskowitz type spectrum. For typical studies of short periodic wave disturbance in ports and harbours, the type of the frequency spectrum is usually not that important. The directionality of the wave field is generally of more importance.
- Which type of directional distribution? If you do not have any specific information of the directionality of the waves, which one should you then select? Most often you you will select a cos<sup>n</sup>-type distribution. The spreading index n may be taken as 2 or 4 for wind waves and 10 or larger for swell. It is always a good idea to simulate the wave field for uni-directional as well directional incident waves. This is particularly relevant in case you do not have any detailed information about the directionality of the waves.

A relation between the directional spreading index, n, and the directional standard deviation, DSD, is shown below in Table 24.1 below.

| Directional spreading index | Directional standard deviation (deg) |
|-----------------------------|--------------------------------------|
| 1                           | 39.15                                |
| 2                           | 32.52                                |
| 3                           | 28.36                                |
| 4                           | 25.45                                |
| 5                           | 23.28                                |
| 6                           | 21.58                                |
| 7                           | 20.20                                |
| 8                           | 19.05                                |
| 9                           | 18.08                                |
| 10                          | 17.24                                |
| 11                          | 16.52                                |
| 12                          | 15.87                                |
| 13                          | 15.30                                |
| 14                          | 14.78                                |
| 15                          | 14.31                                |
| 16                          | 13.88                                |
| 17                          | 13.49                                |
| 18                          | 13.13                                |
| 19                          | 12.80                                |
| 20                          | 12.49                                |
| 40                          | 8.94                                 |
| 60                          | 7.33                                 |
| 80                          | 6.36                                 |
| 100                         | 5.70                                 |

| Table 24.1 | The relationship between the directional spreading index, n, and the |
|------------|----------------------------------------------------------------------|
|            | directional standard deviation, DSD.                                 |

# 24.12 References

The references listed below provide you with more basic information applicable for this tool :

#### About wave spectra

- /18/ Battjes, J. A., 1978: Probabilistic aspects of ocean waves. Report No 77-2, 2nd printing, Lab. of Fluid Mech., Dept. of Civil Eng., Delft Univ. of Tech. 52pp.
- /19/ Bouws, E., H. Gunther, W. Rosenthal and C.L. Vincent, 1985: Simi-

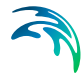

larity of wind wave spectrum in finite depth of water, 1. Spectral Form. *Journal of Geophysical Research*, **90**, C1.975-986.

- /20/ Hasselmann, K. et al., 1973: Measurements of wind-wave growth and swell decay during the Joint North Sea Wave Project (JON-SWAP). Deutsche Hydrographische Zeitschrift, Reihe A (8), 12.
- /21/ Huang, N. E., C.-C. Tung and S. R. Long, 1990: Wave spectra, Chapter 6 of "The Sea", 9, Part A: Ocean Engineering Science (eds. B. Le MÈhautÈ and D. N. Hanes), John Wiley and Sons, Inc., New York.197-237.
- /22/ Isherwood, R. M., 1987: Technical Note: A revised parameterisation of the JONSWAP spectrum. *Applied Ocean Research*, 9, 47-50.
- /23/ Komen, G.J., L. Cavaleri, M. Donelan, K. Hasselmann, S. Hasselmann and P.A.E.M. Janssen, 1994: Dynamics and modelling of ocean waves. Cambridge University Press. 532 pp.
- /24/ Sand, S.E., 1979: Three-dimensional Deterministic structure of ocean waves. Institute of Hydrodynamics and Hydraulic Engr., Tech. Univ. of Denmark, Series Paper No 24.

#### About wave generation and synthesising

- /25/ Bendat, J.L. and A.G.Piersol, 1986: Random Data. Analysis and Measurements Procedures. John Wiley & Sons.
- /26/ Sand, S.E., 1987: Directional wave generation and analysis. AIRH-Seminar-IAHR Wave analysis and generation in laboratory basins, Lausanne. 203-235.

#### About second order wave generation

- /27/ Sharma, J. N. and Dean, R.G., 1981: Second-Order Directional Seas and Associated Wave Forces, SPE Journal, Vol. 21, pp. 129-140.
- /28/ Madsen, P. A. and Sørensen, O. R, 1993: Bound waves and triad interactions in shallow water, Ocean Engineering, Vol. 20, No 4, pp 359-388.
- H. Schäffer, H. A., 1995: Second-order wavemaker theory for irregular waves, Ocean Engineering, vol. 23, no. 1, pp. 47-88.
- /30/ Schäffer, H. A. and Steenberg, C.M., 2003: Second-order wavemaker theory for multidirectional waves, Ocean Engineering, vol. 30, pp. 1203-1231.

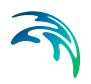

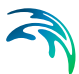

# 25 Generation of Regular Waves

Based on a specified wave theory this tool generates a time series of surface elevation, flux density and derived quantities. The generated time series can be used to fill in model open boundary conditions or as input at an internal generation line in the Boussinesq Wave Module, MIKE 21 BW, for simulation of regular long crested waves. An example is shown in Figure 1.

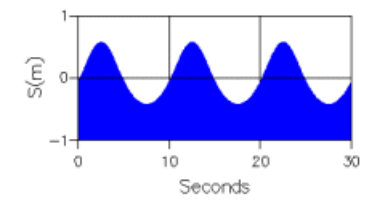

Figure 25.1 Generated time series of surface elevation. Conditions: 3. order Fourier series to the Boussinesq equations, wave height = 1m, wave period= 10 s and water depth= 8 m.

# 25.1 Specify Wave Theory and Parameters

First you select a wave theory from among the three different theories available:

- Stokes wave theory
- Boussinesq wave theory
- Cnoidal wave theory

For Stokes and Boussinesq wave theories you should also specify the order of the theory.

If you select Fourier series for the Boussinesq theory the so-called dispersion parameter, B, must also be given. B= 0 for the classical equations and B= 1/15 is recommended for the enhanced equations (incl. deep-water terms).

# 25.2 Specification of the Historical Date

Here you specify the start time (historical date of the first time step), the total number of time steps and finally you specify the time step.

It is recommended that the time step is the same as in your Boussinesq wave simulation. Otherwise a linear interpolation is used.

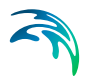

# 25.3 Specification of the Output Data

In case you have used Stokes or Boussinesq wave theories the output data file always contains the following four items:

- Surface elevation [m]
- Slope of surface elevation [-]
- Curvature of surface elevation [m<sup>-1</sup>]
- Flux density [m<sup>3</sup>/m/s]

The second and third items are required in your Boussinesq wave simulation when the deep-water terms are included.

### 25.4 Overview

The overview page presents you with a summary of all the input parameters you have specified. You should inspect the parameters to check they are correct, - and if not go back and change them.

From the page you can either *Finish* the set-up, which will transfer your setup definition to the current toolbox file, or execute the set-up.

### 25.5 Scientific Background

You can find the theoretical background for the different types of waves in numerous textbooks and papers on wave theories. A number of suggestions for further reading are listed below:

- /31/ Mei, C.C., 1983: The applied dynamics of ocean surface waves. John Wiley & Sons, New York.
- /32/ Svendsen, I.A. and I.G. Jonsson, 1980: Hydrodynamics of coastal regions. Technical University of Denmark.
- /33/ Dean, R.G. and R.A. Dalrymple, 1991: Water wave mechanics for engineers and scientists. Advanced Series on Ocean Engineering -Volume 2, World Scientific, Singapore.
- /34/ Fenton, J.D., 1985: A fifth-order Stokes theory for steady waves. J. Waterway, Port, Coast and Oc. Eng., ASCE, **111**,2. 216-234.
- /35/ Madsen, P.A. and O.R.S rensen, 1993: Bound waves and triad wave interactions in shallow water. Ocean Engineering, 2,4. 359-

388.

# 25.6 Remarks and Hints

#### Which wave theory?

As input to Boussinesq wave simulations you typically need to use 1. order Stokes or 1. order Boussinesq wave theory. If the nonlinearity is high the 3. order Boussinesq theory may be used.

#### **Consistency?**

Make sure that the specified parameters (dispersion parameter and water depth) correspond to your Boussinesq wave model setup. If the water depth varies along the internal generation line (or at the open boundary) you should apply a representative average water depth.

If you select Fourier series to the Boussinesq theory the so-called dispersion parameter must also be given. This parameter must be identical to the value used in your Boussinesq wave simulation, when the deep-water terms (enhanced Boussinesq equations) are included.

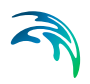

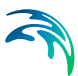

# 26 Wave Generated Current and Setup

With the MIKE 21 Tool **Wave Generated Current and Setup** you can calculate the wave generated current and wave setup along the open boundaries of the model area. The results can be used as boundary data to a MIKE 21 Flow Model simulation including wave radiation stresses.

The tool can also be used to combine the boundary data for wave generated current (calculated by the tool) with the boundary data extracted from a Flow Model simulation including other forces (e.g. tides, storm surges). The method of simple linear superposition is used to combine the water levels and fluxes from both sources.

Only one boundary can be treated per run.

### 26.1 Select Wave Data File

A type 2 data file containing only the three components of radiation stress components. The file must contain the items  $S_{xx}$ ,  $S_{xy}$  and  $S_{yy}$  respectively.

This file can be generated by the MIKE 21 Spectral Wave model (MIKE 21 SW).

The file must have a Data Type equal to 930 (defining MIKE 21 Radiation Stresses). You can edit this value using the Data Utility as shown below.

| RadStresses_Mod.dfs2 | - 8 🔀                                                                                                    |
|----------------------|----------------------------------------------------------------------------------------------------|
| RadStresses_Mod.dfs2 | Data Type         Data Type         Data Type         Data Type         Delete Value         Delete Value, unsigned int:         147483647         Delete value, int:         214748364         Delete value, float:         1e-035 |
|                      | Delete value, byte:                                                                                                    |

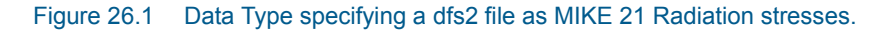

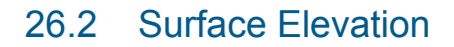

The surface elevations (or water levels) can be specified as constant, as time varying (a type 0 file) or as spatial varying (a type 2 file). The surface elevation must be exactly the same as used in the wave simulation. If you are specifying a type 0 or type 2 file, remember also to specify the number of the surface elevation item in the file (use the browse facility to choose the file).

The surface elevation is measured positive upwards from the datum used.

**NOTE**: If you have used a constant water level in the MIKE 21 SW simulation, the value needs to be saved in variable 5 in the M21\_Misc custom block before you can generate the wave-driven currents. You can edit this value using the Grid Editor or the Data Utility as shown below.

| 💬 RadStresses_Mod.dfs2                                                                                        | - • •                                          |
|----------------------------------------------------------------------------------------------------|------------------------------------------------|
| MIKE Zero DFS Data utility     File overview     Dynamic terms     Satic items     Datatype and Delete values | Blocks ks mm Blocks: 1 Edit block: 1  ck toat. |

Figure 26.2 Specifying constant water level in M21\_Misc Custom block. (Here constant water level is 1.0 m)

# 26.3 Boundary Line

Here you specify the open boundary where you want to calculate the wave generated current and setup. The position of the open boundary line is specified by two sets of grid point coordinates, the first and the last *water* point along the boundary.

If you want the current direction to be different from 90° to the boundary line, an alternative angle a (typically parallel to the coast) can be specified, see Figure 26.3.

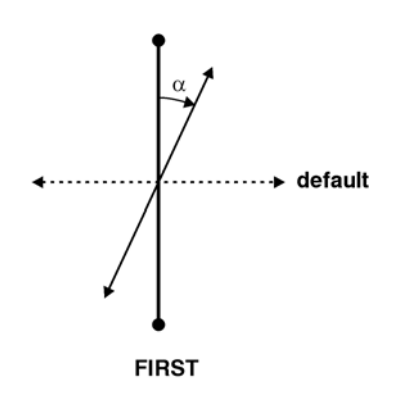

Figure 26.3 Definition of current direction, ( $0 \le a < 180$ ).

The bathymetry used in the calculations is the same as the one used in the MIKE 21 wave model. In addition, if a file with time varying or spatial varying surface elevations (water levels) has been used in the wave simulation, this file **must** also be specified for this simulation. This is done on the surface elevation dialog.

Finally, you should specify the value of true land points in the bathymetry (normally equal to +10.0).

### 26.4 Bed Resistance

The bed resistance can be specified as constant or variable along the boundary. The value can be specified as a Manning number or as a Chezy number. For variable bed resistance along the boundary, a type 2 data file is specified, from which the boundary resistance values are extracted.

The bed resistance file must be the exactly same file as will be used in the subsequent Flow Model simulations. Remember to specify the number of the bed resistance item in the file (use the browse facility to choose the file).

# 26.5 Eddy Viscosity

The eddy viscosity, if included at all in the simulations, can be specified as constant or variable along the boundary. It can also be specified using the Smagorinsky formulation for the eddy viscosity.

The eddy viscosity must be the exactly same as will be used in the subsequent Flow Model simulations. In the case of a variable eddy viscosity along the boundary (using a type 2 file), remember to specify the number of the eddy viscosity item in the file (use the browse facility to choose the file).

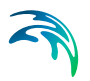

### 26.6 Miscellaneous Parameters

If the output boundary data should contain level and/or flux distributions from other sources (e.g. tide), a type 1 file containing these data on the boundary must be specified. This type 1 file is generated from an encompassing Flow Model using the MIKE 21 Tool Transfer Boundary and will be superposed on the wave generated current and setup.

The simulation period, specified by the Time Series properties, for the subsequent Flow Model simulation must be covered by boundary data file. The time interval is the interval in seconds between time steps.

If the radiation stresses should be gradually increased from zero to the value calculated by the wave model over a period of time, a soft start can be specified. Since the wave generated currents (or wave setup) can be relatively strong, the soft start facility is recommended to avoid generation of shock waves propagating from the boundary into the model area.

### 26.7 Output Specification

The output is given as a type 1 data file which can be used as transfer boundary data for a Flow Model simulation.

You can specify if the output should be levels, levels and fluxes, or levels and velocities along the boundary. The estimated wave setup (levels) will be given relative to the bathymetry datum. The possibility of selecting velocities as output is only for checking purposes. Before using the boundary data in an Flow Model simulation, the tool should be re-run with specification of fluxes as output.

### 26.8 Overview

The overview page presents you with a summary of all the input parameters you have specified. You should inspect the parameters to check they are correct, - and if not go back and change them.

From the page you can either *Finish* the set-up, which will transfer your setup definition to the current toolbox file, or execute the set-up.

# 26.9 Example

An example of calculated wave induced setup/setdown and longshore currents is illustrated in the figure below in Figure 26.4, along with the corresponding bed profile in Figure 26.5.

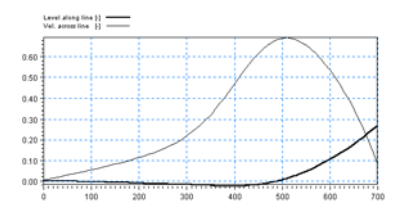

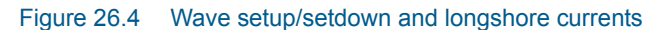

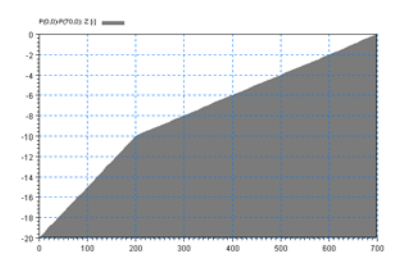

Figure 26.5 Bottom profile

# 26.10 Scientific Background

### 26.10.1 Main equations

The 2D equations of conservation of mass and momentum can be written as:

#### **Continuity Eq.:**

 $\frac{\partial \mathbf{S}}{\partial t} + \frac{\partial u}{\partial x} + \frac{\partial v}{\partial y} = 0$ 

#### x-momentum:

$$\frac{u}{t} + u\frac{\partial u}{\partial x} + v\frac{\partial u}{\partial y} = -g\frac{\partial s}{\partial x} - \frac{\tau_{bx}}{\rho h} - \frac{1}{\rho h} \left[ \frac{\partial S_{xx}}{\partial x} + \frac{\partial S_{xy}}{\partial y} \right] + \frac{1}{h} \left[ \frac{\partial}{\partial x} \left( Eh\frac{\partial u}{\partial x} \right) + \frac{\partial}{\partial y} \left( Eh\frac{\partial u}{\partial y} \right) \right]$$

#### y-momentum:

$$\frac{v}{t} + u\frac{\partial v}{\partial x} + v\frac{\partial v}{\partial y} = -g\frac{\partial s}{\partial y} - \frac{\tau_{by}}{\rho h} - \frac{1}{\rho h} \left[ \frac{\partial S_{xy}}{\partial x} + \frac{\partial S_{yy}}{\partial y} \right] + \frac{1}{h} \left[ \frac{\partial}{\partial x} \left( Eh\frac{\partial v}{\partial x} \right) + \frac{\partial}{\partial y} \left( Eh\frac{\partial v}{\partial y} \right) \right]$$

The following assumptions are used to simplify the above equations:

Assume uniform flow conditions in the longshore direction (y-axis). This implies

$$\frac{\partial \mathbf{v}}{\partial \mathbf{v}} = \frac{\partial \mathbf{s}}{\partial \mathbf{v}} = 0$$

Assume steady state conditions. This implies

$$\frac{\partial \mathbf{s}}{\partial t} = \frac{\partial u}{\partial t} = \frac{\partial v}{\partial t} = 0$$

Assume longshore uniformity in radiation stresses. This implies

$$\frac{\partial S_{xy}}{\partial y} = \frac{\partial S_{yy}}{\partial y} = 0$$

Using these assumptions, we obtain the following simplified equations

#### **Continuity Eq.:**

$$\frac{\partial u}{\partial x} = 0 \Longrightarrow u = 0$$

since u = 0 on shoreline

#### x-momentum:

$$g\frac{\partial s}{\partial x} = -\frac{1}{\rho h} \left[\frac{\partial S_{xx}}{\partial x}\right]$$

y-momentum:

$$\frac{\mathbf{t}_{by}}{\rho} = -\frac{1}{\rho} \left[ \frac{\partial \mathbf{S}_{xy}}{\partial x} \right] + \left[ \frac{\partial}{\partial x} \left( \mathbf{E} h \frac{\partial v}{\partial x} \right) \right]$$

where:

$$\tau_{by} = \frac{\rho g v |v|}{M^2 h^{1/3}}$$

These x- and y-momentum equations are the simplified equations solved in the tool for estimating setup/setdown and wave-induced longshore currents.

The x-momentum equation is a balance between changes in water level variation and the radiation "force", while the y-momentum equation expresses the balance between the bottom friction, wave radiation "force" and the eddy viscosity term.

Note that in cases where  $\alpha \neq 90^{\circ}$ , the simplifications 1,2,3 above are applied assuming the longshore direction is along the line specified by  $\alpha$ . Thus, the calculated radiation stresses are rotated from the x-y (grid on which the radiation stress is computed) to x'y' grid (grid defined such that one of the axes is parallel to longshore direction, and the other perpendicular to it). The computations are internally made on this grid, but the results are transformed back to the x-y grid before being output to files.

### 26.10.2 Numerical solution

The x-momentum equation is solved for the setup/setdown using central differences for the right hand side, and forward differences for the left hand side. The solution is initiated at the offshore boundary with an s = 0 boundary condition.

The y-momentum equation is solved for the longshore currents v. The radiation stress term is discretised using central differences. The eddy viscosity term is discretised as follows:

$$\frac{\partial}{\partial \mathbf{x}}(\mathbf{E}\mathbf{h}) = \frac{1}{\Delta \mathbf{x}} \left[ \frac{\mathbf{v}_{i+1} - \mathbf{v}_i}{\Delta \mathbf{x}} \left( \frac{\mathbf{E}_{i+1}\mathbf{h}_{i+1} + \mathbf{E}_i\mathbf{h}_i}{2} \right) - \frac{\mathbf{v}_i - \mathbf{v}_{i-1}}{\Delta \mathbf{x}} \left( \frac{\mathbf{E}_i\mathbf{h}_i + \mathbf{E}_{i-1}\mathbf{h}_{i-1}}{2} \right) \right]$$

The friction term (nonlinear in v) is linearised using:

$$v|v| = |v_{o/d}|v|$$

where  $v_{old}$  is a previous guess of the longshore current.

After discretising the terms in the y-momentum equation and linearising the friction term, a system of linear equations (tridiagonal) is obtained. The system of equations is solved using the double sweep method. The boundary conditions are:

 $\boldsymbol{v}(-1) = \boldsymbol{v}(\boldsymbol{n}+1) = 0$ 

The following algorithm is used in the solution of the y-momentum equation:

- 1. Guess  $v_{old}$  using E = 0
- 2. Solve the y-momentum equation for new values of v
- 3. Check vector norm  $\sum |v_{i,new} v_{i,old}| < \varepsilon$
- 4. If tolerance is not satisfied, continue iteration, otherwise, exit.
- 5. Update old guess:  $v_{i,old} = (1 coeff) \cdot v_{i,new} + coeff \cdot v_{i,old}$
- 6. Repeat the above calculations from step (2).

The following iteration parameters are used:

- Tolerance value =  $\varepsilon$  = 10<sup>-4</sup>
- Relaxation parameter = coeff = 0.25
- Max. number of iterations = niter = 300

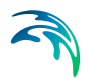

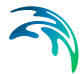

# 27 Wave Spectra Converter

The MIKE 21 Wave Spectra Converter tool allows conversion of 2D directional wave spectra data into MIKE Powered by DHI Dfs format. The resulting files can be used for example as boundary conditions in MIKE 21 Spectral Waves FM model.

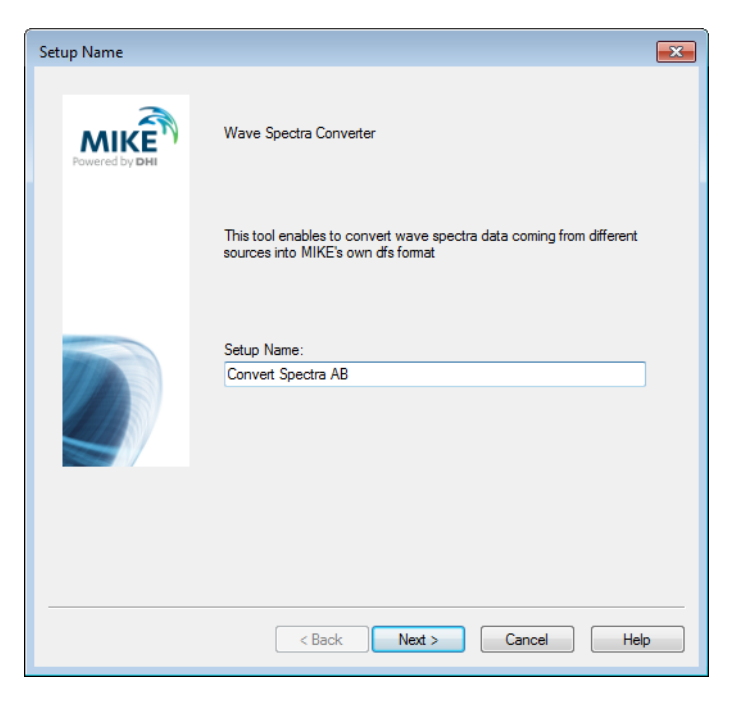

#### Figure 27.1 Setup of Wave Spectra Converter

The use of the Wave Spectra Converter tool can be decomposed in four basic steps:

- Select 2D wave spectra input format
- Select files to convert
- Set outputs
- Execute the Wave Spectra Converter process

#### Formats

Three formats of 2D wave spectra data can be used as input data by the Wave Spectra Converter tool:

- DHI ASCII
- DHI Dfs2/Dfsu
- Oceanweather

#### Input

Multiple 2D wave spectra input data files can be converted in one single instance of the Wave Spectra Converter tool but these files have to share the same input format and the same discretisation (temporal, frequency and direction). By converting several files simultaneously it is possible to get output data formatted as Line Series in the DHI Dfs format. These specific files can then be used as "varying in time and along line" boundary conditions in MIKE 21 Spectral Waves FM model allowing more realistic boundary conditions in the SW model.

#### Output

The Wave Spectra Converter gives access to the following information as output data in the DHI Dfs format:

- Wave parameters (like significant wave height, peak wave period...)
- 1D wave integrated spectra (direction spectrum and frequency spectrum)
- 2D wave spectrum

# 27.1 Wave Spectra Format

The first task to do is to select the format of the wave spectra data.

| Wave Spectra Converter                               | and the second second se | ×    |
|------------------------------------------------------|----------------------------------------------------------------------------------------------------|------|
| Wave spectra format<br>On this page you select the f | format of the wave spectra you want to convert                                                                                                    |      |
| Spectra format:                                      | <ul> <li>● DHI ASCII</li> <li>● DHI Dfs2/Dfsu</li> <li>● OceanWeather</li> </ul>                                                                                                    |      |
|                                                      |                                                                                                    |      |
|                                                      | < Back Next > Cancel H                                                                                                    | lelp |

Figure 27.2 Define Wave spectra format

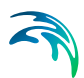

Three main formats of 2D wave spectra data can be used independently as input data by the Wave Spectra Converter tool:

- DHI ASCII
- DHI Dfs2/Dfsu
- Oceanweather

### 27.1.1 DHI ASCII

2D wave spectra data can be presented in various formats depending on the provider. In order to facilitate the conversion process DHI has developed a simple ASCII format which can be used as an entry point to the Wave Spectra Converter tool. Other 2D wave spectra data can be formatted by the user to the DHI ASCII format for later use as input data in the Wave Spectra Converter.

Examples of 2D wave spectra data in DHI ASCII format are presented below and with the Wave Spectra Converter example in the default installation folder:

\MIKE\_21\Toolbox\Waves\WaveSpectraConverter\DHI\_Ascii

| 🧾 SpectralData.txt - Notepad                                                                                                    |                                                                                                    |                                                                                                    |                                                                                                    |                                                                                                    |                                                                                                    | × |
|----------------------------------------------------------------------------------------------------|----------------------------------------------------------------------------------------------------|----------------------------------------------------------------------------------------------------|----------------------------------------------------------------------------------------------------|----------------------------------------------------------------------------------------------------|----------------------------------------------------------------------------------------------------|---|
| File Edit Format View Hel                                                                                                    | р                                                                                                    |                                                                                                    |                                                                                                    |                                                                                                    |                                                                                                    | _ |
| Title Spectral D<br>Time 2005-01-01<br>Points 1<br>-0.500000E+01                                                                                                    | ata in DHI f<br>00:00:00                                                                                                    | ormat<br>2 0.108                                                                                                    | 000E+05                                                                                                    |                                                                                                    |                                                                                                    | * |
| 0.600000E+02<br>Frequencies 2<br>0.390000E-01 0.1100                                                                                                    | 22<br>54E+01                                                                                                    |                                                                                                    |                                                                                                    |                                                                                                    |                                                                                                    |   |
| Directions 1<br>-0.172500E+03                                                                                                    | 24                                                                                                    |                                                                                                    |                                                                                                    |                                                                                                    |                                                                                                    |   |
| Time         0.000000E+1           0.000000         0.000000           0.000000         0.000000           0.000000         0.000000           0.000000         0.000000           0.000000         0.000000           0.000000         0.000000           0.000000         0.000000           0.000000         0.000000           0.000000         0.000000           0.000000         0.000000           0.000000         0.000000           0.000000         0.000000           0.000000         0.000000           0.000000         0.000000           0.000000         0.000000           0.000000         0.000000           0.000000         0.000000           0.000000         0.000000           0.000000         0.000000           0.000000         0.000000           0.000000         0.000000           0.0000000         0.000000           0.0000000         0.0000000           0.0000000         0.0000000           0.0000000         0.0000000           0.0000000         0.0000000           0.0000000         0.0000000           0.0000000 <t< td=""><td>00           0.000000           0.000000           0.000000           0.000000           0.000000           0.000000           0.000000           0.000000           0.000000           0.000000           0.000000           0.000000           0.000000           0.000000           0.000000           0.000000           0.0000000           0.0000000           0.0000000           0.0000000           0.0000000           0.0000000           0.0000000           0.0000000           0.0000000           0.0000000           0.0000000           0.0000000           0.0000000           0.0000000           0.0000000           0.0000000           0.0000000           0.0000000           0.0000000           0.0000000           0.0000000           0.0000000           0.0000000           0.0000000           0.0000000           0.0000000           0.00000000           0.0000000     <!--</td--><td>0.0000000<br/>0.000000<br/>0.0010000<br/>0.0010000<br/>0.0010000<br/>0.0010000<br/>0.0010000<br/>0.0010000<br/>0.0010000<br/>0.0000000<br/>0.0000000<br/>0.0000000<br/>0.000000</td><td>0.0000000<br/>0.0005000<br/>0.0026000<br/>0.026000<br/>0.0261000<br/>0.0261000<br/>0.0087000<br/>0.0010000<br/>0.0005000<br/>0.0000000<br/>0.0000000<br/>0.0000000<br/>0.000000</td><td>0.0000000<br/>0.0020000<br/>0.0251000<br/>0.0251000<br/>0.0251000<br/>0.0675000<br/>0.0665000<br/>0.0005000<br/>0.0000000<br/>0.0000000<br/>0.0000000<br/>0.000000</td><td>0.0005000<br/>0.0015000<br/>0.0215000<br/>0.0215000<br/>0.0215000<br/>0.1018000<br/>0.0916000<br/>0.0916000<br/>0.0010000<br/>0.0010000<br/>0.0000000<br/>0.0000000<br/>0.0000000<br/>0.000000</td><td></td></td></t<> | 00           0.000000           0.000000           0.000000           0.000000           0.000000           0.000000           0.000000           0.000000           0.000000           0.000000           0.000000           0.000000           0.000000           0.000000           0.000000           0.000000           0.0000000           0.0000000           0.0000000           0.0000000           0.0000000           0.0000000           0.0000000           0.0000000           0.0000000           0.0000000           0.0000000           0.0000000           0.0000000           0.0000000           0.0000000           0.0000000           0.0000000           0.0000000           0.0000000           0.0000000           0.0000000           0.0000000           0.0000000           0.0000000           0.0000000           0.0000000           0.00000000           0.0000000 </td <td>0.0000000<br/>0.000000<br/>0.0010000<br/>0.0010000<br/>0.0010000<br/>0.0010000<br/>0.0010000<br/>0.0010000<br/>0.0010000<br/>0.0000000<br/>0.0000000<br/>0.0000000<br/>0.000000</td> <td>0.0000000<br/>0.0005000<br/>0.0026000<br/>0.026000<br/>0.0261000<br/>0.0261000<br/>0.0087000<br/>0.0010000<br/>0.0005000<br/>0.0000000<br/>0.0000000<br/>0.0000000<br/>0.000000</td> <td>0.0000000<br/>0.0020000<br/>0.0251000<br/>0.0251000<br/>0.0251000<br/>0.0675000<br/>0.0665000<br/>0.0005000<br/>0.0000000<br/>0.0000000<br/>0.0000000<br/>0.000000</td> <td>0.0005000<br/>0.0015000<br/>0.0215000<br/>0.0215000<br/>0.0215000<br/>0.1018000<br/>0.0916000<br/>0.0916000<br/>0.0010000<br/>0.0010000<br/>0.0000000<br/>0.0000000<br/>0.0000000<br/>0.000000</td> <td></td> | 0.0000000<br>0.000000<br>0.0010000<br>0.0010000<br>0.0010000<br>0.0010000<br>0.0010000<br>0.0010000<br>0.0010000<br>0.0000000<br>0.0000000<br>0.0000000<br>0.000000 | 0.0000000<br>0.0005000<br>0.0026000<br>0.026000<br>0.0261000<br>0.0261000<br>0.0087000<br>0.0010000<br>0.0005000<br>0.0000000<br>0.0000000<br>0.0000000<br>0.000000                                                                                                    | 0.0000000<br>0.0020000<br>0.0251000<br>0.0251000<br>0.0251000<br>0.0675000<br>0.0665000<br>0.0005000<br>0.0000000<br>0.0000000<br>0.0000000<br>0.000000                                                                                                    | 0.0005000<br>0.0015000<br>0.0215000<br>0.0215000<br>0.0215000<br>0.1018000<br>0.0916000<br>0.0916000<br>0.0010000<br>0.0010000<br>0.0000000<br>0.0000000<br>0.0000000<br>0.000000                                                                   |   |
| $\begin{array}{cccccccccccccccccccccccccccccccccccc$                                                                                                    | 0.00000000000000000000000000000000000                                                                                                    | 0.0023000<br>0.01000<br>0.0035000<br>0.0032000<br>0.0013000<br>0.0000000<br>0.0000000<br>0.0000000<br>0.000000                                                      | 0.0443000<br>0.0483000<br>0.0190000<br>0.007000<br>0.0025000<br>0.0000000<br>0.0000000<br>0.0000000<br>0.0000000<br>0.0000000<br>0.0000000<br>0.0000000<br>0.0000000<br>0.0000000<br>0.0000000<br>0.0000000<br>0.0000000<br>0.0000000<br>0.0000000<br>0.0000000<br>0.0000000<br>0.0000000 | $\begin{array}{c} 0.0462000\\ 0.1031000\\ 0.1031000\\ 0.0076000\\ 0.0076000\\ 0.000000\\ 0.0000000\\ 0.000000\\ 0.000000\\ 0.000000\\ 0.000000\\ 0.000000\\ 0.000000\\ 0.000000\\ 0.000000\\ 0.000000\\ 0.000000\\ 0.000000\\ 0.000000\\ 0.000000\\ 0.000000\\ 0.000000\\ 0.000000\\ 0.00000\\ 0.000000\\ 0.000000\\ 0.000000\\ 0.000000\\ 0.000000\\ 0.000000\\ 0.000000\\ 0.000000\\ 0.000000\\ 0.000000\\ 0.000000\\ 0.000000\\ 0.000000\\ 0.000000\\ 0.000000\\ 0.00000\\ 0.000000\\ 0.000000\\ 0.00000\\ 0.000000\\ 0.00000\\ 0.00000\\ 0.00000\\ 0.00000\\ 0.00000\\ 0.00000\\ 0.00000\\ 0.00000\\ 0.00000\\ 0.00000\\ 0.00000\\ 0.00000\\ 0.00000\\ 0.00000\\ 0.00000\\ 0.00000\\ 0.00000\\ 0.00000\\ 0.00000\\ 0.00000\\ 0.00000\\ 0.00000\\ 0.00000\\ 0.0000\\ 0.00000\\ 0.00000\\ 0.00000\\ 0.00000\\ 0.0000\\ 0.0000$ | 0.1255000<br>0.1255000<br>0.1227000<br>0.1214000<br>0.1153000<br>0.0005000<br>0.0000000<br>0.0000000<br>0.0000000<br>0.0000000<br>0.0000000<br>0.0000000<br>0.0000000<br>0.0000000<br>0.0000000<br>0.0000000<br>0.0000000<br>0.0000000<br>0.0000000 |   |
| •                                                                                                    |                                                                                                    |                                                                                                    |                                                                                                    |                                                                                                    |                                                                                                    | ► |

Figure 27.3 Example of spectral data in DHI format. (Values in this example is specified as the variance component.)

### Format description

An example of spectral data in DHI format is shown in Figure 27.3.

#### Header information

The first part of the ASCII File must contain the header information.

The first line of the header information is a character string containing the title. The second line contains the data and time followed by the number of time steps and the time step interval. The date and time format follows the

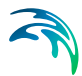

ISO standard 8601, which is YYYY-MM-DD HH:MM:SS. The third line contains the number of points. Note, that ONLY one point is presently allowed.

The next two lines contain the x- and y-coordinates for the points. The coordinate must be given in spherical co-ordinates (lat/long).

The next line contains the type of frequencies discretisation and the number of discrete frequencies. Two types of frequency discretisation can be applied:

- 1. Equidistant distribution, where the minimum frequency and the frequency interval are specified.
- 2. Logarithmic distribution, where minimum frequency and the frequency factor are specified.

The next line contains the type for directional discretisation and the number of discrete directions. Two types of directional discretisation can be applied:

- 1. 360 degree rose, where the minimum direction is specified.
- 2. Directional sector, where minimum direction and the directional interval are specified.

#### Data

Data for the variance component or the discrete energy density follows after the header information.

The data is arranged in blocks for each time step. The first line in the block is a character string containing the time information for the actual time step (presently not used). The spectra data for each point and each time step consist of a number of lines corresponding to the number of discrete directions and each line consist of a number of values corresponding to the number of discrete frequencies

Which type of spectra data that is used is not saved in the ASCII file but must be specified by an additional input parameter. The relation between the discrete energy density,  $E_{ij}$  (specified in unit m<sup>2</sup>s/rad) and the variance component,  $V_{ij}$  (specified in unit m<sup>2</sup>) is as follows

$$E_{ij} = \frac{V_{ij}}{\Delta f \cdot \Delta \theta}$$
(27.1)

where  $\Delta f$  is the constant frequency interval and  $\Delta \theta$  is the constant directional interval in radians.

#### **Read statements**

The ASCII data file are read using the fortran statements shown in Figure 27.4. The variables therein are described in Figure 27.5.

```
!- Local variables -----
character(255) :: title
character(255) :: title
integer :: np, ns, i, j
integer :: YYYY, MM, DD, HH, MI, SS
integer :: nsteps
real(8) :: dt
integer :: npoints
real(8) :: x(:), y(:)
integer :: frequency_type, nfrequencies
real(8) :: f min, f factor, df_constant
integer :: direction_type, ndirections
real(8) :: theta_min, dtheta_constant
character(255) :: text
character(255) :: text
character(40) :: string
character(255) :: time
!-----
                                 -----
read (lun,100) title
read (lun, 200) YYYY, MM, DD, HH, MI, SS, nsteps, dt
read (lun, 300) npoints
read (lun,310) (x(np), np=1,npoints)
read (lun,310) (y(p), np=1, ppoints)
read (lun,300) (requency_type, nfrequencies
if (frequency_type == 1) then
   read (lun,410) f_min, df_constant
 end if
if (frequency_type == 2) then
   read (lun,410) f_min, f_factor
end if
read (lun,500) direction_type, ndirections
if (direction_type == 1) then
  read (lun,510) theta_min
end if
if (direction_type == 2) then
   read (lun, 510) theta_min, dtheta_constant
 end if
do ns = 1, nsteps
   do np = 1, npoints
         read (lun,*) string
         read (lun,*) ((e(i,j), i=1,nfrequencies), j=1,ndirections)
   end do
end do
100 format (a)
200 format(12x, i4, 1x, i2, 1x, i2, 1x, i2, 1x, i2, 1x, i2, i10, e14.6)
300 format (12x, i10)
310 format (5e14.6)
400 format (12x, i10, i10)
410 format (5e14.6)
500 format (12x, i10, i10)
510 format (5e14.6)
500 format (12x, i10, i10)
510 format (5e14.6)
```

Figure 27.4 Fortran read routine for DHI ASCII file

| Variable definitions: |                                                     |
|-----------------------|-----------------------------------------------------|
| title                 | Character string containing the title for the file  |
| YYYY                  | Year                                                |
| MM                    | Month                                               |
| DD                    | Day                                                 |
| HH                    | Hours                                               |
| MI                    | Minutes                                             |
| SS                    | Seconds                                             |
| nsteps                | Number of time steps                                |
| dt                    | Time step interval (in seconds)                     |
| npoints               | Number of points                                    |
| x(*)                  | x-coordinates for the points (longitude in degrees) |
| y(*)                  | y-coordinates for the points (latitude in degrees)  |
| frequency_type        | Type of frequency discretization                    |
| nfrequencies          | Number of frequencies                               |
| f_min                 | Minimum frequency (in Hz)                           |
| df_constant           | Frequency interval (in Hz)                          |
| f_factor              | Frequency factor                                    |
| directional_type      | Type of directional discretization                  |
| ndirections           | Number of directions                                |
| theta_min             | Minimum direction (in degree)                       |
| dtheta_constant       | Directional interval (in degree)                    |
| time                  | Character string (not used)                         |
| e(*,*)                | Variance component or spectral density              |

Figure 27.5 Description of variables used in code in Figure 27.4.

### 27.1.2 DHI Dfs2/Dfsu

2D wave energy spectra data in MIKE software is saved either as a .dfsu or a .dfs2 file (the latter format being used by the Polar Plot control of the Plot Composer).

### 27.1.3 Oceanweather

Oceanweather provides waves hindcast products around the world. Wave spectra are delivered as ASCII files in Oceanweather's standard format which has been implemented in the Wave Spectra Converter tool.

An example of wave spectra data in Oceanweather ASCII format are presented below.

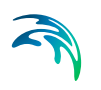

| Num Freqs 26, Num I                                                                                                    | Direcs 48, Num Steps 10, Num Points 1                                                                                                    |
|----------------------------------------------------------------------------------------------------|----------------------------------------------------------------------------------------------------|
| Latitude 14.5000,<br>CCYYMM DDHHmm LPoir<br>201701 010000 10343                                                                                                    | Longitude 342.0000, Angle 0.0000, Depth 2012.9070m<br>at WD WS ETct TP WMD ETctSe TPSe VMDSe ETctS<br>32 23.5 6.842 0.258 13.241 153.6 0.065 5.307 194.7 0.19 |
| freq 0.02925000 (<br>3.75 0.00000000 (<br>11.25 0.00000000 (<br>18.75 0.00000000 (<br>26.25 0.00000000 (<br>33.75 0.00000000 (<br>41.25 0.00000000 (<br>41.25 0.00000000 (<br>56.25 0.00000000 (<br>71.25 0.00000000 (<br>78.75 0.00000000 (<br>78.75 0.00000000 (<br>86.25 0.00000000 ( | $\begin{array}{c} 0.03219379 & 0.03543385 & 0.03900000 & 0.04292506 & 0.04724514 & 0.052000 \\ 0.00000000 & 0.00000000 & 0.00000000 & 0.00000000$             |
| 93.75 0.0000000 0<br>101.25 0.0000000 0<br>108.75 0.0000000 0<br>116.25 0.0000000 0<br>131.25 0.0000000 0<br>131.25 0.0000000 0<br>138.75 0.0000000 0<br>146.25 0.0000000 0<br>153.75 0.0000000 0<br>153.75 0.0000000 0                                                                  | $\begin{array}{cccccccccccccccccccccccccccccccccccc$                                                                                                    |

Figure 27.6 Example of spectral data table in Oceanweather format

Read more about Oceanweather at their website:

http://www.oceanweather.com/metocean/

#### Format description

An example of a Table section containing spectral data in Oceanweather format is shown in Figure 27.6.

The first line of the file must indicate the number of frequencies and directions per table as well as the number of time steps and the number of grid points per time step within the file (not shown in Figure 27.6). It is followed by one blank line and a number of table sections for each time step and grid point.

#### Table section

Every table contains 5 header lines (the fourth one is blank), a number of data lines corresponding to the number of directions and 3 footer lines (the last one is blank).

The first line of each table includes the latitude, longitude, angle, and water depth. The second line is a character string indicating which variables are located in the third line and include wind speed, wind direction (measured from which), peak period, sea and swell partitions as well as significant wave height and is followed by a blank line. The next line gives the nominal frequencies of each frequency bin.

Within the data lines, directional bands are identified at the left. The element array contains the variance components (NOT spectral densities) for the combination of frequencies and directions. The directional bins are numbered clockwise from north. The sum over all the frequencies per one direction band is given in the right most column.
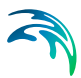

The first footer line contains the sum of the energy per frequency (over all directions). See Frequency bins (p. 217) for a more detailed description. The second footer line contains the "density" as explained in Density (p. 217).

#### **Read statements**

The Oceanweather data file are read using statements similar to the ones shown in Figure 27.4.

#### Details

#### Frequency bins

Frequency bins are spaced in geometric progression (to facilitate the computation of interactions); the nominal frequency is the geometric mean of the two ends (see table below format explanation). The frequency ratio is 0.75<sup>(-</sup> <sup>1/3.)</sup>, i.e. 1.100642416; this ratio was chosen in preference to the 1.1000 of official WAM to simplify interaction formulas.

The first bins are straightforward; the last requires explanation. The last frequency band is an integrated band comprising what would be the remaining bins (continuing the geometric progression) of a fully discrete bin system. To model the cascade of wave energy from high to low frequencies endorsed by non-linear interactions, we compute interactions involving bins out to 44. This requires a parametric assumption about the spectral density between the last define frequency and 2.52741 Hz; and the customary assumption is that density is proportional to  $\omega^{(x)}$ , where x is a disposable parameter. We are using x = 4.5 for the following reasons:

- 1. There are quasi-physical arguments supporting the exponents 4 & 5. The exponent 5 is germane to a Pierson-Moskowitz spectrum.
- 2. A crude energy balance computation in the tail, with wind input scaled as  $\omega^2$  and interactions scaled as  $\omega^{11}$ , shows that 4.5 is the only exponent capable of yielding an equilibrium spectrum in the tail.

#### Density

To compute a "density" at e.g. 0.32157 Hz, we compute what fraction of the integrated band belongs to the bin from 0.30652 to 0.33737 Hz. Sparing a few details, the result is:

dens = (variance component)\*rbw

where rbw (dimensions seconds) is a function of the exponent as follows:

| 4.0 | 8.11849  |
|-----|----------|
| 4.5 | 9.24794  |
| 5.0 | 10.32933 |

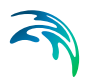

# 27.2 Wave Spectra File

The second task is to set the number of files and their location.

| Wave | Spectra                                                                                                    | Converter                                                                                | × |  |
|------|----------------------------------------------------------------------------------------------------|------------------------------------------------------------------------------------------|---|--|
|      | Wave spectra files selection<br>On this page you select the different wave spectra inputs you want to convert |                                                                                          |   |  |
|      | Number                                                                                                    | of files: 2 A                                                                            |   |  |
|      | No.                                                                                                    | File name                                                                                |   |  |
|      | 1                                                                                                    | Vaves\WaveSpectraConverter\DHI_Ascil2D_Wave_spectrum_A.txt                               |   |  |
|      | 2                                                                                                    | Vaves\WaveSpectraConverter\DHI_Ascii\2D_Wave_spectrum_B.txt []                           |   |  |
|      |                                                                                                    |                                                                                          |   |  |
|      | [                                                                                                    | Definition of wave spectra data: <ul> <li>Wariance component in m<sup>2</sup></li> </ul> |   |  |
|      |                                                                                                    | Discrete energy density in m <sup>2</sup> *s/rad                                         |   |  |
|      |                                                                                                    | < Back Next > Cancel Help                                                                |   |  |

Figure 27.7 Selection of wave spectra input files

Multiple 2D wave spectra input data files can be converted in one single instance of the Wave Spectra Converter tool but these files have to share the same input format and the same discretisation (temporal, frequency and direction). Validation on discretisation is made during the execution of the tool and not at the graphical interface level. Check the log file in case of problem for further information.

When converting multiple files in a same setup the order of these files determines the structure of the line series in the outputs (from first file to last file).

In case the wave spectra data is specified in the format DHI ASCII you get the option to specify whether the spectral data is given by the variance component or the discrete energy density.

# 27.3 Output

The last task is to set the different outputs of the conversion's process. In addition to the expected conversion of 2D wave spectra into DHI Dfs format some post processed outputs can also be added to the setup.

Output

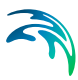

The Wave Spectra Converter possible outputs are presented in three successive outputs pages based on the output type:

- Wave parameters
- 1D wave integrated spectra
- 2D wave spectrum

When converting multiple wave spectra files in a same setup the output data can be presented as line series in addition to the standard point series output. The line series files can be used as "varying in time and along line" boundary conditions in MIKE 21 Spectral Waves FM model.

| Nave Spectra Converte                                | er                             |                |                  | ×           |
|------------------------------------------------------|--------------------------------|----------------|------------------|-------------|
| Outputs 1/3<br>On this page you<br>after the convers | include and define the "Wave p | oarameters" o  | utputs files you | want to get |
| Include                                              | Output type                    |                | Series           | Status      |
|                                                      | Wave parameters                |                | Point            | ОК          |
|                                                      | Wave parameters                |                | Line             | ОК          |
| File name:<br>Title:                                 | aveSpectraConverter\DHI_Ast    | cii∖out AB - W | /ave parameter   | s.dfs0      |
| Parameters:                                          | 📝 Significant wave height      | V Directio     | nal standard de  | eviation    |
|                                                      | Peak wave period               | 🔲 Wave p       | eriod, T01       |             |
|                                                      | Mean wave direction            | 🔲 Wave p       | eriod, T02       |             |
|                                                      | < Back                         | Next >         | Cancel           | Help        |

Figure 27.8 Specifying Wave parameters for output

Each individual output can be included in the conversion setup by checking the corresponding checkbox in the grid list.

If included in the setup the output selected in the grid list (highlighted in blue) needs to be individually set in the lower part of the output page (file name, title and individual parameters).

The status column is an indicator regarding the settings of the corresponding output. Status is not set if the corresponding file is not included in the setup. Status is automatically set to "OK" if the corresponding output is correctly set. Status is set to "Error" if:

• The file name is not set

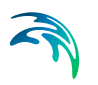

- The file extension is incompatible with the nature of the corresponding output
- No parameter is checked for output

#### 27.3.1 Wave parameters

The first output type is the so-called "Wave parameters" one. These parameters are obtained by post processing the 2D wave energy spectrum in a similar way to the MIKE 21 Spectral Waves FM model. The following parameters can be computed by the Wave Spectra Converter tool:

- Significant wave height
- Peak wave period
- Mean wave direction
- Directional standard deviation
- Wave period, T01
- Wave period, T02

The first four parameters (checked by default) can be used as input data conditions to a boundary of type "Wave parameters (version 2)" in MIKE 21 Spectral Waves FM model. When the "Wave parameters" output of this tool is formatted as line series (multiple wave spectra required as input) a "varying in time and along boundary" boundary condition can be used in MIKE 21 SW.

See MIKE 21 Spectral Waves FM scientific documentation for the definition of these parameters.

#### 27.3.2 1D wave integrated spectra

The outputs of type "Wave integrated spectrum" are post processed results of the 2D wave energy spectrum:

- The direction energy/action spectrum is obtained by integration over the discretised frequencies
- The frequency energy/action spectrum is obtained by integration over the discretised directions

For these different spectrum outputs it is possible to include the wave energy and/or wave action as output data parameters. See MIKE 21 Spectral Waves FM scientific documentation for the definition of these parameters.

| ve Spectra Convert                      | er                                                                      |                        |        |
|-----------------------------------------|-------------------------------------------------------------------------|------------------------|--------|
| Outputs 2/3                             |                                                                         |                        |        |
| On this page you                        | include and define the "Wave integrate                                  | d spectrum" outputs    |        |
| files you want to                       | get after the conversion                                                |                        |        |
| Include                                 | Output type                                                             | Series                 | Status |
| <b>V</b>                                | Direction spectrum                                                      | Point                  | ОК     |
|                                         | Direction spectrum                                                      | Line                   | -      |
| <b>V</b>                                | Frequency spectrum                                                      | Point                  | OK     |
|                                         | Frequency spectrum                                                      | Line                   | -      |
| -Selected outpu<br>File name:<br>Title: | t<br>veSpectraConverter\DHI_Ascii\out At<br>out AB - Direction spectrum | 3 - Direction spectrur | n.dfs1 |
| Parameters:                             | ✓ Wave energy Wave                                                      | ave action             |        |
|                                         | < Back Next                                                             | > Cancel               | Help   |

#### Figure 27.9 Specifying Wave integrated spectrum as output

It is possible to format "Wave integrated spectra" outputs data as line series when multiple input spectra are selected as input to this tool. However these outputs as line series are of no practical use so far with MIKE software and are therefore not included by default in a new setup of the Wave Spectra Converter tool.

#### 27.3.3 2D wave spectrum

The outputs of type "2D wave spectrum" are the natural outputs of the Wave Spectra conversion process without any kind of post processing involved.

2D wave spectrum outputs as Point series can be saved in DHI Dfs format either as dfsu or dfs2 files. Both files are accepted as boundary conditions to the MIKE 21 Spectral Waves model but the dfs2 one can also be used by the Polar Plot control of the Plot Composer to produce graphics and/or animations of the 2D wave energy spectra.

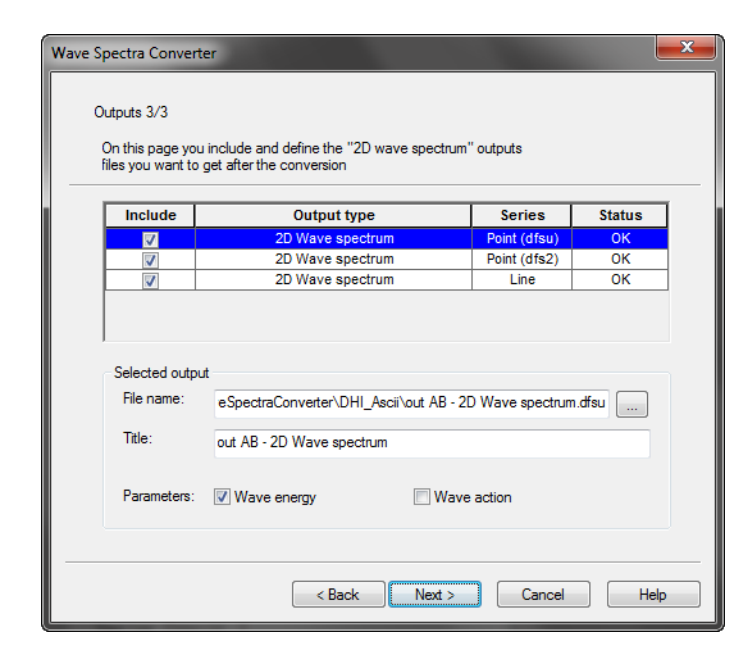

Figure 27.10 Specifying 2D wave spectrum as output

When converting multiple wave spectrum files in a same setup the output data can be presented as line series in addition to the standard point series output but only as a dfsu file. The line series files can be used as "varying in time and along line" boundary conditions in MIKE 21 Spectral Waves FM model.

For these different spectrum outputs it is possible to include the wave energy and/or wave action as output data parameters. See MIKE 21 Spectral Waves FM scientific documentation for the definition of these parameters. Both parameters are accepted as boundary conditions to MIKE 21 SW.

Note: For a dfs2 file the grid spacing in the x-direction defines the type of frequency resolution: If DX > 1 the frequency change by logarithmic scale, otherwise the frequency distribution is equidistant.

# 27.4 Status

| Status                                                                                                  |                                                                                                    | × |
|----------------------------------------------------------------------------------------------------|----------------------------------------------------------------------------------------------------|---|
| Setup Status<br>If you want to review<br>click Finish to save t                                         | v or change any settings, click Back. If you are satisfied with the settings<br>the setup.                                         |   |
| Name:                                                                                                   | Setup AB                                                                                                    |   |
| Log/pfs-file location.                                                                                  | MIKE_21\Toolbox\Waves\WaveSpectraConverter\DHI_Ascii\                                                                              |   |
| Setup:                                                                                                  |                                                                                                    |   |
| Output 1<br>Include:<br>Filename:<br>Title:<br>Type:<br>Format:<br>Integral wave pa<br>Significant wave | 1<br>C:\Data\Examples.Rel2013\MIKE_21\Toolbox\Waves\WaveSpe<br>out AB - Wave parameters<br>1<br>0<br>rameters:<br>e height: 1<br>* |   |
|                                                                                                    | Execute                                                                                                    |   |
|                                                                                                    | < Back Finish Cancel Help                                                                                                    | > |

Figure 27.11 Overview page

The status page presents you with a summary of all the input parameters you have specified in the present Wave Spectra Converter setup. You can inspect the parameters to check if they are correct, - and if not go back and change them.

From the page you can execute the setup or finish it, which will transfer your set-up definition to the current toolbox file.

The log/pfs location indicates where the log journal and intermediate pfs file are located. In case of problem during the wave spectra conversion process it is recommended to check the log file for additional information.

# 27.5 Example

The following figures describe how to convert two ascii files with directional wave spectra data into files of the DHI Dfs format.

The input files are located in the default installation folder at

.\Examples\MIKE\_21\Toolbox\Waves\WaveSpectraConverter.

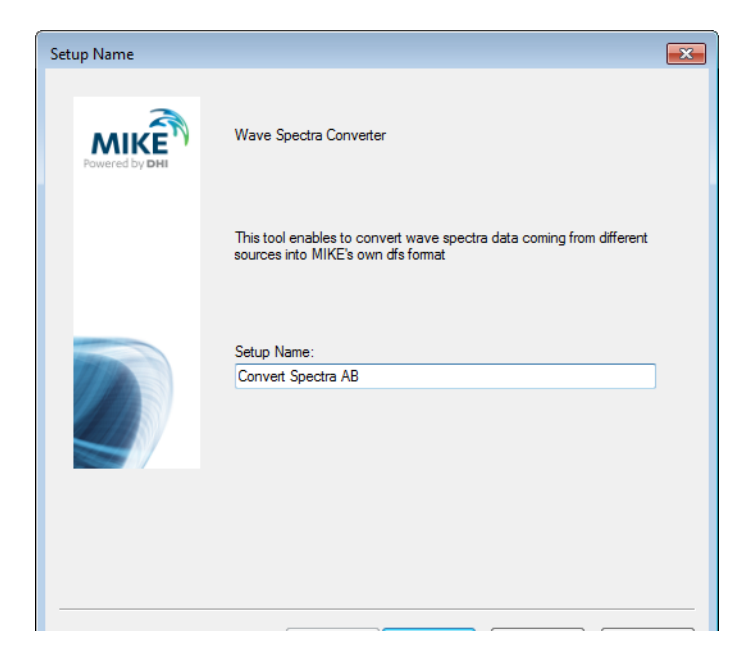

Figure 27.12 Specify a setup name

| Wave Spectra Converter                             |                                                  | x |
|----------------------------------------------------|--------------------------------------------------|---|
| Wave spectra format<br>On this page you select the | e format of the wave spectra you want to convert |   |
| Spectra format:                                    | DHI ASCII     DHI Dfs2/Dfs1                      |   |
|                                                    | <ul> <li>OneanWeather</li> </ul>                 |   |
|                                                    |                                                  |   |
|                                                    |                                                  |   |
|                                                    | < Back Next > Cancel Help                        | D |

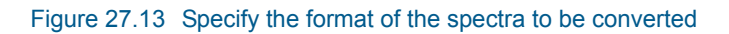

| Wave Spectra (        | Converter                                                                                     | × |
|-----------------------|-----------------------------------------------------------------------------------------------|---|
| Wave spe<br>On this p | ectra files selection<br>age you select the different wave spectra inputs you want to convert |   |
| Number                | of files: 2                                                                                   |   |
| No.                   | File name                                                                                     |   |
| 1                     | Vaves\WaveSpectraConverter\DHI_Ascil2D_Wave_spectrum_A.txt                                    |   |
| 2                     | Vaves\WaveSpectraConverter\DHI_Ascil2D_Wave_spectrum_B.txt                                    |   |
|                       |                                                                                               |   |
| 0                     | Definition of wave spectra data: <ul> <li>Variance component in m<sup>2</sup></li> </ul>      |   |
|                       | ⑦ Discrete energy density in m <sup>2</sup> *s/rad                                            |   |
|                       | < Back Next > Cancel Hel;                                                                     | > |

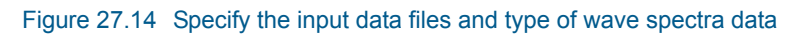

| Nave Spectra Conve                                | rter                                       |                               | ×           |  |
|---------------------------------------------------|--------------------------------------------|-------------------------------|-------------|--|
| Outputs 1/3<br>On this page yo<br>after the conve | ou include and define the "Wave p<br>rsion | parameters" outputs files you | want to get |  |
| Include                                           | Output type                                | Series                        | Status      |  |
|                                                   | Wave parameters                            | Point                         | ОК          |  |
|                                                   | Wave parameters                            | Line                          | OK          |  |
| Title:                                            | out AB - Wave parameters                   | ar out Ab - wave parameter    |             |  |
| Parameters                                        | Significant wave height                    | V Directional standard de     | eviation    |  |
|                                                   | Peak wave period                           | Wave period, T01              |             |  |
|                                                   | Mean wave direction                        | Wave period, T02              |             |  |
| < Back Next > Cancel Help                         |                                            |                               |             |  |

Figure 27.15 Specify the name and type of output wave parameters

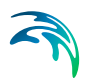

| Vave Spectra Convert                                 | er                                                                         |                    | ×      |
|------------------------------------------------------|----------------------------------------------------------------------------|--------------------|--------|
| Outputs 2/3<br>On this page you<br>files you want to | u include and define the "Wave integrated s<br>get after the conversion    | pectrum" outputs   |        |
| Include                                              | Output type                                                                | Series             | Status |
|                                                      | Direction spectrum                                                         | Point              | ОК     |
|                                                      | Direction spectrum                                                         | Line               | -      |
| <b>V</b>                                             | Frequency spectrum                                                         | Point              | OK     |
|                                                      | Frequency spectrum                                                         | Line               | -      |
| ⊂ Selected outpi<br>File name:<br>Title:             | ut<br>veSpectraConverter\DHI_Ascii\out AB -<br>out AB - Direction spectrum | Direction spectrum | n.dfs1 |
| Parameters:                                          | Wave energy Wave                                                           | e action           |        |
|                                                      | < Back Next >                                                              | Cancel             | Help   |

#### Figure 27.16 Specify name and type of integrated wave spectrum output

| Wave S | Spectra Converte                                       | r                                                               |                       | <b>—</b> X |
|--------|--------------------------------------------------------|-----------------------------------------------------------------|-----------------------|------------|
| (      | Dutputs 3/3<br>On this page you<br>files you want to g | include and define the "2D wave spe<br>let after the conversion | ctrum" outputs        |            |
|        | Include                                                | Output type                                                     | Series                | Status     |
|        | <b>V</b>                                               | 2D Wave spectrum                                                | Point (dfsu)          | ОК         |
|        | <b>V</b>                                               | 2D Wave spectrum                                                | Point (dfs2)          | ОК         |
|        | <b>V</b>                                               | 2D Wave spectrum                                                | Line                  | ОК         |
|        | Selected output<br>File name:<br>Title:                | eSpectraConverter\DHI_Ascii\out & out AB - 2D Wave spectrum     | AB - 2D Wave spectrum | .dfsu      |
|        | Parameters:                                            | Wave energy                                                     | Wave action           |            |
|        |                                                        | < Back Ne                                                       | xt > Cancel           | Help       |

Figure 27.17 Specify name and type of 2D wave spectrum output

| Status                                                                                                  |                                                                                                    | × |
|----------------------------------------------------------------------------------------------------|----------------------------------------------------------------------------------------------------|---|
| Setup Status<br>If you want to review<br>click Finish to save t                                         | r or change any settings, click Back. If you are satisfied with the settings<br>he setup.                                    |   |
| Name:                                                                                                   | Setup AB                                                                                                    |   |
| Log/pfs-file location.                                                                                  | MIKE_21\Toolbox\Waves\WaveSpectraConverter\DHI_Ascii\                                                                        |   |
| Setup:                                                                                                  |                                                                                                    |   |
| Output 1<br>Include:<br>Filename:<br>Title:<br>Type:<br>Format:<br>Integral wave pa<br>Significant wave | 1<br>C:\Data\Examples.Rel2013\MIKE_21\Toolbox\Waves\WaveSpe<br>out AB - Wave parameters<br>1<br>0<br>ameters:<br>a height: 1 |   |
|                                                                                                    | Execute                                                                                                    |   |
|                                                                                                    | < Back Finish Cancel Help                                                                                                    | • |

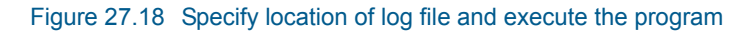

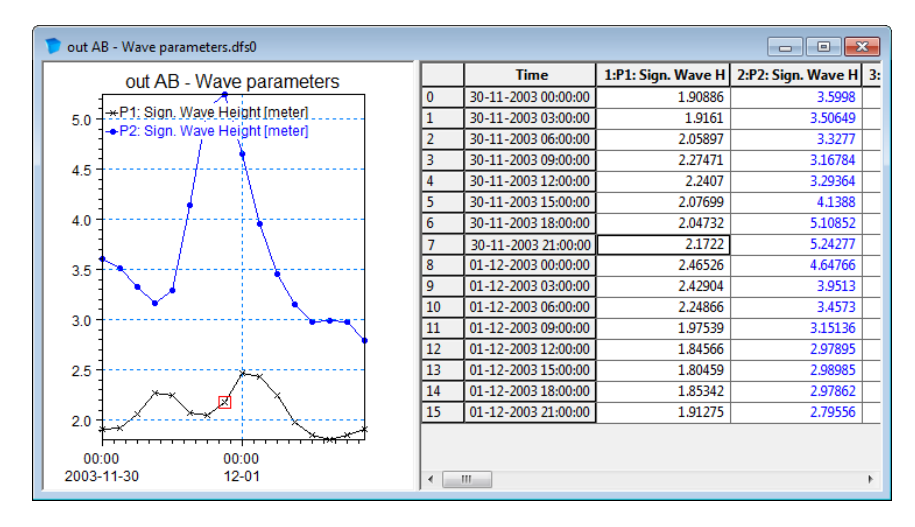

Figure 27.19 Result:. Significant wave height from wave parameters output

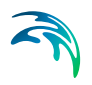

# M21 TOOLS: WIND

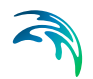

The WIND Tools in the M21 Toolbox include the facilities:

- Cyclone Wind Generation
- Generating Wind Fields from Pressure Maps

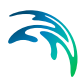

# 28 Cyclone Wind Generation

The MIKE 21 Cyclone Wind Generation tool allows users to compute wind and pressure data due to a tropical cyclone (hurricane or typhoon). Wind and pressure data generated by a tropical cyclone can often be described by simple parametric models based on few parameters like position of the cyclone's eye, radius of the maximum winds, etc. Most of these parameters are generally available from meteorological publications as Best Track data table for each cyclone. Other parameters may need to be derived by the user or adjusted based on wind or pressure measurements.

Several cyclone parametric models are included in the present tool. In addition to that different kind of wind corrections can be applied by the user to reflect the cyclonic wind structure. Wind and pressure data are then computed for different formats of output files allowing the user to easily investigate the cyclonic forcings. Among them space and time varying wind and pressure fields can be obtained for later use in a MIKE hydrodynamic or wind wave generation simulation. In that way cyclonic surges or waves can be computed.

# 28.1 Setup name

On this introduction's page the user can specify a name for the setup.

# 28.2 Model and Best Track Data

In order to compute the wind and pressure data the user must first choose one of the parametric models. Four parametric models are available to compute wind and pressure data due to tropical cyclones:

- Young and Sobey
- Holland single vortex
- Holland double vortex
- Rankine

Each of these models requires specific time varying parameters of the cyclone, some of these being common to different parametric models (like the position of the eye for example) while others remain specific to fewer models. Based on the selected parametric model some of the cells of the Best Track data table are grayed out to indicate parameters which are irrelevant with the user model's choice. These grayed cells may therefore be left empty (validation check is made only on the non grayed cells).

The track data information is defined relative to the start time of the cyclone period.

You may either specify the number of points in the track yourself or load in an ASCII file (.txt) including the table values. The ASCII data has to be in comma or space separated form. The ASCII file is inserted automatically into the dialog.

#### 28.2.1 Best Track data table

12 parameters (or columns) are defined in a Best Track data table common to all parametric models and need to be filled in by the user to a certain extent. A short explanation of each of these parameters is given here, specific uses of these parameters is available in the scientific documentation or the related references:

- Time in hours from the start of the cyclone period (which is specified on the start date above the table). You must specify one line for each point in time (chronologically) when the cyclone parameters are known. The interval in time between the lines does not have to be constant and does not have to correspond to the time interval specified for the output data. The first line must specify the conditions for time = 0.
- 2. Longitude of the centre of the cyclone (E positive and W negative)
- 3. Latitude of the centre of the cyclone (N positive and S negative)
- 4. Radius to maximum wind speed R<sub>max</sub> (or R<sub>max,1</sub>, given in km)
- 5. Maximum wind speed V<sub>max</sub> (in m/s)
- 6. Central pressure P<sub>c</sub> in hPa
- 7. Neutral pressure Pn (the pressure outside the area influenced by the cyclone, in hPa)
- 8. Holland parameter B (or  $B_1$ )
- 9. Pressure deficit  $\Delta P_2$
- 10. Holland parameter B<sub>2</sub> (second vortex)
- 11. Second Radius to maximum wind speed R<sub>max,2</sub> (in km)
- 12. Rankine parameter X

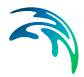

Based on the selected parametric model some of the cells of the Best Track data table are irrelevant with the user model's choice. Figure 28.1 gives an overview of the requested information for each model.

|            | C1   | C2    | C3   | C4    | C5   | C6 | C7 | C8        | C9  | C10 | C11   | C12 |
|------------|------|-------|------|-------|------|----|----|-----------|-----|-----|-------|-----|
| Parametric | Time | LONG. | LAT. | Rmax  | Vmax | Рс | Pn | В         | DP2 | B2  | Rmax2 | Х   |
| models     |      |       |      |       |      |    |    |           |     |     |       |     |
| Young and  |      |       |      |       |      |    |    |           |     |     |       |     |
| Sobey      |      |       |      |       |      |    |    |           |     |     |       |     |
|            |      |       |      |       |      |    |    |           |     |     |       |     |
| Holland –  |      |       |      |       |      |    |    |           |     |     |       |     |
| single     |      |       |      |       |      |    |    |           |     |     |       |     |
| vortex     |      |       |      |       |      |    |    |           |     |     |       |     |
| Holland –  |      |       |      | =     |      |    |    | =         |     |     |       |     |
| double     |      |       |      | Rmax1 |      |    |    | <b>B1</b> |     |     |       |     |
| vortex     |      |       |      |       |      |    |    |           |     |     |       |     |
| Rankine    |      |       |      |       |      |    |    |           |     |     |       |     |

#### Figure 28.1 Necessary parameters from the Best Track data table Grey cells correspond to irrelevant data for the given model

Additional information regarding the equations and requested parameters for each of these parametric models can be found in the scientific documentation which is accessible from the MIKE 21 Documentation Index.

### Example of cyclone track

An example of a set of cyclone parameters for the Young and Sobey model is shown in Table 28.1.

| Time<br>(hours) | Longitude<br>(degrees) | Latitude<br>(degrees | Radius<br>(km) | V_max<br>(m/s) | P <sub>cen-</sub><br>tral | P <sub>neu-</sub><br>tral |
|-----------------|------------------------|----------------------|----------------|----------------|---------------------------|---------------------------|
|                 |                        | )                    |                |                | (IIF a)                   | (IIF a)                   |
| 0               | -72.8                  | 15                   | 45.6           | 67.056         | 923                       | 1013                      |
| 12              | -74.7                  | 16.3                 | 45.6           | 64.8208        | 934                       | 1013                      |
| 24              | -76.5                  | 17.3                 | 45.6           | 65.9384        | 926                       | 1013                      |
| 36              | -78.4                  | 17.7                 | 45.6           | 67.056         | 923                       | 1013                      |
| 48              | -79.7                  | 18.2                 | 45.6           | 73.7616        | 912                       | 1013                      |
| 60              | -81.2                  | 18.8                 | 45.6           | 69.2912        | 919                       | 1013                      |
| 72              | -82.8                  | 19.5                 | 45.6           | 67.056         | 915                       | 1013                      |
| 84              | -84.1                  | 20.4                 | 45.6           | 71.5264        | 919                       | 1013                      |
| 96              | -85.1                  | 21.6                 | 45.6           | 71.5264        | 914                       | 1013                      |
| 108             | -86.1                  | 23.1                 | 45.6           | 71.5264        | 925                       | 1013                      |
| 120             | -87                    | 24.7                 | 42.596         | 61.7328        | 928                       | 1013                      |
| 132             | -89.9                  | 26.7                 | 27.78          | 58.127         | 939                       | 1013                      |

#### Table 28.1 Cyclone Parameters for hurricane in Gulf of Mexico

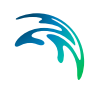

| Time<br>(hours) | Longitude<br>(degrees) | Latitude<br>(degrees<br>) | Radius<br>(km) | V_max<br>(m/s) | P <sub>cen-</sub><br>tral<br>(hPa) | P <sub>neu-</sub><br>tral<br>(hPa) |
|-----------------|------------------------|---------------------------|----------------|----------------|------------------------------------|------------------------------------|
| 144             | -88.19                 | 28.85                     | 38.892         | 47.843         | 931                                | 1013                               |
| 156             | -87.7                  | 31.4                      | 72.228         | 30.864         | 965                                | 1013                               |

| Table 28.1 | Cyclone Parameters for hurricane in Gulf of Mexico |
|------------|----------------------------------------------------|
|------------|----------------------------------------------------|

Setup examples of cyclone wind generation for the northern and southern hemisphere, respectively, can be found in the default installation folder at .\MIKE Zero\Examples\MIKE\_21\Toolbox\Wind\Cyclone.

# 28.3 Wind Correction

### 28.3.1 Geostrophic correction

The different parametric models usually provide wind information at the geostrophic or gradient wind level above the influence of the planetary boundary layer. This gradient wind speed Vg may be reduced to the standard surface reference level Vm by considering the effects of the boundary layers:

$$V_m = K_m \cdot V_g \tag{28.1}$$

Three options are available with the current tool:

- No correction
- Constant correction. In that case the user must also specify the constant boundary layer coefficient *Km*.
- Harper et al. In that case *Km* is dependent of *Vg* through a set of equations derived by Harper et al.
   (see scientific documentation for more details)

#### 28.3.2 Forward motion asymmetry

The movement of the cyclone creates an asymmetry of the wind which can be accounted for.

Two options are available with the current tool:

- No correction
- Harper et al. In that case the user must specify the proportion of the correction (dfm factor) and the angle of maximum winds Omax (see scientific documentation for more details)

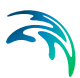

### 28.3.3 Inflow Angle

Friction effects between water and air cause a deflection of the wind direction towards the centre of the cyclone.

Two options are available with the current tool:

- No correction
- Sobey et al. The deflection is characterised by the angle is of the order of 25° but decreases towards the storm centre (see scientific documentation for a complete set of equations)

# 28.4 Area Series Output

This output type provide space and time varying wind and pressure fields which can be used in a MIKE hydrodynamic or wind wave generation simulation. The MIKE 21 Cyclone Wind Generation tool makes computations of wind and pressure data for each point of a grid based on a user defined domain extent (a dfs2 file usually representing e.g. the bathymetry).

Several 2D outputs can be defined and included or not in the final computation, enabling the user to assess the cyclone climatology over several domains within one single setup. Adding, deleting and including area outputs are controlled by the upper left list box. Navigating between the different 2D outputs definition is achieved by clicking on the number of the output in the same control.

For each 2D output included in the final computation the user must provide:

- A file name and a title for this output (see Output name section)
- Information on the time of the output data (see Period section)
- A domain file (dfs2 file) which extent and resolution will be used as template for the current output (see Domain name section).

# 28.5 Time Series Output

This output type provide time series files with wind and pressure information at specific user-defined points. This can for example be useful for comparison with local measurements.

Several time series outputs can be defined and included or not in the final computation domains within one single setup. Adding, deleting and including time series outputs are controlled by the upper left list box. Navigating between the different time series outputs definition is achieved by clicking on the number of the output in the same control.

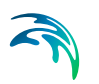

For each time series output included in the final computation the user must provide:

- A file name and a title for this output (see Output name section)
- Information on the time of the output data (see Period section)
- Information on the points location (see Points information section)

# 28.6 Radial Series Output

Wind and pressure information along different radials away from the centre of the cyclone can be computed using the radial series output. This output is particularly useful to assess the structure of the cyclone through characteristic profiles.

If this output is included the user must provide:

- A file name and a title for this output (see Output name section)
- Information on the time of the output data (see Period section)
- Information on the radials (see Radials definition).
   Four predefined radials are set by default to the North, East, South and West direction but can be edited by the user. The user must also specify the number of points and the step interval (in km) valid for all profiles

You may either specify the number of cyclone lines yourself or import an ASCII file (.txt) including the cyclone data. The ASCII data has to be in comma or space separated form. The ASCII file is inserted automatically into the dialog.

# 28.7 Output Items

The output items are common for all three types of output. The output will contain the following five items for each time step:

- Atmospheric Surface Pressure [hPa]
- X-component of wind velocity [m/s]
- Y-component of wind velocity [m/s]
- Wind speed [m/s]
- Wind direction [deg.N]

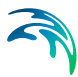

# 28.8 Status

The overview page presents you with a summary of all the input parameters you have specified. You should inspect the parameters to check they are correct, - and if not go back and change them.

From the page you can either *Finish* the set-up, which will transfer your setup definition to the current toolbox file, or execute the set-up.

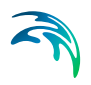

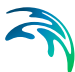

# 29 Generating Wind Fields from Pressure Maps

If wind fields for a hydrodynamic simulation or an offshore wave simulation is not available from a meteorological model, or if the wind fields cannot be described through a parametric model like the one used for cyclonic wind fields, a well tested way of generating the wind fields is to generate these from charts of atmospheric surface pressure. And that is what this tool can be used for.

An example is shown in Figure 29.1.

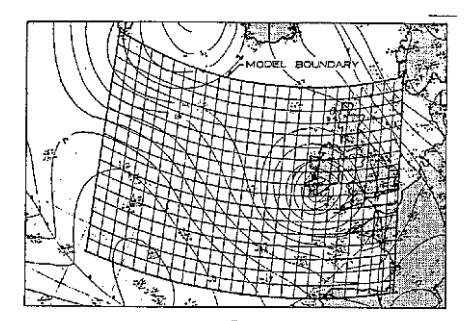

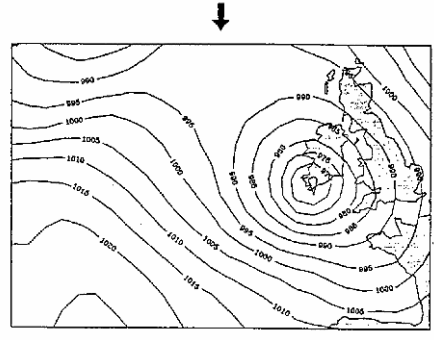

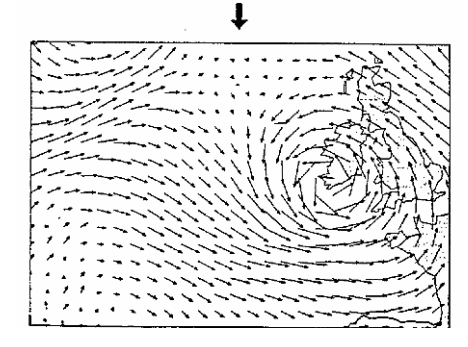

Figure 29.1 Atmospheric pressure chart with model grid (top), digitised pressure field (middle), and resulting wind field at 12 UTC, 12 March 1976. (from Ref. /36/)

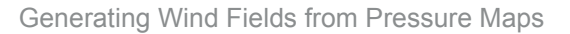

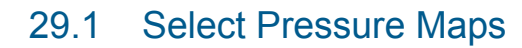

Before you start using this tool you must prepare a type 2 data file containing the atmospheric pressure (in hPa) in each grid point of your model with a certain time interval (e.g. 3 hours).

The type 2 pressure data might be created by digitising the atmospheric pressure charts and then reading them into the data file using the import tool.

The temporal and spatial extent/resolution of this atmospheric pressure type 2 data file will, by using this tool, be inherited to the generated output-file (also type 2), which can be used as input file to a hydrodynamic simulation (it will contain wind and pressure data).

The time interval in this atmospheric pressure type 2 data file does not have to equal the one which is to be used in the hydrodynamic or offshore wave simulation. Nor does the grid spacing of the atmospheric pressure grid have to correspond to the grid spacing used in the simulation. However, if the grid spacing of this atmospheric pressure type 2 data file at this stage does not match the grid spacing used in the simulation, then you will need to use the Rotate Grid tool from the MIKE Zero Toolbox on the output-file (from this tool) to generate a type 2 data file with compatible grid spacing, before running the simulation.

**NOTE:** It is not possible to use a dfs2 file specified for a Geographical Coordinate System such as e.g. LONG/LAT.

# 29.2 Select Type of Wind Field

You can choose between following type of wind data:

- 10 m wind data
   I.e. wind speed taken 10 m above ground/sea
- Geostrophic wind data

I.e. the theoretical wind which results from the equilibrium between horizontal components of the pressure gradient force and the Coriolis force (deviating force) above the friction layer. Only these two forces (no frictional force) are supposed to act on the moving air. It blows parallel to straight isobars or contours.

See also Scientific Background, p. 244.

### 29.3 Corrections Parameters

The wind fields determined on the basis of pressure differences can be corrected in three ways:

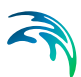

- The air-sea temperature difference, ΔT<sub>a-s</sub>
- The wind speed scaling factor
- The wind direction correction

You may specify the corrections as:

- Constant corrections for all grid points and for all time steps
- Time dependent corrections but constant for all grid points
- Time and space dependent corrections (only wind speed scaling and wind direction corrections)

#### 29.3.1 The air-sea temperature difference, $\Delta T_{a-s}$

The difference between the temperature of the air and the sea  $(\Delta T_{a-s})$  is an important parameter in the transformation of the geostrophic wind (through the boundary layer) into the 10 m wind.

 $\Delta T_{a-s}$  can be specified in two ways:

- as constant for all time steps and all grid points. If the wind speed scaling factor and wind direction correction is also constant in time as well as in space you specify ΔT<sub>a-s</sub> on the menu. If the wind speed scaling factor and wind direction correction vary in time, however, you must specify ΔT<sub>a-s</sub> as item 1 of the type 0 data file, as described for a time varying ΔT<sub>a-s</sub> (see Time and space dependent corrections (*p. 242*)).
- as varying in time but the same value for all grid points at each time step. In this case you must prepare a type 0 data file before starting to use this tool. The file must have 3 or 15 items (depending on whether the wind speed scaling factor and wind direction correction are constant in space or not, see Time and space dependent corrections (*p. 242*)) of which ΔT<sub>a-s</sub> should be the first one. The starting date, the time interval and the number of time step in the file should be the same as for the file containing the pressure maps.

#### 29.3.2 Wind field corrections

Although the wind fields calculated from the pressure fields are good approximations to the real wind fields, corrections to the wind speeds as well as the wind directions are sometimes required (e.g. after comparing the computed wind fields to synoptic weather charts). These wind speed scaling factors and wind direction corrections can be specified in three ways:

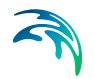

- 1. Constant corrections (Specifying  $\Delta T_{a-s}$ , wind speed scaling factor and wind direction correction as constants on a menu)
- 2. Time dependent corrections (Specifying  $\Delta T_{a-s}$ , wind speed scaling factor and wind direction correction as items 1, 2 and 3 of a type 0 file)
- 3. Time and space dependent corrections (Specifying a type 2 file (containing 2 items) with correction codes (1 through 7) and a type 0 file containing  $\Delta T_{a-s}$  and 7 sets of wind speed scaling factors and wind direction corrections)

### 29.3.3 Constant corrections

If  $\Delta T_{a-s}$  is also constant in time as well as in space you specify the wind speed scaling factor (a value of 1.0 corresponds to no scaling) and the wind direction correction (in degrees clockwise) on the menu.

If  $\Delta T_{a-s}$  varies in time, however, you must specify the wind speed scaling factor and the wind direction correction as item 2 and 3, respectively, in the type 0 data file containing the  $\Delta T_{a-s}$  values (see above).

#### 29.3.4 Time dependent corrections

In this case you must prepare a type 0 data file (before starting to use this tool) as described for a time varying  $\Delta T_{a-s}$ . The wind speed scaling factor and the wind direction correction should be specified as item 2 and 3, respectively.

#### 29.3.5 Time and space dependent corrections

For  $\Delta T_{a-s}$ , wind speed and wind direction corrections **varying in time** you must prepare a type 0 file which for each time step i n'th pressure file contains the following items. Note that only the first item is required if space dependent corrections is not applied.

- 1.  $\Delta T_{a-s}$
- 2. Wind Speed Scaling Factor for areas with correction code 1
- 3. Wind Direction Correction for areas with correction code 1
- 4. As item 2 but for areas with correction code 2
- 5. As item 3 but for areas with correction code 2
- 6. As item 2 but for areas with correction code 3
- 7. As item 3 but for areas with correction code 3
- 8. As item 2 but for areas with correction code 4

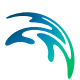

- 9. As item 3 but for areas with correction code 4
- 10. As item 2 but for areas with correction code 5
- 11. As item 3 but for areas with correction code 5
- 12. As item 2 but for areas with correction code 6
- 13. As item 3 but for areas with correction code 6
- 14. As item 2 but for areas with correction code 7
- 15. As item 3 but for areas with correction code 7

For  $\Delta T_{a-s}$ , wind speed and wind direction corrections **varying in space** you must prepare two maps of correction codes (i.e. a type 2 data file with 1 time step and 2 items) with the same spacial dimensions as the pressure maps. The first map (= item) should contain the correction codes for the wind speed velocity scales while the second map should contain the codes for the wind direction cor-rection. Each grid point must be given a value (the correction code) between 1 and 7 (including both 1 and 7). These codes corresponds to items 2 to 15 in the type 0 file described above.

# 29.4 Select Type of Latitude

The geostrophic wind speed (and thus also the 10 m wind speed) depends on the latitude. It should therefore be specified for each grid point, which can be done in two ways:

- as the latitude of the grid origin (i.e. point (0,0)) and the model orientation. The latitude for each grid point will then be computed by assuming a linear variation in space
- as a map (i.e. a type 2 file with one time step and one item) having the same dimensions as the pressure maps giving the latitude in each grid point (in degrees, not degrees, minutes and seconds). This possibility is useful e.g. for models close to the poles.

Please note that latitudes on the southern hemisphere should be specified as negative values.

# 29.5 Select Output File

On this page you specify the output file. It will contain the following items for each time step:

- 1. Atmospheric Surface Pressure [hPa]
- 2. X-component of wind velocity [m/s]
- 3. Y-component of wind velocity [m/s]

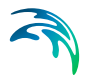

# 29.6 Overview

The overview page presents you with a summary of all the input parameters you have specified. You should inspect the parameters to check they are correct, - and if not go back and change them.

From the page you can either *Finish* the set-up, which will transfer your setup definition to the current toolbox file, or execute the set-up.

# 29.7 Scientific Background

The geostrophic wind speed,  $U_{\alpha}$ , is defined as

$$U_g = \frac{1}{f \cdot \rho_a} \frac{dP}{dn}$$
(29.1)

where

 $f = 2 \cdot \Omega \cdot \sin \theta$ 

 $\rho_a$  = 1.247 kg/m<sup>3</sup> (the density of the air)

 $\frac{dP}{dn}$  is the horizontal pressure gradient

 $\Omega$  = 7.292 · 10<sup>-5</sup> rad/s (the angular velocity of the earth) and

#### $\theta$ is the latitude

The horizontal pressure gradient is calculated from the digitised pressure map as

$$\left[\frac{dP}{dn}\right]_{j,k} = \sqrt{\left(\frac{P_{j+1,k} - P_{j-1,k}}{2\Delta x}\right)^2 + \left(\frac{P_{j,k+1} - P_{j,k-1}}{2\Delta y}\right)^2}$$
(29.2)

where P is the pressure in (Pa), j and k are grid numbers in the x and y direction and  $\Delta x$  and  $\Delta y$  are the grid spacings. For points at the model boundaries forward/backward differences are used instead of the central differences given above.

The wind speed 10 m above sea surface,  $U_{10}$  , is calculated in accordance with Ref. /37/:

$$U_{10} = 0.7U_g \qquad \text{for} \quad U_g \le 15 \text{ m/s}$$
  
$$U_{10} = a \sqrt{bU_g + c} + d \quad \text{for} \quad U_g > 15 \text{ m/s}$$
(29.3)

where

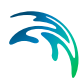

a = 6.82  $b = 0.54 - 0.012 \Delta T_{a-s}$   $c = 1.68 - 0.105 \Delta T_{a-s}$ d = -11

and where  $\Delta T_{a-s}$  is the air-sea temperature difference.

The wind direction for the geostrophic wind is parallel to the isobars while a deflection of 15 degrees towards the lower pressure is applied for the 10 m wind (see Figure 29.2).

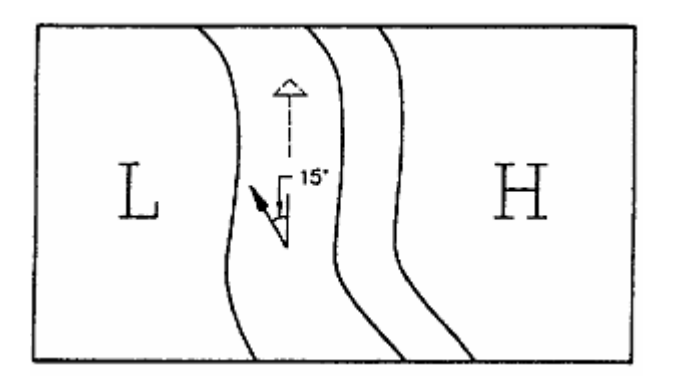

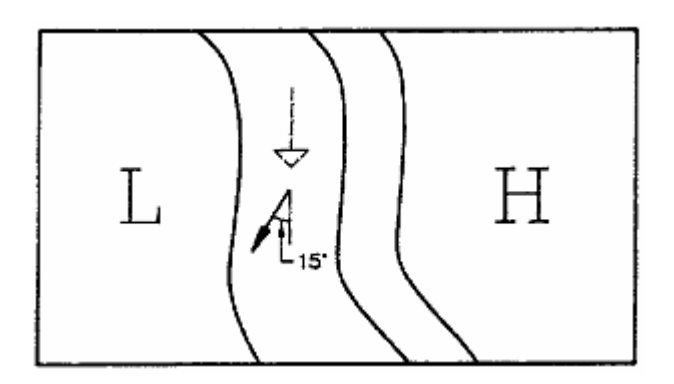

Figure 29.2 Wind direction for geostrophic wind (dashed arrow) and 10 m wind (full line arrow with a deflection of 15°). Upper: Northern Hemisphere Lower: Southern Hemisphere

# 29.8 References

- /36/ Rugbjerg, M. Numerical Modelling of Large, Medium and Small Scale Wind-Wave Fields for Use in Harbour Design, Baltic Sea Conf., Norrköping, Sweden, 1987.
- /37/ Duun-Christensen, J.T. the Representation of the Surface Pressure

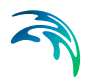

*Field in a Two-Dimensional Hydrodynamic Model for the north Sea, The Skagerrak and the Kattegat*, Deutsche Hydrographische Zeitschrift, Vol. 28, No. 3, pp. 97-116, 1975.

# **INDEX**

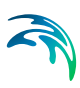

# Α

| About this Tool         |     |     |    |    |        |     |    |    |    |   | 175 |
|-------------------------|-----|-----|----|----|--------|-----|----|----|----|---|-----|
| Admiralty method        |     |     |    |    |        |     |    |    |    |   | 106 |
| Air-sea temperature dif | ffe | ere | en | се | h<br>F |     |    | 24 | 41 | , | 245 |
| ASCII                   |     |     |    |    |        |     |    |    |    |   | 211 |
| Atmospheric pressure    |     |     |    |    | 2      | 236 | З, | 2  | 39 | , | 240 |
| Auxililary parameters   |     |     |    |    |        |     |    |    |    |   | 179 |

# В

| Background             |  |      | 201      |
|------------------------|--|------|----------|
| bathymetry             |  |      | 203      |
| Bathymetry file        |  | 132, | 134, 140 |
| bed resistance         |  |      | 203      |
| boundary               |  |      | 202, 204 |
| Boundary condition     |  |      | 131, 139 |
| boundary conditions    |  |      | 207      |
| boundary coordinates   |  |      | 202      |
| Boussinesq             |  | 197, | 198, 199 |
| Boussinesq Wave Module |  |      | 175      |

# С

| Chezy                                 |
|---------------------------------------|
| Cnoidal                               |
| Constant in Time                      |
| Control Point                         |
| Corrections varying in space 240, 243 |
| Corrections varying in time 240, 242  |
| cos**2s-Distribution                  |
| cos**n-Distribution                   |
| Cosine distribution                   |
| Cosine-directional Distributions 185  |
| current direction                     |

# D

| Data file                        |  |  |  |    |    | . 186 |
|----------------------------------|--|--|--|----|----|-------|
| datum                            |  |  |  | 20 | )2 | , 204 |
| DHI distribution                 |  |  |  | 16 | 65 | , 168 |
| Digitising                       |  |  |  |    |    | . 240 |
| Dip angle                        |  |  |  |    |    | . 81  |
| Directional distribution         |  |  |  |    |    | . 165 |
| <b>Directional Distributions</b> |  |  |  | 18 | 35 | , 191 |
| Directional interval             |  |  |  |    |    | . 165 |
| directional spreading .          |  |  |  |    |    | . 165 |
| Directional waves                |  |  |  |    |    | . 180 |
| Discrete energy density          |  |  |  |    |    | . 213 |
| Doodson's numbers .              |  |  |  |    |    | . 99  |
|                                  |  |  |  |    |    |       |

### Е

| ke  | è.                  |                                    |                                            |                                          |                                                 |                                      |    |    |    |    |    |    |    |    |    |    | .79 |
|-----|---------------------|------------------------------------|--------------------------------------------|------------------------------------------|-------------------------------------------------|--------------------------------------|----|----|----|----|----|----|----|----|----|----|-----|
| CO  | Si                  | ty                                 |                                            |                                          |                                                 |                                      |    |    |    |    |    |    |    |    |    |    | 203 |
| :03 | sit                 | y                                  |                                            |                                          |                                                 |                                      |    |    |    |    |    |    |    |    |    |    | 206 |
| 5   |                     |                                    |                                            |                                          |                                                 |                                      |    |    |    |    |    |    |    | 2  | 05 | 5, | 206 |
| m   | S                   | СС                                 | DU                                         | r (                                      | de                                              | pt                                   | h  |    |    |    |    |    |    |    |    |    | .55 |
|     |                     |                                    |                                            |                                          |                                                 |                                      |    |    |    |    |    |    |    |    |    |    | .98 |
|     |                     |                                    |                                            |                                          |                                                 |                                      |    |    |    |    |    |    |    |    |    |    | 233 |
|     |                     |                                    |                                            |                                          |                                                 |                                      |    |    |    |    |    |    |    |    |    |    | 204 |
|     |                     |                                    |                                            |                                          |                                                 |                                      |    |    |    |    |    |    |    |    |    |    | 204 |
|     | ke<br>co<br>co<br>m | ke<br>cosit<br>cosit<br>s .<br>m s | ke .<br>cosity<br>cosity<br>s<br>m sco<br> | ke<br>cosity<br>cosity<br>m scou<br><br> | ke<br>cosity .<br>sosity .<br>m scour (<br><br> | ke<br>cosity<br>sosity<br>m scour de | ke | ke | ke | ke | ke | ke | ke | ke | ke | ke | ke  |

# F

| fetch length                      |   |    |    | 189 |
|-----------------------------------|---|----|----|-----|
| Flooding and Drying values        |   |    |    | .36 |
| flux                              |   |    |    | 204 |
| Flux density                      |   |    |    | 187 |
| Format                            |   |    |    | 209 |
| Fourier                           | 1 | 97 | 7, | 199 |
| Frequency Cutoff                  |   |    |    | 181 |
| Frequency cut-off                 |   |    |    | 164 |
| Frequency interval                |   |    |    | 164 |
| Frequency Spectrum                |   |    |    | 176 |
| Frequency spectrum                |   |    |    | 163 |
| Frequency-dependent Distributions |   |    |    | 192 |
| Further Reading                   |   |    |    | 194 |

# G

| Gamma           |    |     |    |   |  | 17 | 6, | 1 | 7 | 7, | 189 | ),     | 190 |
|-----------------|----|-----|----|---|--|----|----|---|---|----|-----|--------|-----|
| Gaussian Distr  | ib | ut  | io | n |  |    |    |   |   |    | 185 | ,<br>, | 191 |
| Gaussian distri | bι | uti | or | ٦ |  |    |    |   |   |    | 165 | Ξ,     | 169 |
| Generation Lin  | е  |     |    |   |  |    |    |   |   |    | 179 | ),     | 192 |
| generation line |    |     |    |   |  |    |    |   |   |    |     |        | 186 |
| Global tide .   |    |     |    |   |  |    |    |   |   |    | 130 | ),     | 138 |
| Grid Spacing    |    |     |    |   |  |    |    |   |   |    | 181 | ,      | 182 |
| Grid spacing    |    |     |    |   |  |    |    |   |   |    |     |        | 244 |

# Н

| Hemisphere       |    |   |    |    |   |  |  |  |   |    |    | 243 |
|------------------|----|---|----|----|---|--|--|--|---|----|----|-----|
| Historical Date  |    |   |    |    |   |  |  |  | 1 | 83 | 3, | 197 |
| Hotstart File Ge | en | e | ra | to | r |  |  |  |   |    |    | .35 |

# I

| Impermeable core |  |  |  |  |   |    |    | 150 |
|------------------|--|--|--|--|---|----|----|-----|
| Input            |  |  |  |  | 2 | 01 | ١, | 210 |
| IOS method       |  |  |  |  |   |    |    | 102 |
| iteration        |  |  |  |  |   |    |    | 207 |

#### J

| Joining Gen | eration Lin | es |  |  |  |     |    | 181 |
|-------------|-------------|----|--|--|--|-----|----|-----|
| JONSWAP     | Spectrum    |    |  |  |  | 176 | б, | 189 |
| JONSWAP     | spectrum    |    |  |  |  | 163 | 3, | 167 |

# L

| Lamé coefficients     |  |  |  | 82         |
|-----------------------|--|--|--|------------|
| Latitude              |  |  |  | . 243, 244 |
| Lenght of Time Series |  |  |  | 183        |
| longshore current     |  |  |  | . 204, 206 |

### Μ

| Main Wave Direction      |   |   |    |   | 18 | 2   | 185 |
|--------------------------|---|---|----|---|----|-----|-----|
| Manning number           |   |   |    |   |    |     | 203 |
| Maximum Deviation        |   |   |    |   | 18 | 31. | 185 |
| Maximum deviation        |   |   |    |   |    |     | 165 |
| maximum frequency        |   |   |    |   |    |     | 164 |
| Mean Wave Period         |   |   |    |   |    |     | 176 |
| Mesh file                |   | 1 | 32 | , | 13 | 4,  | 140 |
| MGS distribution         |   |   |    |   | 16 | 5,  | 169 |
| MIKE21 BW                |   |   |    |   |    |     | 175 |
| Minimum frequency        |   |   |    |   |    |     | 164 |
| Minimum Wave Period      |   |   |    |   |    |     | 181 |
| Miscellaneous Parameters | ; |   |    |   |    |     | 204 |
| Monochromatic Waves .    |   |   |    |   |    |     | 177 |
| Monocromatic             |   |   |    |   |    |     | 163 |
|                          |   |   |    |   |    |     |     |

### Ν

| Neap Tide             |  |  |  |  | . 98 |
|-----------------------|--|--|--|--|------|
| Normal Distribution . |  |  |  |  | 191  |
| Number of areas       |  |  |  |  | . 35 |
| Number of directions  |  |  |  |  | 166  |
| Number of frequencies |  |  |  |  | 164  |
| Numerical solution    |  |  |  |  | 206  |

# 0

| One-dimensional                 |     | 179 |
|---------------------------------|-----|-----|
| open boundary                   | 97, | 199 |
| Orientation of Generation Lines |     | 181 |
| Output 150, 1                   | 66, | 210 |
| output                          |     | 204 |
| Output Data                     |     | 198 |
| Output File                     |     | 243 |
| Output of Line Series           |     | 187 |
| Output of Time series           |     | 187 |
|                                 |     |     |

# Ρ

| Peak wave period |  |  |  |  |  |  |  |  | - | 163, | 166 |  |
|------------------|--|--|--|--|--|--|--|--|---|------|-----|--|
|------------------|--|--|--|--|--|--|--|--|---|------|-----|--|

| Permeable core             |  |      | 150 |
|----------------------------|--|------|-----|
| Pierson-Moskowitz Spectrum |  | 176, | 188 |
| Pierson-Moskowitz spectrum |  | 163, | 166 |
| Porosity                   |  |      | 149 |
|                            |  |      |     |

### R

| radiation stresses    |    |   |    |    |    |     | 2 | 01  | ,  | 20 | )4 | , | 206 |
|-----------------------|----|---|----|----|----|-----|---|-----|----|----|----|---|-----|
| Random number         |    |   |    |    |    |     |   |     |    |    |    |   | 180 |
| reference point       |    |   |    |    |    |     |   |     |    |    |    |   | 186 |
| References            |    |   |    |    |    |     |   |     |    |    |    |   | 152 |
| Reflection coefficier | nt |   |    |    |    |     |   |     |    |    |    |   | 149 |
| Regular Waves         |    |   |    |    |    |     |   |     |    |    |    |   | 197 |
| Regular waves         |    |   |    |    |    |     |   |     |    |    |    |   | 177 |
| Remarks and Hints     |    |   |    |    |    |     |   |     |    |    |    |   | 192 |
| Remarks and hints     |    |   |    |    |    |     |   |     |    |    |    |   | 150 |
| Remarks on toolbox    | 3  | S | sι | Im | np | tic | n | s a | aı | ٦d |    |   |     |
| limitations           |    |   |    |    |    |     |   |     |    |    |    |   | 36  |
| Rupture time          |    |   |    |    |    |     |   |     |    |    |    |   | 80  |

### S

| scientific background               |
|-------------------------------------|
| Setun Status                        |
| setup/setdown 204 206               |
| Shape parameter 163                 |
| shape parameter 165 167             |
| Shape Parameters 176, 189           |
| Sigma a 176 177 189 190             |
| Sigma_4                             |
| Significant Wave Height             |
| Significant wave height 163 166 168 |
| Simulation period 163               |
| simulation period 204               |
| Slip angle 81                       |
| Smagorinsky 203                     |
| soft start 204                      |
| Solstice 98                         |
| Spectral Peak Wave Period 176 177   |
| Sponge laver 193                    |
| Spreading Index 191                 |
| Spreading index 165 168             |
| Spring tide                         |
| Stokes 197 198 199                  |
| Strike angle 81                     |
| Surface Elevation 202               |
| surface elevation 175 177 193 203   |
| Surface Slope                       |
|                                     |

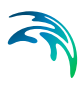

# Т

| Table definitions           |
|-----------------------------|
| Tidal constituents          |
| Tide                        |
| Time Interval               |
| Time interval 163, 240, 241 |
| time interval               |
| Time Series                 |
| Time Step                   |
| Time step                   |
| TMA Spectrum 176, 190       |
| TMA spectrum                |
| Transfer Boundary           |
| transfer boundary           |
| Transmission coefficient    |
| true land                   |
| Truncated Spectrum          |
| Two Generation Lines        |
| Type of Output              |

# U

| Unidirectional         |  |  |  |     |   | 165 |
|------------------------|--|--|--|-----|---|-----|
| Unidirectional Waves . |  |  |  |     |   | 179 |
| Uniform Distribution   |  |  |  |     |   | 191 |
| User Defined Spectrum  |  |  |  | 177 | , | 178 |

# V

| Variance component |      |  |  |  | . 213 |
|--------------------|------|--|--|--|-------|
| Varying in time    | <br> |  |  |  | . 163 |
| velocity           | <br> |  |  |  | . 204 |

### W

| Water Depth     |     |    |    |     |     |     |    |    |   |    |    |   |    |   | 180 |
|-----------------|-----|----|----|-----|-----|-----|----|----|---|----|----|---|----|---|-----|
| Water depth .   |     |    |    |     |     |     |    |    |   |    |    | 1 | 64 | , | 168 |
| water level .   |     |    |    |     |     | .2  | 20 | 1, | 2 | 02 | ), | 2 | 03 | , | 206 |
| Wave absorbe    | r   |    |    |     |     |     |    |    |   |    |    |   |    |   | 149 |
| Wave direction  | 1   |    |    |     |     |     |    |    |   |    |    | 1 | 65 | , | 168 |
| wave field      |     |    |    |     |     |     |    |    |   |    |    |   |    |   | 202 |
| Wave Generat    | ior | 1  |    |     |     |     |    |    |   |    |    |   |    |   | 178 |
| Wave height     |     |    |    |     |     |     |    |    |   |    |    | 1 | 63 | , | 166 |
| Wave period     |     |    |    |     |     |     |    |    |   |    |    | 1 | 63 | , | 166 |
| Wave Propaga    | tio | n  | D  | ire | ect | tio | n  |    |   |    |    |   |    |   | 182 |
| Wind direction  | СО  | rr | ec | tic | on  |     |    |    |   |    |    | 2 | 41 | , | 242 |
| Wind scaling fa | act | or |    |     |     |     |    |    |   |    |    | 2 | 41 | , | 242 |
| Wind speed .    |     |    |    |     |     |     |    |    |   |    |    | 2 | 41 | , | 242 |
| Wind speed u1   | 0   |    |    |     |     |     |    |    |   |    |    |   |    |   | 176 |
| Wind speed u1   | 9.  | 5  |    |     |     |     |    |    |   |    |    |   |    |   | 176 |
|                 |     |    |    |     |     |     |    |    |   |    |    |   |    |   |     |

# Υ

| Young and Sobey |  |  |  |  |  |  |  |  | 231, | 233 |
|-----------------|--|--|--|--|--|--|--|--|------|-----|
|-----------------|--|--|--|--|--|--|--|--|------|-----|